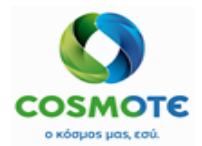

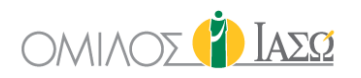

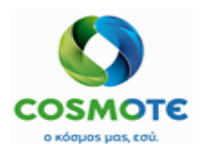

# ΕCΗ Εγχειρίδιο Χειρουργείου ΟΜΙΛΟΣ 🌓 Ιασα

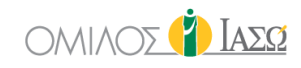

#### **PROJECT IDENTIFICATION**

**PROJECT NAME** Implementation of SAP IS-H, ECH & EPM @ IAΣΩ GROUP

**CUSTOMER NAME** 

IASO GROUP

#### **DOCUMENT IDENTIFICATION**

| VOLUME DESCRIPTION     |        | AUTHOR            |                                |
|------------------------|--------|-------------------|--------------------------------|
| Surgery Training Guide |        | CMS               |                                |
|                        | STATUS | DATE (DD.MM.YYYY) | <b>DOCUMENT CLASSIFICATION</b> |
| 2.0                    | Final  | 04.01.2021        | External                       |

#### **REVISION HISTORY**

| VERSION* | DATE       | DESCRIPTION                                           |
|----------|------------|-------------------------------------------------------|
| 1.0      | 12.11.2020 |                                                       |
| 2.0      | 04.01.2021 | Updates related to new deltas and new configurations. |
|          |            |                                                       |
|          |            |                                                       |
|          |            |                                                       |
|          |            |                                                       |
|          |            |                                                       |
|          |            |                                                       |
|          |            |                                                       |
|          |            |                                                       |
|          |            |                                                       |
|          |            |                                                       |
|          |            |                                                       |
|          |            |                                                       |
|          |            |                                                       |
|          |            |                                                       |
|          |            |                                                       |
|          |            |                                                       |
|          |            |                                                       |
|          |            |                                                       |
|          |            |                                                       |
|          |            |                                                       |

\* All draft versions (0.x) indicate that the document is still under development. Version 2.0 is the final version of the document.

ΕCΗ Εγχειρίδιο χειρουργείου

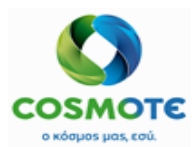

ΕCΗ ΕΓΧΕΙΡΙΔΙΟ ΧΕΙΡΟΥΡΓΕΙΟΥ ΟΜΙΛΟΣ 👔 ΙΑΣΩ

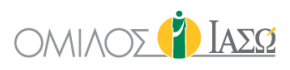

### ΠΕΡΙΕΧΟΜΕΝΑ

| 1.  | ΕΙΣΑΓΩΓΗ                                                               |
|-----|------------------------------------------------------------------------|
|     | Επισκόπηση Κεφαλαίου5                                                  |
| 2.  | ΑΙΤΗΜΑ ΧΕΙΡΟΥΡΓΕΙΟΥ                                                    |
|     | 2.1 Απαιτούμενα πεδία προς συμπλήρωση6                                 |
|     | 2.2 Προαιρετικά Πεδία                                                  |
|     | 2.3 Καρτέλα Πρωτόκολλα                                                 |
| z   | ΠΡΟΓΡΑΜΜΑΤΙΣΜΟΣ ΧΕΙΡΟΥΡΓΕΙΟΥ                                           |
| ••• | 10<br>3 1 Γοαιμή Εοναλείων                                             |
|     | 3.1.1Ενημέρωση (Refresh)                                               |
|     | 3.1.2 Περιοχή και Πόροι (Area and Resources)                           |
|     | 3.1.3 Φίλτρο Αιτημάτων Χειρουργείου                                    |
|     | 3.1.4 Επιλογές Ημερολογίου                                             |
|     | 3.1.5 Αναφορά Απολύμανσης (Decontamination report)                     |
|     | 3.1.6 Ρύθμιση Παραμέτρων Χρονικού Διαστήματος (Interval configuration) |
|     | 3.1.7 Σημειώσεις Χειρουργείου (Surgery Notes)                          |
|     | 3.1.8 Χρονικό Διάστημα Προβολής της Ατζέντας14                         |
|     | 3.1.9 Πάγωμα / Ξεπάγωμα (Freeze/Unfreeze)14                            |
|     | 3.2 Προγραμματισμός ενός Χειρουργείου14                                |
| 4.  | ΛΙΣΤΑ ΕΡΓΑΣΙΩΝ ΧΕΙΡΟΥΡΓΕΙΟΥ16                                          |
|     | 4.1 Γραμμή Εργαλείων Λίστας Εργασιών17                                 |
|     | 4.1.1 Εξιτήρια Εξωτερικών Ασθενών                                      |
|     | 4.1.2 Ατζέντα Των Χειρουργείων                                         |
|     | 4.1.3 Επιλογές Λειτουργείας Προβολής19                                 |
|     | 4.1.4 Εικονίδια Ημερολογίου                                            |
|     | 4.1.5 Φίλτρα                                                           |
|     | 4.2 Στήλες Λίστας Εργασιών22                                           |
| 5.  | ΠΡΩΤΟΚΟΛΛΟ ΧΕΙΡΟΥΡΓΕΙΟΥ24                                              |
|     | 5.1 Αίτημα Χειρουργείου (Surgery Request):24                           |
|     | 5.1.1 Αίτημα Χειρουργείου – Επιλογές Μενού:                            |
|     | 5.2 Έλεγχος Διαδικασίας (Process Control)                              |
|     | 5.3 Προεγχειρητικός (Pre OP)                                           |
|     | 5.4 Λίστα Ελέγχου ΠΟΥ (WHO Check list)36                               |
|     | 5.5 Χειρουργική- Τεκμηρίωση (Surgery Documentation)                    |
|     | 5.5.1 Έγγραφα (Documentation):                                         |
|     | 5.5.2 Αναφορά Χειρουργείου (Surgery Report):                           |
|     | 5.5.3 Πρωτόκολλο Χειρουργείου (Surgery Protocol):50                    |
|     | 5.6 Εφαρμοσμένες Θεραπείες (Applied Treatments)51                      |
|     | 5.7 Έντυπα Συγκατάθεσης (Informed Consents)53                          |
|     | 5.8 Διαγνωστικές εξετάσεις (Diagnostic Exams)54                        |

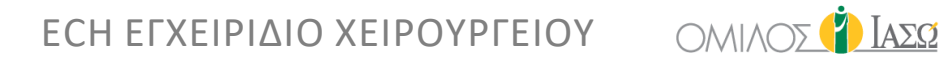

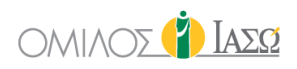

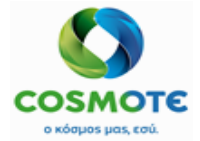

| 5.9 Παραπομπή (Referral)                                          | 54 |
|-------------------------------------------------------------------|----|
| 5.10 Σχετικές Πληροφορίες Καισαρικής (Cesarea Relevant Info)      | 55 |
| 5.11 Έγγραφα Αίθουσας Αποκατάστασης (Recovery Room Documentation) | 55 |
| 5.12 Σαρωμένα Έγγραφα (Scanned Documents)                         | 55 |

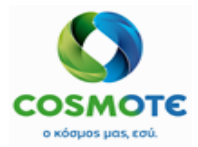

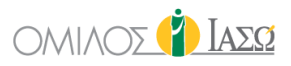

### 1. ΕΙΣΑΓΩΓΗ

Το ακόλουθο έγγραφο χρησιμεύει ως οδηγός χρήσης της λειτουργικότητας που είναι διαθέσιμη στην εφαρμογή ECH IASO.

Η λειτουργικότητα που παρουσιάζεται σε αυτό το έγγραφο βασίζεται στις συμφωνίες των Business Blueprints (BBP) και τη νέα λειτουργικότητα που περιλαμβάνεται μέχρι σήμερα στο σύστημα σύμφωνα με το project plan.

### Επισκοπήση Κεφαλαίου

Χειρουργεία μπορούν να ζητηθούν για έναν ασθενή στο ΕCH από οποιοδήποτε τύπο περιστατικού (Εξωτερικός Ασθενής, Εσωτερικός Ασθενής και Επείγοντα).

Η διαδικασία του χειρουργείου θεωρείται στο ECH μια διαδικασία Εσωτερικού ασθενή ανεξάρτητα από το χρόνο που χρειάζεται ο ασθενής στο νοσοκομείο και το περιστατικό ή το είδος του (Εσωτερικό, μίας ημέρας (day case) ή εξωτερικό χειρουργείο (outsurgery)).

Τα αιτήματα και ο σχεδιασμός των χειρουργείων πραγματοποιούνται στο σύστημα ECH, ενώ η διαχείριση και οι εισαγωγές πραγματοποιούνται στο ISH.

Οι φάσεις της χειρουργικής διαδικασίας του ΕCH που θα καλυφθούν στο έγγραφο είναι οι ακόλουθες:

- Αίτημα Χειρουργείου (Surgery Request)
- Προγραμματισμός Χειρουργείου (Surgery Planning)
- Λίστα Εργασιών Χειρουργείου (Surgery Worklist)
- Πρωτόκολλο Χειρουργείου (Surgery Protocol)

### 2. ΑΙΤΗΜΑ ΧΕΙΡΟΥΡΓΕΙΟΥ

Το αίτημα χειρουργείου δύναται να δημιουργηθεί κατά τη διάρκεια ενός περιστατικού Εξωτερικού ασθενή, Εσωτερικού ασθενή, ή ενός Επείγοντος περιστατικού.

Δεν είναι δυνατή η δημιουργία αιτήματος για ασθενή που δεν έχει καταχωρηθεί στο IS-Η σε πραγματική κατάσταση (οι ασθενείς σε προγραμματισμένη κατάσταση δεν αποστέλλονται στο ECH, εκτός εάν η κατάστασή τους αλλαχθεί σε πραγματική).

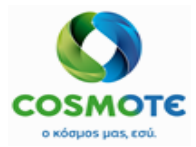

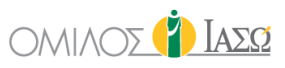

|            | Ð          | Ŷ•          |               | <b>÷</b>    | <b>#</b>         |
|------------|------------|-------------|---------------|-------------|------------------|
| Inpatients | Emergency  | Outpatients | Pre Operative | Surgery     | Surgery Planning |
|            |            |             |               |             |                  |
|            |            | ۵.          |               |             |                  |
| 2          | <b></b>    | ٦           |               | 0.74<br>670 | -                |
| MDT        | Laboratory | Imaging     | Study         | Settings    | Administration   |
|            |            |             |               |             |                  |

Από τη λίστα εργασίας, οι χρήστες θα επιλέξουν το όνομα του ασθενή και θα έχουν πρόσβαση στο αρχείο του ασθενή για το συγκεκριμένο περιστατικό.

Από την επάνω δεξιά γωνία, ο χρήστης θα επιλέξει την επιλογή «Αίτημα χειρουργείου» (Surgery request):

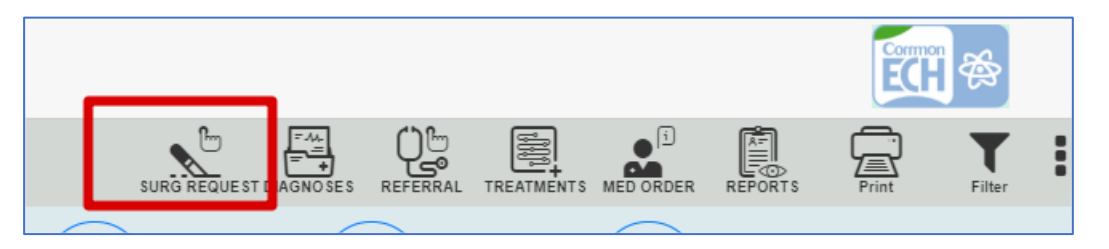

Ένα αίτημα χειρουργείου μπορεί να συμπληρωθεί κάνοντας κλικ στο εικονίδιο «Αίτημα χειρουργείου» (Surgery request):

| ٩                               | Surgery Reque | t                               |
|---------------------------------|---------------|---------------------------------|
| Department Maternity/Obstetrics | ~ Consult     | nt Select a consultant ~        |
|                                 |               | * Required field                |
| Surgeon                         | ✓ Surgery     | late                            |
| * Required field                |               | * Required field                |
| Admission Type Inpatient        | ~             |                                 |
| ICU needed Blood needed         | Create N      | w Planned Admission             |
| Surgery Template Catalogue      | ~ Q           | Items selected * Required field |

#### 2.1 Απαιτούμενα πεδιά προς σύμπληρωση

- Ο χειρουργός (surgeon) Αυτό το πεδίο είναι προσυμπληρωμένο αυτόματα με το όνομα του ιατρού εισαγωγής του ασθενούς (Admitting doctor).
- Ημερομηνία Χειρουργείου (Surgery date) ορίζει την ημερομηνία που ζητήθηκε για τη χειρουργική επέμβαση.

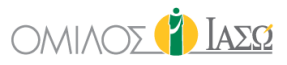

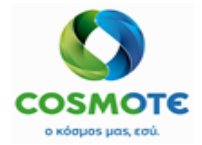

Κατάλογος Χειρουργείου (Surgery Catalogue) – Χειρουργεία διαθέσιμα προς επιλογή από ένα προκαθορισμένο κατάλογο προτύπων χειρουργείων.
 Ο κατάλογος προτύπων χειρουργείων συντηρείται στο σύστημα ECH από τους χρήστες Διαχείρισης (admin). Αυτό το πρότυπο επιτρέπει την προκαθορισμένη επιλογή όλων

των διαφορετικών τμημάτων του Αιτήματος Χειρουργείου που θα χρησιμοποιηθούν για τη συμπλήρωση των εγγράφων του χειρουργείου (surgery documentation). Ένα προκαθορισμένο πρότυπο χειρουργείου μπορεί να ανήκει σε ένα συγκεκριμένο τμήμα ή σε έναν χρήστη, ή μπορεί να χρησιμοποιηθεί από οποιοδήποτε τμήμα.

- ο «Δημιουργία νέας προγραμματισμένης εισαγωγής» (Create New Planned Admission):
  - Εάν το αίτημα χειρουργείου δημιουργείται από περιστατικό εξωτερικού ασθενή,
     η επιλογή ο «Δημιουργία νέας προγραμματισμένης εισαγωγής» είναι
     επιλεγμένη από προεπιλογή και δεν είναι επεξεργάσιμη.
  - Εάν το αίτημα χειρουργείου δημιουργηθεί κατά τη διάρκεια Επείγοντος περιστατικού ή περιστατικού Εσωτερικού Ασθενή, η επιλογή θα είναι διαθέσιμη για να επιλεγεί ή όχι από το χρήστη, ανάλογα αν επιθυμεί για να συμπεριλάβει το χειρουργείο στο τρέχον περιστατικό ή σε ένα νέο. Σε Επείγον περιστατικό, εάν η επιλογή δεν έχει σημανθεί, το χειρουργείο θα εμπεριέχεται στο ίδιο περιστατικό όταν ο ασθενής μεταφερθεί στους Εσωτερικούς.

Σε περίπτωση που η επιλογή είναι επιλεχθεί, θα δημιουργηθεί ένα επεισόδιο στο ISH Εσωτερικού Ασθενή για τον ασθενή και τη δεδομένη ημερομηνία, σε προγραμματισμένη κατάσταση.

Εάν δεν έχει επιλεχθεί η ένδειξη «Δημιουργία νέας προγραμματισμένης εισαγωγής», τα πεδία «Ημερομηνία Εισαγωγής» (Admission date) και «Τύπος Εισαγωγής» (Admission Type) δεν εμφανίζονται.

 Είδος Εισαγωγής (Admission Type) – το είδος εισαγωγής (μόνο σε περίπτωση νέας προγραμματισμένης εισαγωγής).

Υπάρχουν τρεις επιλογές για τον προσδιορισμό του τύπου εισαγωγής για το χειρουργείο:

- Εσωτερικός Ασθενής (Inpatient): κανονική εισαγωγή. Οι ασθενείς θα νοσηλευτούν σε κρεβάτι.
- Μίας ημέρας (Day case): είναι περιστατικό εσωτερικού ασθενή που συνήθως τελειώνει την ίδια ημέρα.
- Εξωτερικό χειρουργείο (Outsurgery): χειρουργεία που εκτελούνται σε περιστατικό τύπου εξωτερικών ασθενών στο ISH, ωστόσο, ακολουθεί τη διαδικασία Εσωτερικού ασθενή στο ECH. Ο ασθενής εισάγεται απευθείας στο χειρουργικό δωμάτιο και του δίνεται εξιτήριο όταν ολοκληρωθεί η επέμβαση.

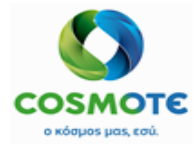

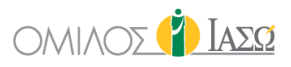

|                                                              | 8 | Surg | jery Request                 |   |
|--------------------------------------------------------------|---|------|------------------------------|---|
| Department Maternity/Obstetrics                              |   | ~    | Consultant Irini , Giorgio   | ~ |
| Surgeon                                                      |   | •    | Surgery Date                 |   |
| * Required field                                             |   |      | * Required field             |   |
| Admission Type Select admission type                         |   | Ъ    |                              |   |
| Select admission type<br>Day case<br>Inpatient<br>Outsurgery |   |      | Create New Planned Admission |   |

Αυτοί οι τύποι εισαγωγής θα πρέπει να ρυθμιστούν και στο IS-Η.

Ημερομηνία Εισαγωγής (Admission date) – Η ημερομηνία της εισαγωγής (μόνο σε περίπτωση νέας προγραμματισμένης εισαγωγής).

| ٩                                 |                  | 8 | Surg | ery Request                                            |   |
|-----------------------------------|------------------|---|------|--------------------------------------------------------|---|
| Department Maternity/Obstetrics   |                  |   | ~    | Consultant Irini, Giorgio                              | • |
| Surgeon                           |                  |   | •    | Surgery Date                                           |   |
|                                   | * Required field |   |      | * Dogwired field                                       | - |
| Admission Type Select admission t | lype             |   | ~    | Admission Date                                         |   |
|                                   | * Required field |   |      | * Required field                                       | ┛ |
| ICU needed                        | Blood needed     |   |      | Create New Planned Admission <table-cell></table-cell> |   |

### 2.2 Προαιρετικά Πεδιά

- Απαιτείται ΜΕΘ (ICU needed): Σε περίπτωση που θα χρειαστεί ΜΕΘ για τη χειρουργική επέμβαση. Αυτό το πεδίο είναι μόνο ενημερωτικό. Εάν επιλεχθεί, το αντίστοιχο εικονίδιο θα εμφανιστεί στον Προγραμματισμό του χειρουργείου (Surgery planning).
- Απαιτείται Αίμα (Blood needed): Σε περίπτωση που θα χρειαστεί εξέταση αίματος για τη χειρουργική επέμβαση. Αυτό το πεδίο είναι μόνο ενημερωτικό. Εάν επιλεχθεί, το αντίστοιχο εικονίδιο θα εμφανιστεί στον Προγραμματισμό του χειρουργείου (Surgery planning).
- Δημιουργία νέας προγραμματισμένης εισαγωγής (Create New Planned Admission): Εσωτερικά/Επείγοντα περιστατικά σε περίπτωση που χρειάζεται να δημιουργηθεί μια νέα προγραμματισμένη εισαγωγή για το χειρουργείο.

2.3 Καρτελά Πρωτοκολλά

Μόλις αποθηκευτεί το αίτημα χειρουργείου, το ECH εμφανίζει μια νέα οθόνη που ονομάζεται «Πρωτόκολλα» (Protocols). Αυτό το πρωτόκολλο είναι σαν ένα φάκελο που συγκεντρώνει όλα τα έγγραφα που σχετίζονται με αυτή τη χειρουργική επέμβαση ξεκινώντας με το αίτημα.

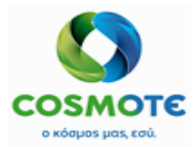

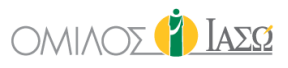

| Image: Susan Surgery (40 Years)         +           Rec ID 1001884 - Room BED-2028 (2 d)         Protect                                                                                                    | <b>—</b>  |
|----------------------------------------------------------------------------------------------------|-----------|
|                                                                                                    | 0 τ       |
| Image: Constrative previous visits         Image: Constration of the state of the state of | PROTOCOLS |
| Q Insert text to use i                                                                                                    | 1         |
| Action Creation Date Protocol Name Author Department Status En                                                                                                    | Ind Date  |
| 27/10/2020 Generic Example 002 DR. Alepas Maternity/Obstetrics Open                                                                                                    |           |

#### 3. ΠΡΟΓΡΑΜΜΑΤΙΣΜΟΣ ΧΕΙΡΟΥΡΓΕΙΟΥ

Όταν θα έχει ολοκληρωθεί το αίτημα του χειρουργείου, θα πρέπει να προγραμματιστεί, για να μπορεί ο χρήστης να το ξεκινήσει.

Το ECH παρέχει πρόσβαση στη λίστα εργασίας Προγραμματισμού Χειρουργείου (Surgery Planning), σύμφωνα με το ρόλο του χρήστη και οι ενέργειες που επιτρέπονται να εκτελεστούν, εξαρτώνται επίσης από τα δικαιώματα του χρήστη.

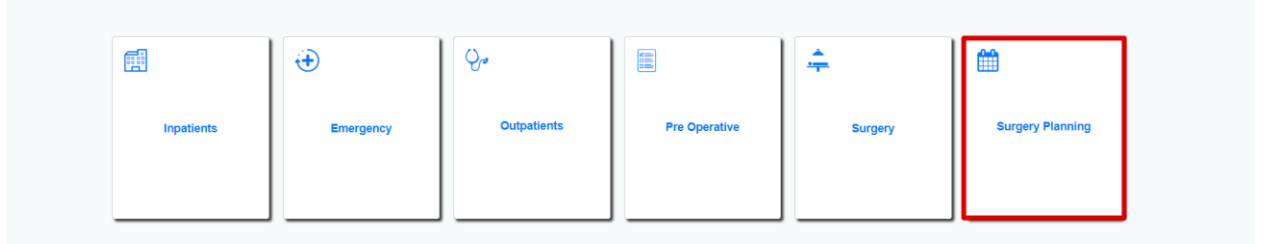

Ο Προγραμματισμός Χειρουργείου χρησιμοποιείται για:

- Προγραμματισμό των Αιτούμενων Χειρουργείων •
- Παρακολούθηση του Ημερήσιου Προγραμματισμού •

Είναι υποχρεωτικό να επιλέξετε την «Επιλογή Περιοχής και Πόρων» (Area and Resources Selection) για να προγραμματίσετε ένα χειρουργείο:

|                                         | Area and Resources Selection                                                                 |                   |
|-----------------------------------------|----------------------------------------------------------------------------------------------|-------------------|
| Area:                                   | Labor Septic Surgery Theaters                                                                | ~                 |
| Surgical Septic Surgery Labor Theater 1 | Labor Septic Surgery Theaters<br>Labor Theaters<br>ODS<br>Septic Surgery<br>Surgery Theaters |                   |
| ок                                      | Check resources                                                                              | Uncheck resources |

Για να έχει ο χρήστης πρόσβαση στους διάφορους διαθέσιμους χώρους και Αίθουσες, θα πρέπει να επιλέξει την αναπτυσσόμενη λίστα στο πεδίο «Περιοχή» (Area). Μόλις επιλεγεί η Περιοχή, το σύστημα θα προτείνει τους διαθέσιμους πόρους προς επιλογή:

2020/Νοέμβριος ΕCΗ Εγχειρίδιο Χειρουργείου

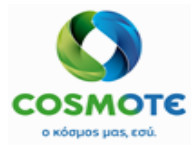

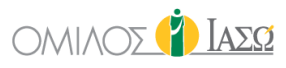

|                   | Area and Resources Selection  |      |
|-------------------|-------------------------------|------|
| Area:             | Surgery Theaters              | ~    |
| - Surgical -      |                               |      |
| Surgery Theater 1 | Surgery Theater 2             |      |
| Surgery Theater 3 | لې<br>Surgery Theater 4       |      |
| Surgery Theater 5 | Surgery Theater 6             |      |
|                   |                               |      |
| ОК                | Check resources Uncheck resou | rces |

Από προεπιλογή, όλες οι χειρουργικές Αίθουσες είναι επιλεγμένες.

Είναι δυνατό να αποεπιλέξετε ταυτόχρονα όλες της επιλεγμένες Αίθουσες κάνοντας κλικ στο κουμπί «Αποεπιλογή πόρων» (Uncheck resources), ενώ πατώντας το κουμπί «Επιλογή πόρων» (Check resources) μπορείτε να επιλέξετε ξανά το σύνολο των διαθέσιμων Αιθουσών.

Στην οθόνη Προγραμματισμού Χειρουργικής μπορείτε να ελέγξετε τα χειρουργεία που ζητούνται και προγραμματίζονται, ανά ημέρα:

| E DR. ALEPAS<br>SERVICE OF IAID THE SALIA'S MATERINITY/OBSTETRIC'S                                                                                                    | Surgery Planning                         |                   | 🐴 👔 Ιάσο                      |
|----------------------------------------------------------------------------------------------------|------------------------------------------|-------------------|-------------------------------|
| Surgery Theaters                                                                                                    | REFRE                                    |                   | EFRESH NOTES INTERVAL RFreeze |
| 27/10/2020       ↓         □ □       ↓         □ □       ↓         Ceneric Example 002       ↓         ↓       ↓         ↓       ↓         ↓       ↓         □       ↓         □       ↓         ↓       ↓         ↓       ↓         ↓       ↓         ↓       ↓         ↓       ↓         ↓       ↓         ↓       ↓         ↓       ↓         ↓       ↓         ↓       ↓         ↓       ↓         ↓       ↓         ↓       ↓         ↓       ↓         ↓       ↓         ↓       ↓         ↓       ↓         ↓       ↓         ↓       ↓         ↓       ↓         ↓       ↓         ↓       ↓         ↓       ↓         ↓       ↓         ↓       ↓         ↓       ↓         ↓       ↓         ↓       ↓         ↓       ↓ <th></th> <th></th> <th></th> |                                          |                   |                               |
| K > today                                                                                                    | UESDAY, October 27, 202                  | 20                |                               |
| Surgery Theater 1 Surgery Theater 2 Surgery                                                                                                    | Theater 3 Surgery Theater 4              | Surgery Theater 5 | Surgery Theater 6             |
| 08:00 General Surgery Cardiology Department General Surgery                                                                                                    |                                          |                   | ^                             |
| 08:30                                                                                                    |                                          |                   |                               |
|                                                                                                    |                                          |                   |                               |
| 09:00                                                                                                    | N. N. N. N. N. N. N. N. N. N. N. N. N. N |                   |                               |
| 09:30                                                                                                    | L2                                       |                   |                               |
| PLAN                                                                                                    |                                          |                   |                               |
| 10:00 Generic Example 001                                                                                                    |                                          |                   |                               |
| 10-20 Susan Inpatient Test2                                                                                                    |                                          |                   |                               |

Το ECH θα παρουσιάζει κάθε μία από τις χρονικές διάρκειες με διαφορετικά χρώματα για να διευκολύνει την αναγνώρισή τους. Βασίζεται στο σύστημα ISH για να συντηρήσει την ατζέντα του χειρουργείου ανά υπεύθυνο ή τμήμα, προκειμένου να μπορεί να γίνει ο προγραμματισμός στην αντίστοιχη χρονική διάρκεια που έχει καθοριστεί.

### 3.1 Γραμμή Εργαλείων

Στην επάνω δεξιά πλευρά της οθόνης, οι ακόλουθες επιλογές είναι διαθέσιμες ανάλογα με τα δικαιώματα του χρήστη:

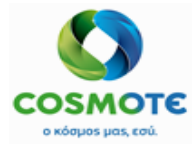

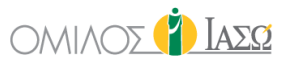

### 3.1.1ENHMEPΩΣH (REFRESH)

Χρησιμοποιήστε το εικονίδιο κεγκενή για να ενημερώσετε τις πληροφορίες σελίδας.

### 3.1.2 Періохн каі Пороі (Area and Resources)

Κάντε κλικ στο cresources για να αλλάξετε την επιλογή περιοχής και πόρων (παρακαλώ ελέγξτε την ενότητα 3 ΠΡΟΓΡΑΜΜΑΤΙΣΜΟΣ ΧΕΙΡΟΥΡΓΕΙΟΥ ΠΡΟΓΡΑΜΜΑΤΙΣΜΟΣ για περαιτέρω πληροφορίες)

3.1.3 Φιλτρο Αιτηματών Χειρουργείου

Είναι δυνατό να φιλτραριστούν τα αιτήματα που εκκρεμεί να προγραμματιστούν

κάνοντας κλικ στο department.

Οι διαθέσιμες επιλογές είναι οι εξής:

 Ομάδα Τμημάτων (Department group) (Οι ομάδες τμημάτων πρέπει να έχουν οριστεί προηγουμένως στο σύστημα).

| Select department                                             |         |        |
|---------------------------------------------------------------|---------|--------|
| Department groups Pregnancy related group                     |         | ~      |
| Departments Gynaecological Surgery, Maternity/Obstetrics, IVF |         | -      |
| ICU needed Diood needed                                       |         |        |
| ОК                                                            | Uncheck | Cancel |

Μόνο ένα τμήμα:

|                   | Select de  | epartment                     |                |
|-------------------|------------|-------------------------------|----------------|
| Department groups |            |                               | ~              |
| Departments       |            |                               | •              |
|                   | ICU needed | Anaesthesia department 🔶      |                |
|                   |            | Cardiology Department         |                |
| ОК                |            | Cardiothoracic Department     | Uncheck Cancel |
|                   |            | Central laboratories          |                |
|                   |            | Dialysis Department           |                |
|                   |            | ENT                           |                |
|                   |            | General Medicine/Pathological |                |
|                   |            | General Surgery               |                |
|                   |            | Gynaecological Surgery        |                |
|                   |            | Imaging department            |                |
|                   |            | ОК                            |                |
| $\square$         |            |                               |                |

- 💿 Απαιτείται ΜΕΘ (ICU needed) Αιτήματα με το εικονίδιο: 🐶
- 💿 Απαιτείται Αίμα (Blood needed) Αιτήματα με το εικονίδιο: 🤇

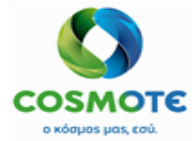

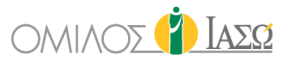

### 3.1.4 Επιλογές Ημερολογιού

Από προεπιλογή, θα παρουσιάζει την τρέχουσα ημέρα, ωστόσο είναι δυνατό να επιλέξετε μια διαφορετική, από το εικονίδιο ημερολογίου στην επάνω δεξιά γωνία της οθόνης:

#### 3.1.5 ΑΝΑΦΟΡΑ ΑΠΟΛΥΜΑΝΣΗΣ (DECONTAMINATION REPORT)

Κάνοντας κλικ στο σε εικονίδιο μπορείτε να δημιουργήσετε μια αναφορά. Αυτή η αναφορά θα δημιουργήσει ένα αρχείο excel που ονομάζεται αποστείρωση (sterilisation), το οποίο θα περιέχει όλα τα χειρουργεία που έχουν προγραμματιστεί για τις ημέρες που έχουν επιλεχθεί, συμπεριλαμβανομένων των σετ εργαλείων (instruments set) που έχουν οριστεί για κάθε ένα από αυτά.

Εάν οι επιλεγμένες ημέρες δεν έχουν παγώσει ακόμα (frozen), το σύστημα θα προειδοποιήσει το χρήστη, για να γνωρίζει ότι είναι πιθανό να υπάρξουν αλλαγές σε αυτές τις ημερομηνίες:

| BRYCE OF MAD THE SALIAS ( MATERINITY/OBSTETRIC | 5           | Surgery Planning       |          | 🐴 🎁 Ιασα          |
|------------------------------------------------|-------------|------------------------|----------|-------------------|
|                                                |             |                        |          | SH NOTES MOTOR    |
| 27/10/2020                                     |             | Decontamination Report | t        |                   |
|                                                | Start Date: | 27/10/2020             | <b></b>  |                   |
| K > loday<br>Surgery Theo                      | End Date:   | 27/10/2020             | <b>*</b> | Surgery Theater 6 |
| 08:30                                          |             |                        | Cancel   |                   |

|                                                                                                    |      | Surgery Planning                                 |            |   |              |  | -         | () I     |            |
|----------------------------------------------------------------------------------------------------|------|--------------------------------------------------|------------|---|--------------|--|-----------|----------|------------|
| Surgery Theaters Cardiology Department                                                                   |      |                                                  | Garriese   | - | A CHARLEN CA |  | NOTES     | INTERVAL | D.Frankers |
| 27/19/2020<br>12 [H]<br>Caneric Surgery<br>Susan InpatientCardio2<br>DR. Alepas<br>Cardiology Department | 1    | i Info                                           | 1          |   |              |  |           |          |            |
| < > Ioday                                                                                                |      | The following days are not frozen:<br>27/10/2020 | r 27, 2020 |   |              |  |           |          |            |
| Surgery Theater 1                                                                                        | Surg | OK                                               | Theater 4  |   |              |  | urgery Th | eater 6  |            |
|                                                                                                    |      |                                                  |            |   |              |  |           |          |            |
|                                                                                                    |      |                                                  |            |   |              |  |           |          |            |

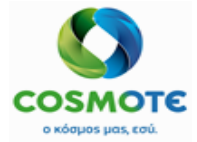

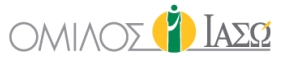

3.1.6 Ρυθμίση Παραμέτρων Χρονικού Διαστήματος (Interval configuration)

Είναι δυνατόν να καθοριστεί το χρονικό διάστημα της αυτόματης ανανέωσης της σελίδας:

| - 00               | -          |
|--------------------|------------|
| Interval 1 minute  | C.REFILESH |
| Interval 2 minutes | 99         |
| Interval 3 minutes |            |

3.1.7 Σημειώσεις Χειρουργείου (Surgery Notes)

Εάν ο χρήστης έχει τα δικαιώματα, είναι δυνατό να προσθέσει σημειώσεις στην οθόνη

Προγραμματισμού του χειρουργείου κάνοντας κλικ στο

|          | Surgery Notes                                                                                                   |
|----------|----------------------------------------------------------------------------------------------------|
| Theatre: | The second second second second second second second second second second second second second second second se |
| Note:    | Surgery Theater 2<br>Surgery Theater 3<br>Surgery Theater 4<br>Surgery Theater 5<br>Surgery Theater 6           |
| ОК       | Cancel                                                                                                    |

Οι σημειώσεις μπορούν να προστεθούν για όλες τις Αίθουσες όταν ο χρήστης αφήσει κενό το πεδίο «Αίθουσα» ή για μία συγκεκριμένη Αίθουσα επιλέγοντας την αντίστοιχη.

Όταν προστεθεί μια σημείωση για όλες τις Αίθουσες, θα εμφανίζεται δίπλα στην ημερομηνία:

| TUESDAY,         | October 27 2020 0 🕫 | > |
|------------------|---------------------|---|
| ,                | Edit                |   |
| urgery Theater 3 | s Remove            |   |
| rgery            |                     |   |

Εάν προστεθεί για μία συγκεκριμένη Αίθουσα θα εμφανιστεί δίπλα στο όνομα της Αίθουσας:

| Surgery Theater 4 🚯 | Ճիղ |
|---------------------|-----|
| <br>Edit            |     |
| Remove              |     |
|                     |     |

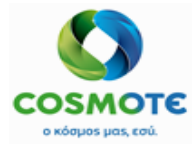

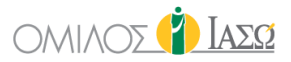

### 3.1.8 Χρονικό Διάστημα Προβολής της Ατζεντάς

Είναι δυνατό να ρυθμίσετε τις παραμέτρους της ατζέντας ώστε να παρουσιάζει τους χρόνους σύμφωνα με τα ακόλουθα χρονικά διαστήματα:

|                     | - |
|---------------------|---|
| Interval 5 minutes  |   |
| Interval 10 minutes |   |
| Interval 15 minutes |   |
| Interval 20 minutes |   |
| Interval 30 minutes |   |
| Interval 60 minutes |   |
|                     |   |

#### 3.1.9 Παγωμα / Ξεπαγωμα (Freeze/Unfreeze)

Ορισμένοι χρήστες, ανάλογα με τα δικαιώματά τους, μπορεί να έχουν τη δυνατότητα να

### 3.2 Προγραμματισμός ένος Χειρουργείου

Υπάρχει μια κόκκινη γραμμή στο πλάνο του χειρουργείου, για να μπορεί ο χρήστης να προσδιορίσει εύκολα την τρέχουσα ώρα, κατά την οποία έχει πρόσβαση στην οθόνη προγραμματισμού του χειρουργείου.

| BR. ALEPAS<br>SERVICE OF ΙΑΣΩ THE STALIAS / MAT                                                 | ERNITY/OBSTETRICS                                                                                          | Surger               | y Planning            |                   | 23                   | 👔 Ιασο            |
|-------------------------------------------------------------------------------------------------|----------------------------------------------------------------------------------------------------|----------------------|-----------------------|-------------------|----------------------|-------------------|
| Surgery Theaters                                                                                |                                                                                                    |                      | <b>C</b><br>REFRESH   |                   | INAL C.REFRESH NOTES | INTERVAL P.Freeze |
| 27/10/2020<br>↑≤ H<br>Generic Example 002<br>Quan Surgery<br>DR. Alepas<br>Maternity/Obstetrics | 27/10/2020     of       ⅓ ℍ<     th       Generic Surgery     Q       DR. Alepas     Cardiology Department |                      |                       |                   |                      |                   |
| < > today                                                                                       |                                                                                                    | TUESDAY,             | October 27, 2020 9    |                   |                      |                   |
| Surgery The                                                                                     | ater 1 Surgery Theater 2                                                                                   | Surgery Theater 3    | Surgery Theater 4 🜖 🔗 | Surgery Theater 5 | Surgery Th           | eater 6           |
| 10:30                                                                                           | Q Susan InpatientTest2<br>DR. Alepas                                                                       |                      |                       |                   |                      | ŕ                 |
| 11:00                                                                                           |                                                                                                    |                      |                       |                   |                      |                   |
| 11:30                                                                                           |                                                                                                    |                      |                       |                   |                      |                   |
| 12:00 Cardiology Department                                                                     | Orthopaedics Surgery                                                                                       |                      |                       |                   |                      |                   |
| 12:30                                                                                           |                                                                                                    |                      |                       |                   |                      |                   |
| 13:00                                                                                           |                                                                                                    | Orthonaedics Surgery |                       |                   |                      |                   |

2020/Νοέμβριος ΕCΗ Εγχειρίδιο Χειρουργείου

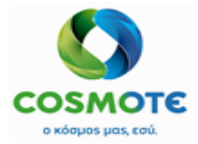

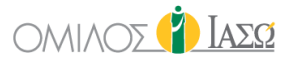

Στο επάνω μέρος της οθόνης θα εμφανίζονται τα αιτήματα χειρουργείων για τη συγκεκριμένη ημέρα. (Μπορείτε να φιλτράρετε τα Αιτήματα χρησιμοποιώντας το φίλτρο τμήματος που αναφέρθηκε προηγουμένως).

Είναι επίσης δυνατό ο χρήστης να βρει περισσότερες λεπτομέρειες σχετικά με το αίτημα κάνοντας κλικ σε αυτό.

| E DR. ALEPAS                                                                                                    | Surgery Planning Detail                          | <ul> <li>(a) (b) (b) (c)</li> </ul> |
|----------------------------------------------------------------------------------------------------|--------------------------------------------------|-------------------------------------|
| SERVICE OF IAEQ THE SSALIAS / MATERNITY/OBSTETRICS                                                                          | Planning data                                    | μ 1ΑΣΩ                              |
| Surgery Theaters                                                                                                    | Start date and time:<br>End date and time:       |                                     |
| 27/10/2020<br>3 H 6 8 1 1 1 1 1 1 1 1 1 1 1 1 1 1 1 1 1 1                                                                   | Total duration: 60<br>Planned Theatre:           |                                     |
| Generic Example 002 Generic Surgery<br>Susan Surgery<br>DD Alexes<br>Generic Surgery<br>Susan InpatientCardio2<br>DD Alexes | Patient details                                  |                                     |
| Maternity/Obstetrics Cardiology Department                                                                                  | Patient's record ID: 1001884<br>Gender: Female   |                                     |
|                                                                                                    | Patient's name: Susan Surgery                    |                                     |
| K > today                                                                                                    | Date of birth: 12/09/1980                        |                                     |
| Surgery Theater 1 Surgery Theater                                                                                           | Episode Details                                  | Surgery Theater 5 Surgery Theater 6 |
| 10:30 DFL Alector                                                                                                    | Episode code: 1003428<br>Episode status: Pending |                                     |
| 11:00                                                                                                    | Admission type: Inpatient                        |                                     |
|                                                                                                    | Admission date: 26/10/2020                       |                                     |
| 11:30                                                                                                    | Admission department: Maternity/Obstetrics       |                                     |
| 12:00 Charles on Department and the Construction Construction                                                               | Ward: 2nd Floor                                  |                                     |
| 12:30                                                                                                    | Surgery Details                                  | D                                   |
| 13:00                                                                                                    | Surgery Description Name: Generic Example 002    |                                     |
| # A & O                                                                                                    | Expected date: 27/10/2020                        | 0                                   |

Το ECH, πάντα θα προειδοποιεί τον χρήστη, όταν δεν επιτρέπεται να προγραμματίσει σε μια συγκεκριμένη θέση.

| BR. SIROS                                                                                                    | ETRICS     | Surgery Planning                                |                      | QAI 🌓            |
|----------------------------------------------------------------------------------------------------|------------|-------------------------------------------------|----------------------|------------------|
|                                                                                                    |            |                                                 |                      |                  |
| 27/10/2020<br>3 III & Software Constraints of the software Constraints of the software C | 27/10/2020 | i<br>No privilege to plan on the selected slot. | 20 0 4               |                  |
| Surgery Theater 1<br>08:00                                                                                                    |            | ок                                              | Surgery Theater 5 St | urgery Theater 6 |
|                                                                                                    |            |                                                 |                      |                  |
|                                                                                                    |            |                                                 |                      |                  |
|                                                                                                    |            |                                                 | N                    |                  |
|                                                                                                    |            |                                                 | 4                    |                  |
|                                                                                                    |            |                                                 |                      |                  |

2020/Νοέμβριος ΕCH Εγχειρίδιο Χειρουργείου

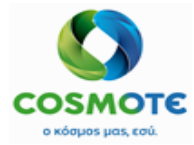

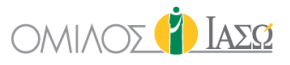

Θα εμφανίζεται επίσης προειδοποίηση, όταν ο προγραμματισμός έρχεται σε διένεξη με το χρονοδιάγραμμα του υπεύθυνου, για να αποφευχθούν διπλές κρατήσεις.

| BRALEPAS                      | Patient's record ID: 1001884                  | ΩΖΑΙ 🌓                                                                  |
|-------------------------------|-----------------------------------------------|-------------------------------------------------------------------------|
|                               | Patient's name: Susan Surgery                 | - · · · · · · · · · · · · · · · · · · ·                                 |
|                               | Date of birth: 12/09/1980                     | BOWEES BEPARTMENT CLAUEROAK DECONTAMINO, CAREFESTI NOTES DITERNAL PEREN |
| 12 H 💖                        | Episode Details                               |                                                                         |
| Generic Surgery               | Episode code: 1003428                         |                                                                         |
| Q Susan InpatientCardio2      | Episode status: Pending                       |                                                                         |
| DR. Alepas                    | Admission type: Inpatient                     |                                                                         |
|                               | Admission date: 26/10/2020                    |                                                                         |
|                               | Admission department: Maternity/Obstetrics    |                                                                         |
| < > Inday                     | Ward: 2nd Floor                               |                                                                         |
| Surgery Theater 1 Surgery The | sate Surgery Details                          | Surgery Theater 5 Surgery Theater 6                                     |
|                               | Surgery Description Name: Generic Example 002 |                                                                         |
|                               | Anaesthesia type:                             |                                                                         |
|                               | Surgeons: DR Alenas                           |                                                                         |
|                               | Special requirements:                         |                                                                         |
|                               | Remarks:                                      |                                                                         |
|                               |                                               |                                                                         |
|                               |                                               |                                                                         |
|                               | Start Edit Unplan Close                       |                                                                         |
| * * * *                       |                                               |                                                                         |

Ανάλογα με τα δικαιώματα των χρηστών, οι ακόλουθες επιλογές είναι διαθέσιμες στην οθόνη «Λεπτομέρειες Προγραμματισμού Χειρουργείου» (Surgery Planning Details):

- Έναρξη (Start) Για να ξεκινήσει το Χειρουργείο Αυτή η επιλογή θα εμφανιστεί μόνο, ανάλογα με τα δικαιώματα του χρήστη, εάν έχει γίνει ήδη η εισαγωγή του ασθενή.
- Επεξεργασία (Edit) για πρόσβαση στο Πρωτόκολλο του χειρουργείου.
- Κατάργηση Προγραμματισμού (Unplan) Αυτή η επιλογή θα εμφανίζεται μόνο πριν από την έναρξη του χειρουργείου (ανάλογα με τα δικαιώματα χρήστη). Το χειρουργείο θα εμφανιστεί στο επάνω μέρος της οθόνης αφού καταργηθεί ο προγραμματισμός του, μαζί με τα υπόλοιπα μη προγραμματισμένα αιτήματα χειρουργείων.
- Κλείσιμο (Close) για να κλείσετε αυτήν την οθόνη.

Από προεπιλογή, δύο χειρουργικές επεμβάσεις δεν μπορούν να καταλαμβάνουν τον ίδιο χώρο στον προγραμματισμό. Ωστόσο, υπάρχει ένα δικαίωμα που επιτρέπει στον κάτοχό του, να παραλείψει αυτόν τον έλεγχο, καθιστώντας δυνατό τον σχεδιασμό απεριόριστων χειρουργείων εντός των ίδιων θέσεων στο πλάνο. Σε αυτήν την περίπτωση, ο χρήστης θα κληθεί να επιβεβαιώσει αυτή τη διένεξη.

### 4. ΛΙΣΤΑ ΕΡΓΑΣΙΩΝ ΧΕΙΡΟΥΡΓΕΙΟΥ

Η λίστα εργασιών χειρουργείου επιτρέπει τον έλεγχο όλων των αιτημάτων χειρουργείου που έχουν γίνει, ανά τμήμα, ανά ημέρα.

2020/Νοέμβριος ΕCΗ Εγχειρίδιο Χειρουργείου

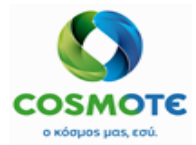

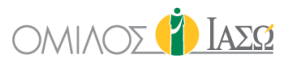

### Είναι δυνατό να γίνει φιλτράρισμα για ένα συγκεκριμένο τμήμα ή προβολή όλων των τμημάτων ταυτόχρονα, ανάλογα με τα δικαιώματα του χρήστη.

| Donor                                                                                                    | THOM:                                                                                                    |                                                                |                              |                                   |                                                        |                                                                     |                   |       |                               |                                                                                    |                                   |                                        |
|----------------------------------------------------------------------------------------------------|----------------------------------------------------------------------------------------------------|----------------------------------------------------------------|------------------------------|-----------------------------------|--------------------------------------------------------|---------------------------------------------------------------------|-------------------|-------|-------------------------------|------------------------------------------------------------------------------------|-----------------------------------|----------------------------------------|
| Depar                                                                                                    | unent:                                                                                                    |                                                                | - All departi                | ments                             |                                                        |                                                                     |                   | Ň     |                               |                                                                                    |                                   |                                        |
|                                                                                                    |                                                                                                    |                                                                | - All depart<br>st Breast C  | ments                             |                                                        |                                                                     |                   |       |                               |                                                                                    |                                   |                                        |
|                                                                                                    |                                                                                                    | 15                                                             | st Oncologi                  | ical Clinic                       |                                                        |                                                                     |                   |       |                               |                                                                                    |                                   |                                        |
|                                                                                                    |                                                                                                    | 2r                                                             | nd Breast (                  | Clinic                            |                                                        |                                                                     |                   |       |                               |                                                                                    |                                   |                                        |
|                                                                                                    |                                                                                                    | A                                                              | naesthesia                   | i departmen                       | t                                                      |                                                                     |                   |       |                               |                                                                                    |                                   |                                        |
|                                                                                                    |                                                                                                    | Ca                                                             | ardiology                    |                                   |                                                        |                                                                     |                   |       |                               |                                                                                    |                                   |                                        |
|                                                                                                    |                                                                                                    | Ca                                                             | ardiothorad                  | cic<br>ratories                   |                                                        |                                                                     |                   |       |                               |                                                                                    |                                   |                                        |
|                                                                                                    |                                                                                                    | E                                                              | NT                           |                                   |                                                        |                                                                     |                   |       |                               |                                                                                    |                                   |                                        |
|                                                                                                    |                                                                                                    | G                                                              | astroenter                   | ology<br>dicine/Patho             | logical                                                |                                                                     |                   |       |                               |                                                                                    |                                   |                                        |
|                                                                                                    |                                                                                                    | G                                                              | eneral Sur                   | gery                              | logical                                                |                                                                     |                   |       |                               |                                                                                    |                                   |                                        |
|                                                                                                    |                                                                                                    | G                                                              | eneral Sur                   | gery Paedia                       | trics                                                  |                                                                     |                   |       |                               |                                                                                    |                                   |                                        |
|                                                                                                    |                                                                                                    | ln<br>lo                                                       | naging dep<br>odine Depai    | rtments                           |                                                        |                                                                     |                   |       |                               |                                                                                    |                                   |                                        |
|                                                                                                    |                                                                                                    | IV                                                             | /F '                         |                                   |                                                        |                                                                     |                   |       |                               |                                                                                    |                                   |                                        |
|                                                                                                    |                                                                                                    | M                                                              | laternity/Ob<br>leurological | ostetrics                         |                                                        |                                                                     |                   |       |                               |                                                                                    |                                   |                                        |
|                                                                                                    |                                                                                                    | N                                                              | leurosurger                  | ry                                |                                                        |                                                                     |                   | -     |                               |                                                                                    |                                   |                                        |
|                                                                                                    |                                                                                                    | Confirm                                                        |                              |                                   | Clos                                                   | e                                                                   |                   |       |                               |                                                                                    |                                   |                                        |
| DR: ALEP                                                                                                    | AS<br>THE SALLAS / MATERNITY                                                                                                    | Confirm                                                        | ]                            |                                   | Clos                                                   | e<br>Surgery<br>27/10/2020                                          |                   |       |                               |                                                                                    |                                   | 8                                      |
| DR. ALEP<br>SERVICE OF MAD 1<br>2012 CA                                                                                                    | AS<br>THE SALIAS / MATERNITY<br>The SALIAS / MATERNITY                                                                                                    | Confirm                                                        | )                            |                                   | Clos                                                   | e<br>Surgery<br>27/10/2020                                          |                   | (     | $\mathbf{Q}$ insert text to t |                                                                                    | 3                                 | <sup>83</sup> ▲<br>< ∰                 |
| E DR: ALEP<br>Service of Mator                                                                                                    | AS<br>THE SSALLAS / MATERNITY<br>C                                                                                                    | Confirm<br>OBSTETRICS                                          |                              | ¢                                 | Clos<br>÷                                              | e<br>Surgery<br>27/10/2020                                          |                   |       | <b>Q</b> Insert text to a     | •                                                                                  | •<br>•                            | •••••••••••••••••••••••••••••••••••••• |
| E DR. ALEPP<br>SERVICE OF MULT<br>2012 C E                                                                                                    | AS<br>THE SALLAS / MATERNITY<br>C<br>C<br>Time<br>Sta                                                                                                    | Confirm<br>NOBSTETRICS                                         |                              | ¢<br>Rec ID                       | ¢<br>Consultant                                        | e<br>Surgery<br>27/10/2020                                          |                   | Payer | Q Insert text to u<br>Alerts  | ÷<br>Admis<br>type                                                                 | Ĵ <b>₩₩ ∰</b> 2<br>¢<br>sion Room | € <b>2</b><br>< ∰                      |
| E DR. ALEP<br>SERVICE OF HADT<br>2012 20 6<br>Action T<br>0 0                                                                                                    | AS<br>THE SALIAS / MATERNITY<br>The State<br>9:15 Pending                                                                                                    | Confirm                                                        | Cardio2, Susan               | ¢<br>Rec ID<br>1001457            | Clos<br>Close<br>*<br>Consultant<br>DR. Alepas         | e<br>Surgery<br>27/10/2020<br>Surgery<br>Generic Sur                | gery              | Payer | Q insert text to a<br>Alerts  | Admis<br>type                                                                      | sion Room<br>BED-4                | €¶_<br>< ☆ ↔                           |
| E DR. ALEP<br>SERVICE OF MID 1<br>2012 2012 2012<br>Action T<br>0 01                                                                                                    | AS<br>THE SSALIAS / MATERNITY<br>Time Sta<br>9:15 Pending<br>2:30 Pending                                                                                                    | Confirm<br>noestetrecs<br>tus Patient<br>Inpatient<br>Surgery. | ICardio2, Susan<br>Susan     | ¢<br>Rec ID<br>1001457<br>1001884 | Clos<br>Clos<br>Consultant<br>DR. Alepas<br>DR. Alepas | e<br>Surgery<br>27/10/2020<br>Surgery<br>Generic Sur<br>Generic Sur | gery<br>mple 002  | Payer | Q insert text to u<br>Alerts  | →<br>¢<br>Admis<br>type<br>‡<br>#<br>*                                             | sion Room<br>BED-4<br>BED-4       | €7<br>< ₩<br>4088<br>402028            |
| E DR. ALEP<br>SERVICE OF MAD T<br>2012 2 2 2<br>Action T<br>0 01<br>1 11                                                                                                    | AS<br>The SALIAS / MATERNITY<br>Composition of the Salian Salian | Confirm                                                        | Cardio2, Susan<br>Susan      | ¢<br>Rec ID<br>1001457<br>1001884 | Clos<br>Cosultant<br>DR. Alepas<br>DR. Alepas          | e<br>Surgery<br>27/10/2020<br>Surgery<br>Generic Sur<br>Generic Exa | gery<br>mple 002  | Payer | Q insert text to u<br>Aierts  | Admis<br>type                                                                      | sion Room<br>BED-4                | € <b>2</b><br>< ∰<br>4088<br>2028      |
| Constant of the second of the second of the | AS<br>HESSALLAS / MATERNITY<br>Compared by the state of the state of the st  | Confirm                                                        | Cardio2, Susan<br>Susan      | ♥<br>Rec ID<br>1001457<br>1001884 | Clos<br>Consultant<br>DR. Alepas                       | e<br>Surgery<br>27/10/2020<br>Surgery<br>Generic Sur<br>Generic Exa | gery<br>mple 002  | Payer | Q insert text to a<br>Alerts  | Admis<br>type<br>type                                                              | sion Room<br>BED-4<br>BED-2       | €                                      |
| E DR. ALEP<br>SERVICE OF HADT<br>2012 2 E<br>Action T<br>0 01<br>0 11                                                                                                    | AS<br>THEESSALAS / MATERNITY<br>Time Star<br>9:15 Pending<br>2:30 Pending                                                                                                    | Confirm                                                        | Cardio2, Susan<br>Susan      |                                   | Clos<br>Cosultant<br>DR. Alepas<br>DR. Alepas          | e<br>Surgery<br>27/10/2020<br>Surgery<br>Generic Sur<br>Generic Exa | gery<br>umple 002 | Payer | Q insert text to t<br>Alerts  | Admis<br>type<br>type                                                              | sion Room<br>BED-4                | €                                      |
| E DR. ALEP<br>SERVICE OF HAD T<br>2012 2 2<br>Action T<br>0<br>0<br>1<br>1                                                                                                    | AS<br>THEE SALIAS / MATERNITY<br>The Star<br>9:15 Pending<br>2:30 Pending                                                                                                    | Confirm                                                        | KCardio2, Susan<br>Susan     | ◆<br>Rec ID<br>1001457<br>1001884 | Clos<br>¢<br>Consultant<br>DR. Alepas<br>DR. Alepas    | e<br>Surgery<br>27/10/2020<br>Surgery<br>Generic Sur<br>Generic Exa | gery<br>Imple 002 | Payer | Q Insert text to t<br>Alerts  | Admis<br>type<br>the<br>the<br>the<br>the<br>the<br>the<br>the<br>the<br>the<br>th | sion Room<br>BED-4                | €                                      |
| COLOR ALEP<br>SERVICE OF HAD 1<br>2012 C & E<br>Action T<br>0 00<br>0 1                                                                                                    | AS<br>THE SALIAS / MATERNITY<br>The Standard Standard Standar   | Confirm                                                        | Cardio2, Susan<br>Susan      | ♦ Rec ID 1001457 1001884          | Clos<br>¢<br>Consultant<br>DR. Alepas<br>DR. Alepas    | e<br>Surgery<br>27/10/2020<br>Surgery<br>Generic Sur<br>Generic Exa | gery<br>mple 002  | Payer | Q Insert text to t<br>Alerts  | Admis<br>type<br>1: M<br>1: M<br>1: M                                              | sion Room<br>BED-4<br>BED-2       | €<br>4088<br>2028                      |
| EDR. ALEP<br>SERVICE OF ALD 1<br>2012 2 2 4<br>Action T<br>0 00                                                                                                    | AS<br>THE SALIAS / MATERNITY<br>C<br>Time Sta<br>9:15 Pending<br>2:30 Pending                                                                                                    | Confirm                                                        | Cardio2, Susan<br>Susan      | ¢<br>Rec ID<br>1001457<br>1001884 | Clos<br>Cosultant<br>OR: Alepas<br>DR: Alepas          | e<br>Surgery<br>27/10/2020<br>Surgery<br>Generic Sur<br>Generic Exa | gery<br>mple 002  | Payer | Q Insert text to u<br>Alerts  | ÷<br>Admis<br>type<br>is R<br>is R                                                 | Sion Room<br>BED-4                | € <b>2</b><br>< ∰<br>4088<br>2028      |
| CR. ALEP<br>SERVICE OF MAD T<br>2012 C f<br>Action T<br>01<br>1<br>1                                                                                                    | AS<br>The SSALAS / MATERNITY<br>Composition of the State<br>9:15 Pending<br>2:30 Pending                                                                                                    | Confirm                                                        | Cardio2, Susan<br>Susan      | Rec ID<br>1001457<br>1001884      | Clos<br>Consultant<br>DR: Alepas<br>DR: Alepas         | e Surgery 27/10/2020 Surgery Generic Sur Generic Sur                | gery<br>mple 002  | Payer | Q insert text to a<br>Alerts  | ÷<br>Admis<br>type<br>12 R<br>22 R                                                 | sion Room<br>BED-4                | 4088<br>2028                           |

|            | ÷ | Surgery |                    |               | ť   | )<br>Iazø |
|------------|---|---------|--------------------|---------------|-----|-----------|
| eore 🖉 🗐 🔁 |   |         | Q Insert text to u | ) 🔲 🏭 🛗 < 🛗 . | > ( | C 0 T     |

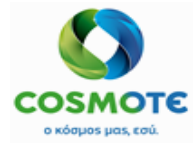

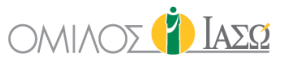

### 4.1.1 Εξιτηρία Εξωτερικών Ασθενών

Σκοπός της λίστας εξιτηρίων είναι να δείξει τους ασθενείς που εισήχθησαν για χειρουργείο και οι οποίοι έχουν πάρει εξιτήριο την επιλεγμένη ημέρα της λίστας εργασιών. Είναι δυνατή η πρόσβαση στη λίστα εργασιών Εξωτερικών Ασθενών

κάνοντας κλικ στο εικονίδιο:

4.1.2 Ατζέντα Των Χειρουργείων

Είναι δυνατή η επιλογή ενός χρονικού εύρους, για την εμφάνιση συγκεκριμένων

χειρουργείων, συγκεκριμένων υπεύθυνων, κάνοντας κλικ στο εικονίδιο 栏 πάνω αριστερά.

| 27/10/2020 |             |                                                                                                    |                                                                                                    |
|------------|-------------|----------------------------------------------------------------------------------------------------|----------------------------------------------------------------------------------------------------|
|            | Department: | All departments                                                                                                    |                                                                                                    |
|            |             | All departments -     Anaesthesia department     Cardiology Department     Cardiotoracic Department     Central laboratories     Dialysis Department     EINT     General Medicine/Pathological     General Surgery     Gynaecological Surgery     Imaging department     IVF     Matemity/Obstetrics     Nursing department     Opthalamology Department     Orthopaedics Surgery     Other laboratories     Pneumonology     Special Units |                                                                                                    |
|            |             |                                                                                                    |                                                                                                    |
|            |             |                                                                                                    | Anaesthesia department<br>Cardiology Department<br>Cardiology Department<br>Cardiology Department<br>Central laboratories<br>Dialysis Department<br>ENT<br>General Medicine/Pathological<br>General Surgery<br>Gynaecological Surgery<br>Imaging department<br>IVF<br>Maternity/Obstetrics<br>Nursing department<br>Opthalmology Department<br>Opthalmology Department<br>Opthalmology Department<br>Opthalmology Department<br>Opthalmology Special Units |

Είναι δυνατόν να επιλέξετε:

- Εύρος ημερομηνιών
- Κατάσταση Χειρουργείου (Surgery status)
- Τμήμα (Department)
- Συγκεκριμένους Χειρουργούς

Όταν θα έχουν επιλεγεί τα επιθυμητά πεδία, το σύστημα θα εμφανίσει τις ζητούμενες πληροφορίες ανά ημέρα.

Επιπλέον, τα αιτήματα θα παρουσιάσουν μια χρωματική κωδικοποίηση για την εύκολη αναγνώριση της:

- Λευκό φόντο και κατάσταση (status) σε εκκρεμότητα (pending) Αιτήματα που δεν έχουν ακόμη προγραμματιστεί.
- Κόκκινο χρώμα φόντου –κατάσταση ακυρωμένο (cancelled status).

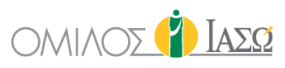

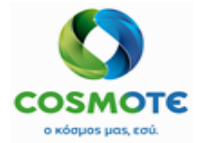

 Πράσινο χρώμα φόντου – Προγραμματισμένο Αίτημα χειρουργείου (περιλαμβάνει χειρουργεία που εκκρεμούν να ξεκινήσουν, που έχουν ξεκινήσει καθώς και χειρουργεία που έχουν ολοκληρωθεί).

| SERV  | DR. ALEPAS<br>VICE OF ΙΑΣΩ THE SSALIAS / MA | ATERNITY/OBSTETRICS                         |           |       | ÷ | Surgery                               |         |            |                      | <b>a</b>         | ] Ιασα |
|-------|---------------------------------------------|---------------------------------------------|-----------|-------|---|---------------------------------------|---------|------------|----------------------|------------------|--------|
| 24 0  | 24 🕞 🗾                                      |                                             |           |       |   |                                       |         |            |                      | Insert text to u | C 0    |
| Act   | ion ^ Date                                  | ≎ Patient                                   | Record Id | Payer |   | ¢ Procedure                           | \$ Туре | Department | ≎ Status             | Surgeon          |        |
| 08/10 | 0/2020 - THURSDAY                           |                                             |           |       |   |                                       |         |            |                      |                  | ^      |
| ð     |                                             |                                             |           |       |   |                                       |         |            |                      |                  |        |
| đ     | • 08/10/20                                  | Susan InpatientTest1<br>Inp                 | 1001454   |       |   | Generic Example 002                   | IN      | ΙΘΓΤΚΑΡΔ   | Pending              | ECH Doctor       |        |
| 14/10 | 2020 - WEDNESDAY                            |                                             |           |       |   |                                       |         |            |                      |                  |        |
| 6     | 14/10/20                                    | Liz Marfil Rodri                            | 1000786   |       |   | Generic Example 003                   | IN      | ΙΘΓΤΚΑΡΔ   | Pending              | DR. Alepas       |        |
| đ     | 14/10/20                                    | Patient8 Susan Test                         | 1001285   |       |   | General Surgery Orthopaedics + others | IN      | ΙΘΓΤΜΓ     | Treatment commenc ed | DR. Alepas       |        |
|       | 14/10/20                                    | Susan InpatientTest1<br>Inp                 | 1001454   |       |   | Generic Example 003                   | IN      | ΙΘΓΤΜΓ     | Treatment commenc ed | DR. Alepas       |        |
|       | 14/10/20                                    | Susan InpatientTest1<br>Inp                 | 1001454   |       |   | Generic Example 001                   | IN      | ΙΘΓΤΜΓ     | Pending              | DR. Alepas       |        |
|       | 14/10/20                                    | Susan InpatientCardi<br>o2 InpatientCardio2 | 1001457   |       |   | Generic Caesarean                     | IN      | ΙΘΓΤΚΑΡΔ   | Completed            | DR. Alepas       |        |
| đ     | 14/10/20                                    | Susan InpatientCardi<br>o2 InpatientCardio2 | 1001457   |       |   | General Surgery Orthopaedics          | IN      | ΙΘΓΤΚΑΡΔ   | Completed            | DR. Alepas       |        |
|       | 14/10/20                                    | Susan InpatientCardi                        | 1001457   |       |   | Generic Ginecology                    | IN      | ΙΘΓΤΚΑΡΔ   | Completed            | DR. Alepas       | -      |

#### 4.1.3 Επιλογές Λειτουργείας Προβολής

Η πρώτη επιλογή είναι η λειτουργία λίστας 💷, αυτή είναι η προεπιλεγμένη.

|          | GIORGIO IF<br>ΙΑΣΩ ATHENS | RINI<br>MATERNITY/OBSTETRICS |                 |         | <b>Surger</b><br>16/09/20 | y<br>020            |       |                    |                    |               | 👔 Ιάσα     |
|----------|---------------------------|------------------------------|-----------------|---------|---------------------------|---------------------|-------|--------------------|--------------------|---------------|------------|
| 5 of 5   | 3 🛢 🚍                     | )                            |                 |         |                           |                     |       | Q Insert text to u |                    | : 📅 < 🏥 🕻     | > C 0 T    |
|          | \$                        | ÷                            | \$              | \$      | ÷                         |                     |       |                    | \$                 | ¢             | \$         |
| Action   | Time                      | Status                       | Patient         | Rec ID  | Consultant                | Surgery             | Payer | Alerts             | Admission<br>type  | Room          | Department |
| ø        | 09:00                     | Pending                      | Terry, Caroline | 1001026 | DR. Adamis                | Generic Ginecology  |       | Δ                  | †≞ H<br>           | Bed MEΘ<br>12 | IFTMF      |
| ø        | 09:00                     | Pending                      | Veins, Dolores  | 1001139 | DR. Giorgio Irini         | Generic Example 002 |       |                    | ™.<br>₩.           | Bed-301A      | IFTMF      |
| <i>.</i> | 17:00                     | Treatment<br>commenced 18:02 | Veins, Dolores  | 1001139 | DR. Giorgio Irini         | Generic Surgery     |       |                    | †≞ H<br>           | Bed-301A      | IFTMF      |
| <i>.</i> | 18:15                     | Treatment<br>commenced 17:54 | Solana, Dolores | 1001143 | DR. Giorgio Irini         | Generic Surgery     |       | * 🗅                | †3 H<br><b>≕</b> ∎ | Bed-301A      | IFTMF      |
| ø        | 20:15                     | Completed                    | Viñas, Luisa    | 1000984 | DR. Giorgio Irini         | Generic Surgery     |       |                    | †⊒ H<br>==         | Bed-413A      | IFTMF      |

Η δεύτερη είναι η λειτουργία ετικέτας, ο χρήστης μπορεί να έχει πρόσβαση σε αυτή κάνοντας κλικ στο εικονίδιο .

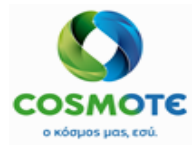

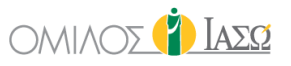

| BR. GIORGIO IRINI<br>SERVICE OF IAZO ATHENS / MATERNITY/OBSTETRICS                                                                                                    | ÷ Surgery<br>16/09/2020                                                                                                    | 👔 Ιάσα          |
|----------------------------------------------------------------------------------------------------|----------------------------------------------------------------------------------------------------|-----------------|
| 5 of 5 🗗 🗐 🚍                                                                                                    | Q Insert text to u                                                                                                    | 🔲 🛗 < 🛗 > C Ø T |
| Terry, Caroline         Surgery Theater         Pediatrics 1         Pediatrics 1         Rec ID 100026         ITMF         S.:Generic Ginecology         Pr.:Generic Ginecology             VMas, Luisa         Labor Theater 1         Labor Theater 1         Labor Theater 1         S.:Generic Surgery         Pr.:Generic Surgery         Pr.:Generic Surgery | Veins, Dolores       Surgery Theater       Image: Construction of the attention of the attent | Þ               |
| <b>#</b> ñ \$ 🛇                                                                                                    | E 10 10 10 10 10 10 10 10 10 10 10 10 10                                                                                                    | ڻ<br>ک          |

#### 4.1.4 Εικονιδία Ημερολογιού

Όταν η επιθυμητή επιλογή επιλεχθεί, το σύστημα θα παρουσιάσει όλα τα αιτήματα χειρουργείου που έχουν γίνει την καθορισμένη ημέρα. Το σύστημα έχει προεπιλεγμένη την τρέχουσα ημερομηνία, ωστόσο είναι δυνατή η επιλογή μιας διαφορετικής ημέρας κάνοντας κλικ στο εικονίδιο του ημερολογίου:

|        | AZΩ ATHENS | RINI<br>MATERNITY/OBSTETRICS |                 |         | ÷                 | Surgery<br>16/09/2020 |       |                    |                   |        |              |         | (      | ) IA                | ΑΣΩ              |
|--------|------------|------------------------------|-----------------|---------|-------------------|-----------------------|-------|--------------------|-------------------|--------|--------------|---------|--------|---------------------|------------------|
| 5 of 5 |            | 1                            |                 |         |                   |                       |       | Q Insert text to u |                   | 30     | ) <          |         | >      | C                   | 2 4              |
|        | ٥          | ٥                            | •               | ۰       | ¢                 |                       |       |                    | ٠                 | •      |              | Septer  | nber 2 | 020                 | 39               |
| Action | Time       | Status                       | Patient         | Rec ID  | Consultant        | Surgery               | Payer | Alerts             | Admission<br>type | F      | <b>Mo</b> 31 | Tu<br>1 | We 1   | <b>'h Fr</b><br>3 4 | • <b>Sa</b><br>5 |
|        | 09:00      | Pending                      | Terry, Caroline | 1001026 | DR. Adamis        | Generic Ginecology    |       | Δ                  |                   | E<br>1 | 7<br>3 14    | 8<br>15 | 9 1    | 0 11<br>7 18        | i 12<br>3 19     |
|        | 09:00      | Pending                      | Veins, Dolores  | 1001139 | DR. Giorgio Irini | Generic Example 002   |       |                    |                   | E      | ) 21<br>7 28 | 22      | 23 2   | 4 25                | i 26             |
|        | 17:00      | Treatment<br>commenced 18:02 | Veins, Dolores  | 1001139 | DR. Giorgio Irini | Generic Surgery       |       |                    |                   | E      | 5            | 6       | 7      | 8 9                 | 10               |
| 1      | 18:15      | Treatment<br>commenced 17:54 | Solana, Dolores | 1001143 | DR. Giorgio Irini | Generic Surgery       |       | <b>₩</b> Δ         | 12 H              | Б      | -            | T       | oday   | -                   |                  |
|        | 20:15      | Completed                    | Viñas, Luisa    | 1000984 | DR. Giorgio Irini | Generic Surgery       |       |                    | H                 | Bed    | 413A         |         | 1      | гтмг                |                  |

### και στα βελάκια:

|              | IORGIO IRINI<br>AΣΩ ATHENS / MATERN | ITY/OBSTETRICS |         |        | <b>.</b>       | Surgery<br>16/09/2020 |       |                  |                   | _        | 👔 Ιάσα               |
|--------------|-------------------------------------|----------------|---------|--------|----------------|-----------------------|-------|------------------|-------------------|----------|----------------------|
| 5 of 5       | 1 🖉 🚍                               |                |         |        |                |                       | ٩     | Insert text to u |                   | i 📅 🔨    | <b>``` &gt; C⊘</b> ▼ |
|              | \$                                  | ¢              | ¢       | \$     | \$             |                       |       |                  | ¢                 | <b>ب</b> | revious day          |
| Action       | Time                                | Status         | Patient | Rec ID | Consultant     | Surgery               | Paver | Alerts           | Admission         | Room     | Department           |
|              |                                     |                |         |        |                |                       |       |                  |                   |          |                      |
| BERVICE OF L | IORGIO IRINI<br>AΣΩ ATHENS / MATERN | TY/OBSTETRICS  |         |        | . <del>.</del> | Surgery<br>16/09/2020 |       |                  |                   | _        | 👔 Ιάσα               |
| 5 of 5       | • 🖉 🗟                               |                |         |        |                |                       | ٩     | Insert text to u |                   | : 📅 < 🕯  | 🛍 🧎 C 🥑 🕇            |
|              | ÷                                   | ÷              | ÷       | \$     | ÷              |                       |       |                  | ÷                 | ÷        | Next Day             |
| Action       | Time                                | Status         | Patient | Rec ID | Consultant     | Surgery               | Payer | Alerts           | Admission<br>type | Room     | Department           |

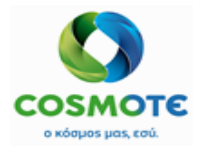

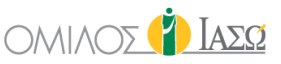

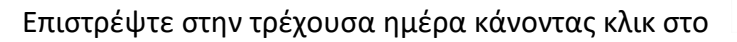

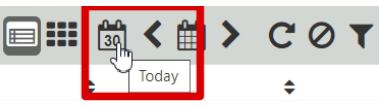

4.1.5 Φιλτρα

### 4.1.5.1 ΦΙΛΤΡΑΡΙΣΜΑ ΜΕ ΚΕΙΜΕΝΟ

Φιλτράρισμα με κείμενο από τα κείμενα της λίστας εργασίας.

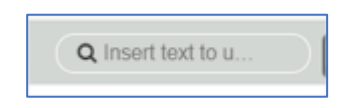

### 4.1.5.2 ΦΙΛΤΡΑΡΙΣΜΑ ΑΝΑ ΚΑΤΑΣΤΑΣΗ (STATUS)

Είναι δυνατό να γίνει φιλτράρισμα ανά κατάσταση (status) επίσκεψης με το εικονίδιο:

|                               | <b>V</b> Surgery Filter |           |
|-------------------------------|-------------------------|-----------|
| Treatment commenced           | Pending                 | Completed |
| Cutpatient Planned Discharges |                         |           |

- Η θεραπεία ξεκίνησε (Treatment commenced): Λίστα ασθενών που έχει ξεκινήσει το χειρουργείο τους.
- Εκκρεμεί (Pending): Λίστα ασθενών με προγραμματισμένο χειρουργείο.
- Ολοκληρωμένο (Completed): Λίστα ασθενών με ολοκληρωμένο χειρουργείο.
- Προγραμματισμένα Εξιτήρια Εξωτερικών Ασθενών (Outpatient Planned Discharges): Λίστα ασθενών με Τύπο εισαγωγής Εξωτερικό χειρουργείο (Outsurgery Admission Type) και Συμπληρωμένη αναφορά προγραμματισμένου εξιτηρίου (Planned Discharges report).

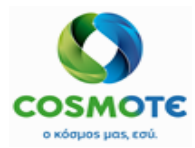

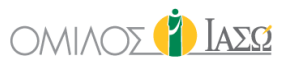

### 4.2 Στηλές Λιστάς Εργασιών

|        | BIORGIO IF<br>IAΣΩ ATHENS | RINI<br>MATERNITY/OBSTETRICS |                 |         | 📫 Si              | urgery<br>6/09/2020 |       |                    |                   |                  | 👔 Ιασο     |
|--------|---------------------------|------------------------------|-----------------|---------|-------------------|---------------------|-------|--------------------|-------------------|------------------|------------|
| 5 of 5 | 8 🛛 🛱                     | ]                            |                 |         |                   |                     |       | Q Insert text to u |                   | <b>30 &lt; 6</b> | > C 0 T    |
|        | ¢                         | ¢                            | \$              | \$      | \$                |                     |       |                    | ¢                 | \$               | ¢          |
| Action | Time                      | Status                       | Patient         | Rec ID  | Consultant        | Surgery             | Payer | Alerts             | Admission<br>type | Room             | Department |
| ø      | 09:00                     | Pending                      | Terry, Caroline | 1001026 | DR. Adamis        | Generic Ginecology  |       | Δ                  | †≊ H<br>■         | Bed MEΘ<br>12    | IFTMF      |
| ø      | 09:00                     | Pending                      | Veins, Dolores  | 1001139 | DR. Giorgio Irini | Generic Example 002 |       |                    | †≊ H<br>≠∎        | Bed-301A         | ІГТМГ      |
| ø*     | 17:00                     | Treatment<br>commenced 18:02 | Veins, Dolores  | 1001139 | DR. Giorgio Irini | Generic Surgery     |       |                    | †≊   <br>≠∎       | Bed-301A         | IFTMF      |
| ø      | 18:15                     | Treatment<br>commenced 17:54 | Solana, Dolores | 1001143 | DR. Giorgio Irini | Generic Surgery     |       | *∆                 | †a H<br>≠∎        | Bed-301A         | IFTMF      |
| ø      | 20:15                     | Completed                    | Viñas, Luisa    | 1000984 | DR. Giorgio Irini | Generic Surgery     |       |                    | 1ª H              | Bed-413A         | IFTME      |

 Ενέργεια: Η διαθέσιμη ενέργεια στο εικονίδιο με το μολύβι δίνει πρόσβαση στη λίστα εργασιών προγραμματισμού χειρουργείου:

| Action | Time                 | Status                | Patient         | Rec ID  | Consultant        | Surgery             | Payer | Alerts | Admission<br>type | Room          | Department |
|--------|----------------------|-----------------------|-----------------|---------|-------------------|---------------------|-------|--------|-------------------|---------------|------------|
| ø      | 09:00                | Pending               | Terry, Caroline | 1001026 | DR. Adamis        | Generic Ginecology  |       | Û      | †≊ H<br>■         | Bed ME⊖<br>12 | IFTMF      |
| ø      | 09:00                | Pending               | Veins, Dolores  | 1001139 | DR. Giorgio Irini | Generic Example 002 |       |        | †¤ H<br>⊷         | Bed-301A      | IFTME      |
| 5urg   | 17:00<br>ery Plannin | rreatmint<br>ed 18:02 | Veins, Dolores  | 1001139 | DR. Giorgio Irini | Generic Surgery     |       |        | †∎ H<br>■         | Bed-301A      | IFTMF      |
| 9      | 10.10                | commenced 17:54       | Solana, Dolores | 1001143 | DR. Giorgio Irini | Generic Surgery     |       | *⊥     | †≊ H<br>■         | Bed-301A      | ΙΓΤΜΓ      |
| 1      | 20:15                | Completed             | Viñas, Luisa    | 1000984 | DR. Giorgio Irini | Generic Surgery     |       |        | †≊ H<br><b>-</b>  | Bed-413A      | ΙΓΤΜΓ      |

• <u>Όρα (ΩΩ:ΛΛ)</u>: Όρα στην οποία έχει προγραμματιστεί το χειρουργείο.

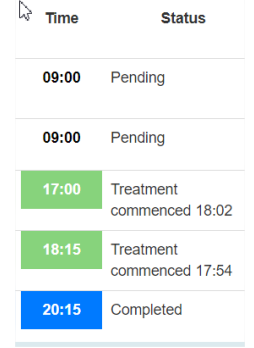

Υπάρχει χρωματική κωδικοποίηση στις εγγραφές:

 Λευκό φόντο – Το χειρουργείο έχει προγραμματιστεί, ωστόσο, δεν έχει ξεκινήσει ακόμα.

- Πράσινο φόντο Το χειρουργείο έχει ξεκινήσει.
- Μπλε φόντο Το χειρουργείο έχει αποθηκευμένη ημερομηνία και ώρα λήξης.
- Κατάσταση (Status): Κατάσταση του χειρουργείου:

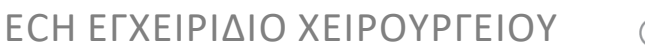

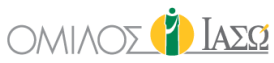

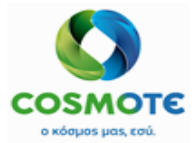

| SERVICE OF | AEΩ ATHENS / | INI<br>MATERNITY/OBSTETRICS  |                 |         | TAEQ              |                     |       |                    |                   |               |            |
|------------|--------------|------------------------------|-----------------|---------|-------------------|---------------------|-------|--------------------|-------------------|---------------|------------|
| 5 of 5     | •            |                              |                 |         |                   |                     |       | Q Insert text to u |                   | : 🛍 < 🛗       | > C 0 T    |
|            | ¢            | \$                           | ÷               | ¢       | ¢                 |                     |       |                    | ¢                 | ÷             | ¢          |
| Action     | Time         | Status                       | Patient         | Rec ID  | Consultant        | Surgery             | Payer | Alerts             | Admission<br>type | Room          | Department |
| ø          | 09:00        | Pending                      | Terry, Caroline | 1001026 | DR. Adamis        | Generic Ginecology  |       |                    | 12 H              | Bed MEO<br>12 | IFTMF      |
| ø          | 09:00        | Pending                      | Veins, Dolores  | 1001139 | DR. Giorgio Irini | Generic Example 002 |       |                    |                   | Bed-301A      | IFTME      |
| 1          | 17:00        | Treatment<br>commenced 18:02 | Veins, Dolores  | 1001139 | DR. Giorgio Irini | Generic Surgery     |       |                    | 12 H              | Bed-301A      | IFTMF      |
| 0          | 18:15        | Treatment<br>commenced 17:54 | Solana, Dolores | 1001143 | DR. Giorgio Irini | Generic Surgery     |       | ۵ *                | 12 M              | Bed-301A      | IFTMF      |
| 1          | 20:15        | Completed                    | Viñas, Luisa    | 1000984 | DR. Giorgio Irini | Generic Surgery     |       |                    |                   | Bed-413A      | IFTMF      |

- Εκκρεμεί (Pending) Το χειρουργείο έχει προγραμματιστεί, ωστόσο, δεν έχει ξεκινήσει ακόμα.
- Η θεραπεία ξεκίνησε (Treatment commenced) Το χειρουργείο έχει ξεκινήσει.
- Ολοκληρώθηκε (Completed) Το χειρουργείο έχει αποθηκευμένη ημερομηνία και ώρα λήξης.
- <u>Ασθενής</u>: Όνομα ασθενή
- <u>Rec ID:</u> Αναγνωριστικό ασθενή
- <u>Σύμβουλος (Consultant)</u>: Υπεύθυνος που θα εκτελέσει το χειρουργείο.
- <u>Χειρουργείο (Surgery)</u>: Όνομα του προτύπου χειρουργείου που χρησιμοποιήθηκε.
- <u>Πληρωτής (Payer)</u>: Προέρχεται από το σύστημα ISH.
- Ειδοποιήσεις (Alerts): Εάν υπάρχει κάποια προειδοποίηση από παράγοντα κινδύνου, θα συμπεριλαμβάνεται σε αυτή τη στήλη. Αυτές οι πληροφορίες αποθηκεύονται στο σύστημα σε επίπεδο ασθενή στο αρχείο του ασθενή.
- <u>Τύπος Εισαγωγής (Admission Type)</u>: Τύπος εισαγωγής Εσωτερικού ασθενή που είχε συμπεριληφθεί στο Αίτημα Χειρουργείου.

| SERVICE OF I               | BIORGIO IR<br>ΙΑΣΩ ATHENS /    | INI<br>MATERNITY/OBSTETRICS  |                         |         | + Surger<br>11/09/20 | ÷ Surgery<br>1109/2020          |       |                    |                   |           |            |  |
|----------------------------|--------------------------------|------------------------------|-------------------------|---------|----------------------|---------------------------------|-------|--------------------|-------------------|-----------|------------|--|
| 3 of 3                     | 8 8 8                          |                              |                         |         |                      |                                 |       | Q Insert text to u |                   | : 🛗 < 🛗 > | • C 0 T    |  |
|                            | ¢                              | \$                           | \$                      | ¢       | \$                   |                                 |       |                    | ÷                 | ÷         | ÷          |  |
| Action                     | Time                           | Status                       | Patient                 | Rec ID  | Consultant           | Surgery                         | Payer | Alerts             | Admission<br>type | Room      | Department |  |
|                            | 15:45                          | Treatment<br>commenced 15:40 | Camacho, Monica         | 1001131 | DR. Adamis           | Generic Surgery                 |       |                    | ₩ ¤†<br>■■■       | Bed-301A  | IFTMF      |  |
| 1                          | 15:00                          | Treatment<br>commenced 14:22 | ΡΟΥΧΩΤΑΣ,<br>ΠΑΝΑΓΙΩΤΗΣ | 1000563 | DR. Giorgio Irini    | Generic Surgery                 |       |                    | †¤                |           | IFTMF      |  |
| <i>•</i>                   | 20:00                          | Treatment<br>commenced 15:35 | ΞΗΡΟΦΩΤΟΥ, ΘΗΛΥ         | 1000841 | DR. London           | General Surgery<br>Orthopaedics |       |                    | <u>.</u>          | OUT       | IFTMF      |  |
| †∎ []<br>₽₽ <mark>.</mark> | Έσωτερικός ασθενής (Inpatient) |                              |                         |         |                      |                                 |       |                    |                   |           |            |  |
| a [2<br>■1,                | 3                              | νίας ημέ                     | ρας (Day cas            | e)      |                      |                                 |       |                    |                   |           |            |  |

2020/Νοέμβριος ΕCΗ Εγχειρίδιο Χειρουργείου

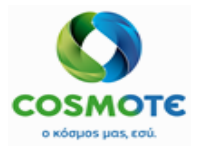

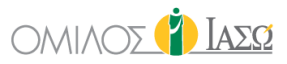

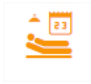

Εξωτερικό Χειρουργείο (Outsurgery)

Δωμάτιο (Room): Καθορίζει το δωμάτιο που έχει οριστεί στο ISH. <u>Τμήμα (Department)</u>: Τμήμα προγραμματισμένου χειρουργείου.

### 5. ΠΡΩΤΟΚΟΛΛΟ ΧΕΙΡΟΥΡΓΕΙΟΥ

Όταν υποβάλλεται ένα αίτημα χειρουργείου, δημιουργείται στο ECH ένα πρωτόκολλο χειρουργείου.

Κατά την συμπλήρωση του αιτήματος χειρουργείου, ο χρήστης θα επιλέξει το επιθυμητό προκαθορισμένο πρότυπο χειρουργείου από τον κατάλογο και εάν έχουν συμπεριληφθεί πληροφορίες στο πρότυπο, τα διάφορα πεδία του αιτήματος θα εμφανιστούν με τις αντίστοιχες πληροφορίες προσυμπληρωμένες.

Το Πρωτόκολλο Χειρουργείου του ΕCΗ περιλαμβάνει τις ακόλουθες ενότητες:

#### **5.1 AITHMA XEIPOYPEIOY (SURGERY REQUEST):** DR. ALEPAS SERVICE OF ΙΑΣΩ THESSALIAS / MATERNITY/OBSTETRICS Inpatients Y Iaeq Susan Surgery (40 Years) Rec ID 1001884 - Room BED-202B (2 d) Q (@) • (2) $(\bowtie)$ 2 Generic Example 002 27/10/2020 ≡ Tasks 🕑 Surgery Request 🕣 Process Control 0 🕑 Pre OP 3 0 WHO Check list Surgery Documentation 3 D Consent forms 0 🕑 Diagnostic exams 7 🕒 🕑 Referral 2

- Αυτή η ενότητα μπορεί να τροποποιηθεί κάνοντας κλικ στο εικονίδιο με το μολύβι και επιλέγοντας την αντίστοιχη δράση, αλλά μόνο εφόσον το χειρουργείο δεν έχει ξεκινήσει:

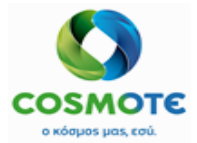

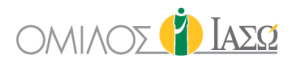

| CR. ALEPAS<br>SERVICE OF IAEQ THESSALIAS / MATERNITY/OBSTET                                                                                                    | RICS                   |                     | Ē           | Inpatients          |                  |              |                   | 23          | Y IAEQ    |
|----------------------------------------------------------------------------------------------------|------------------------|---------------------|-------------|---------------------|------------------|--------------|-------------------|-------------|-----------|
| Contemporary Contemporary Conte | ears )<br>D-202B (2 d) |                     |             |                     |                  |              |                   |             |           |
| GENERAL VIEW PREVIOUS VISITS                                                                                                    | RISK FACTORS           | DIAGNOSTIC TESTS DO |             | MEDICATION          | EPISODE OVERVIEW | CARE         | VITAL SIGNS       | NURSE NOTES | PROTOCOLS |
| Generic Example 002<br>27/10/2020                                                                                                    |                        |                     |             | Ø                   | Surgery Request  |              |                   |             |           |
| 🕞 Tasks 🗏                                                                                                    | Summary                |                     |             |                     |                  |              |                   |             |           |
| Surgery Request 1                                                                                                    | Menu                   |                     |             |                     | Reques           | t Data       |                   |             |           |
| Surgery Request                                                                                                    | Request Data           |                     |             |                     |                  |              |                   |             |           |
| Undo                                                                                                    | Basic Data             | Surgery Dep         | artment M   | aternity/Obstetrics | ~                | Doctor A     | lepas , Nikolaos  |             | ~         |
| O Pre OP 3                                                                                                    | Theatre team           | Surgery Dat         | 9           | 27/10/2020          |                  | Admission E  | late              |             |           |
| WHO Check list 😌                                                                                                    | Diagnoses              | å devlasion i       | 1           |                     |                  | Theatre      | 0                 |             |           |
| Surgery Documentation                                                                                                    |                        | Admission           | ype inpatie | ent                 | ~                | Ineatre      | Surgery Theater 2 |             | ~         |
| •                                                                                                    | Procedures             |                     |             |                     |                  |              |                   |             |           |
| Consent forms                                                                                                    | Procedures             | Scheduled           | ate         | 27/10/2020          | )                | Scheduled ti | ime 12 ~          | : 30 ~      |           |

- Είναι επίσης δυνατό να αναιρεθεί το αίτημα χειρουργείου από εδώ εάν δεν έχει ξεκινήσει:

| ← ♀ ☐ Rosa Sev<br>Rec ID 264149  | C Cos Sevilla (20 Years)<br>Rec ID 2941494 - AHMOI AFFENOKAITPOY - Room KNI-ME010 (49 d) |              |                   |                      |             |                  |        |                   |             |           |  |  |
|----------------------------------|------------------------------------------------------------------------------------------|--------------|-------------------|----------------------|-------------|------------------|--------|-------------------|-------------|-----------|--|--|
| GENERAL VIEW                     | PREMOUS VISITS                                                                           | RISK FACTORS | DIAGNO STIC TESTS | DOCUMENTS            |             | EPISODE OVERVIEW | CARE   | VITAL SIGNS       | NURSE NOTES | PROTOCOLS |  |  |
| Surgery Generic Ten<br>23/11/202 | nplate Athens                                                                            |              |                   |                      | ٥           | Surgery Request  |        |                   |             |           |  |  |
| C Ta                             | sks 🔳                                                                                    | Summary      |                   |                      |             |                  |        |                   |             |           |  |  |
| Surgery Request 1                |                                                                                          | Menu         |                   | Donwel Data          |             |                  |        |                   |             |           |  |  |
| Surgery Request                  |                                                                                          | Request Data |                   |                      |             |                  |        |                   |             |           |  |  |
| Process Co                       | .lm 🗘                                                                                    | Basic Data   | Surgery           | Department Maternity | /Obstetrics | ~                | Doctor | THEODOROS, ADAMIS |             | ~         |  |  |

Το αναιρεμένο Αίτημα Χειρουργείου θα εμφανιστεί με κατάσταση «κλειστό» (closed) στην καρτέλα «Πρωτόκολλα» (Protocols):

| Content of the second second s | n (28 Years) %<br>oom BED-223A (24 d) |                             | A) 🖉      | € ≙ 🌞      |                  |                   |             |           | 0 T       |
|----------------------------------------------------------------------------------------------------|---------------------------------------|-----------------------------|-----------|------------|------------------|-------------------|-------------|-----------|-----------|
| GENERAL VIEW PREVIOUS                                                                                                    | VISITS RISK FACTOR                    | s DIAGNOSTIC TESTS          | DOCUMENTS |            | EPISODE OVERVIEW | CARE              | VITAL SIGNS | NURSE NOT | PROTOCOLS |
| Q Insert text to use i                                                                                                    | \$                                    | \$                          |           | \$         |                  | \$                |             | \$        | \$        |
| Action                                                                                                    | Creation Date                         | Protocol Name               |           | Author     |                  | Department        |             | Status    | End Date  |
| 1                                                                                                    | 17/09/2020                            | Generic Example 001         |           | DR. Alepas |                  | Maternity/Obstetr | ics         | Closed    |           |
| 1                                                                                                    | 17/09/2020                            | General Surgery Orthopaedic | ×         | DR. Alepas |                  | Maternity/Obstetr | ics         | Open      |           |
| 1                                                                                                    | 24/09/2020                            | Generic Ginecology          |           | DR. Alepas |                  | Maternity/Obstetr | ics         | Open      |           |
| P                                                                                                    | 24/09/2020                            | Generic Caesarean           |           | DR. Alepas |                  | Maternity/Obstetr | ics         | Open      |           |
| 1                                                                                                    | 25/09/2020                            | Generic Example 001         |           | DR. Alepas |                  | Maternity/Obstetr | ics         | Open      |           |
| 1                                                                                                    | 25/09/2020                            | Generic Example 003         |           | DR. Alepas |                  | Maternity/Obstetr | ics         | Open      |           |
| 1                                                                                                    | 08/10/2020                            | Generic Example 003         |           | DR. Alepas |                  | Maternity/Obstetr | ics         | Closed    |           |

Είναι δυνατόν να «αναιρεθεί» (Undo) ένα χειρουργείο πριν ξεκινήσει από τη «Γενική Εικόνα» ή από την Αίτηση Χειρουργείου (Surgery Request) στο Πρωτόκολλο του Χειρουργείου (Surgery Protocol).

5.1.1 Αιτημα Χειρουργείου - Επιλογές Μενου:

• Δεδομένα Αιτήματος (Request Data):

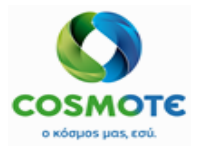

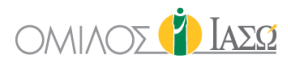

| )                               | 🧨 Si                                    | ırgery Request                |
|---------------------------------|-----------------------------------------|-------------------------------|
| Summary                         |                                         |                               |
| Menu                            |                                         | Request Data                  |
| Basic Data                      | Surgery Department Maternity/Obstetrics | ✓ Doctor Alepas , Nikolaos ✓  |
| Theatre team                    | Surgery Date 27/10/2020                 | Admission Date                |
| Diagnoses                       | Admission Type Inpatient                | ✓ Theatre Surgery Theater 2 ✓ |
| Drains                          | Scheduled date 27/10/2020               | Scheduled time 12 v : 30 v    |
| Flushes                         | Pre-authorisation number                | ICU needed 🗹 Blood needed 🗹   |
| Arm Position                    |                                         |                               |
| Positioning Devices             | Remarks                                 |                               |
| Intermittent Pressure<br>Device |                                         |                               |
|                                 | AunolateD vranu2                        | V Items selected              |

Το πεδίο παρατηρήσεις (Remarks) είναι ένα πεδίο ελεύθερου κειμένου που θα εμφανίζεται στον Προγραμματισμό του Χειρουργείου, στις λεπτομέρειες του Αιτήματος Χειρουργείου (surgery request details). Συνεπώς, είναι δυνατόν να συμπεριληφθούν σχόλια που σχετίζονται με το επιθυμητό εύρος του χρόνου που ο αιτών θα προτιμούσε να προγραμματιστεί το χειρουργείο.

|                                 |               | Surgery Request            |   |
|---------------------------------|---------------|----------------------------|---|
| Menu                            |               | Basic Data                 |   |
| Request Data                    |               |                            |   |
| Basic Data                      | 60            | Preparation time (minutes) |   |
| Theatre team                    |               | Infection status           |   |
| Diagnoses                       |               | IIIIacrinii srarna         |   |
| Procedures                      | Septic        |                            | + |
| Drains                          | Aseptic       |                            | + |
| Flushes                         | Contaminated  |                            |   |
| Arm Position                    |               |                            | • |
| Positioning Devices             | Body position | Body position selected     |   |
| Intermittent Pressure<br>Device | Prone         | Prone                      |   |
| Implants                        | Supine        | •                          |   |
| CO1C                            | Он            | k Cancel                   |   |

• Βασικά Δεδομένα (Basic Data) - Περιλαμβάνει τις ακόλουθες πληροφορίες:

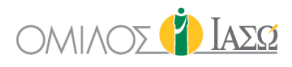

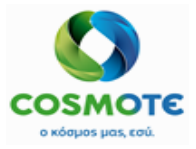

|             | Surgery Request  |   |   |
|-------------|------------------|---|---|
|             | Body Part        |   |   |
| Head        | Select side      | ~ | + |
| Neck        | - Select side    | ~ | + |
| Shoulder    | Select side      | ~ | + |
| Elbow       | Select side      | ~ | + |
| Wrist       | Select side      | ~ | + |
| Hand        | Select side      | ~ |   |
| Spine       | Select side      | ~ | + |
|             | Anaesthesia type |   |   |
| General Ana | esthetic         |   | + |
|             | OK Cancel        |   |   |

- a) Διάρκεια χειρουργείου και χρόνος προετοιμασίας: υποχρεωτικά πεδία που μετριούνται σε λεπτά. Χρησιμοποιούνται για τον υπολογισμό της εκτιμώμενης διάρκειας του χειρουργείου και είναι απαραίτητα κατά τη διάρκεια της διαδικασίας προγραμματισμού. Όταν το χειρουργείο έχει προγραμματιστεί αυτά τα πεδία δεν είναι επεξεργάσιμα.
- b) Κατάσταση Μόλυνσης (Infection Status), οι τιμές είναι διαθέσιμες από τον γενικό κατάλογο.
- c) Θέση Σώματος (Body position)- Μέρος του Σώματος (Body part), τιμές που διατίθενται από τον γενικό κατάλογο.
- d) Είδος Αναισθησίας (Anaesthesia type), τιμές που διατίθενται από τον γενικό κατάλογο.
- Ομάδα Χειρουργείου (Theatre team) Χειρουργός (Surgeon) Άλλοι Χειρουργοί (further surgeons), Πρώτος βοηθός (First assistant) – Άλλοι βοηθοί further assistants και Αναισθησιολόγος (Anaesthetist).

| Summary      |                    | C                                        | Surgery Request |                    |   |
|--------------|--------------------|------------------------------------------|-----------------|--------------------|---|
| Menu         |                    |                                          | Theatre         | team               |   |
| Request Data |                    |                                          |                 |                    |   |
| Basic Data   | Surgeon DR. Alepas |                                          | •               | Further surgeons   | • |
| Theatre team | First assistant    | First assistant Select a first assistant |                 | Further assistants | • |
| Diagnoses    | Anaesthetist       | Select an anaesthetist                   | ~               |                    |   |
| Procedures   |                    |                                          |                 |                    |   |
| Drains       |                    |                                          |                 |                    |   |
| Flushes      |                    |                                          |                 |                    |   |
| Arm Position |                    |                                          |                 |                    |   |
|              |                    |                                          |                 |                    |   |

Εάν αυτές οι πληροφορίες συμπεριληφθούν στο αίτημα χειρουργείου, θα εμφανιστούν προσυμπληρωμένες στο αρχείο «ομάδα και χρόνοι του χειρουργείου» και θα βοηθήσει το χρήστη που θα συμπληρώσει τις πληροφορίες των αρχείων του χειρουργείου (surgery documentation).

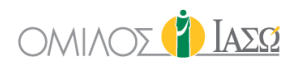

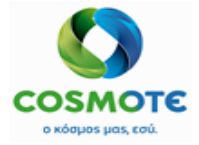

Διαγνώσεις (Diagnoses) - Αυτή η ενότητα περιέχει τις διαγνώσεις που σχετίζονται με το χειρουργείο. Οι διαγνώσεις μπορούν να προστεθούν με επιλογή από τον κατάλογο διαγνώσεων (ICD-10), αναζητώντας με κωδικό ή με κείμενο. Από προεπιλογή, αυτές που περιλαμβάνονται στο πρότυπο χειρουργείου που έχει επιλεγεί, θα είναι επιλεγμένες και θα μπορούν να τροποποιηθούν από τους χρήστες.

|                                 |                                                                                | Surgery Request |                |  |  |  |
|---------------------------------|--------------------------------------------------------------------------------|-----------------|----------------|--|--|--|
| Summary                         |                                                                                |                 |                |  |  |  |
| Menu                            |                                                                                | Diagnoses       |                |  |  |  |
| Request Data                    | Contains                                                                       | v Q             | Items selected |  |  |  |
| Basic Data                      | Contains<br>Begins with                                                        |                 |                |  |  |  |
| Theatre team                    | Code                                                                           | n 60            |                |  |  |  |
| Diagnoses                       |                                                                                |                 |                |  |  |  |
| Procedures                      | Name: XOAEPA                                                                   | +               |                |  |  |  |
| Drains                          | Code: AUU                                                                      |                 |                |  |  |  |
| Flushes                         | Name: ΧΟΛΕΡΑ ΑΠΟ ΔΟΝΑΚΙΟ ΤΗΣ ΧΟΛΕΡΑΣ [VIBRIO<br>CHOLERAE] 01, BIOTYΠΟ CHOLERAE | +               |                |  |  |  |
| Arm Position                    | Code: A00.0                                                                    |                 |                |  |  |  |
| Positioning Devices             | Ναπο: ΧΟΛΕΡΑΑΠΟ ΣΤΟ ΔΟΝΑΚΙΟ ΤΗΣ ΧΟΛΕΡΑΣ [VIBRIO<br>CHOLERAE] 01, ΒΙΟΤΥΠΟ ELTOR | •               |                |  |  |  |
| Intermittent Pressure<br>Device |                                                                                |                 |                |  |  |  |
|                                 |                                                                                |                 |                |  |  |  |

Διαδικασίες (Procedures) - Αυτή η ενότητα περιέχει τις κωδικοποιημένες χειρουργικές διαδικασίες που πρόκειται να εφαρμοστούν κατά τη διάρκεια του χειρουργείου. Ο κατάλογος διαδικασιών φορτώνεται αυτόματα από το ISH. Από προεπιλογή, αυτές που περιλαμβάνονται στο πρότυπο χειρουργείου που έχει επιλεγεί, θα είναι επιλεγμένες και θα μπορούν να τροποποιηθούν από τους χρήστες.

| )                     |       | Ø                    | Surgery Request |                |
|-----------------------|-------|----------------------|-----------------|----------------|
| Summary               |       |                      |                 |                |
| Menu                  |       |                      | Procedures      | ]              |
| Request Data          |       | Contains             | ~ Q             | Items selected |
| Basic Data            |       |                      |                 |                |
| Theatre team          | Name: | Code: GEN-CAESAREAN  | +               |                |
| Diagnoses             | Name: | Code: GEN-Orthop     | +               |                |
| Procedures            | Name: | Code: GEN-GYN        | +               |                |
| Flushes               | Name: | Code: GEN-Example002 | +               |                |
| Arm Position          | Name: | Code: GEN-Example003 |                 |                |
| Positioning Devices   |       |                      |                 | N              |
| Intermittent Pressure | Name: | Code: GEN-Example001 | +               | мç             |
| Device                | N     |                      | · · ·           |                |

 Παροχετεύσεις (Drains) – Υλικά που ταξινομούνται ως παροχετεύσεις από τα βασικά δεδομένα υλικών (material master data) που λαμβάνονται από τον κατάλογο του MM και είναι δυνατή η αναζήτησή τους με το όνομα, τον κωδικό ή το EPN. Από προεπιλογή, αυτές που περιλαμβάνονται στο πρότυπο

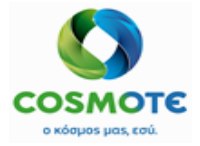

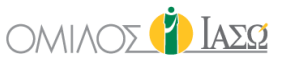

χειρουργείου που έχει επιλεγεί, θα είναι επιλεγμένες και θα μπορούν να τροποποιηθούν από τους χρήστες.

|                                        |                       |  | Surgery Rec                                        | quest |      |                |  |
|----------------------------------------|-----------------------|--|----------------------------------------------------|-------|------|----------------|--|
| Summa                                  | Menu                  |  |                                                    | Dra   | ains |                |  |
| Reques<br>Basic D<br>Theatre           | t Data<br>ata<br>team |  | Contains<br>Contains<br>Begins with<br>Code<br>EPN | Q     |      | Items selected |  |
| Diagnos<br>Procedu<br>Drans<br>Flushes | ses                   |  |                                                    |       |      |                |  |
| Arm Po                                 | sition                |  |                                                    |       |      |                |  |

 Εκροές (Flushes) – Υλικά ταξινομημένα ως εκροές από τα κύρια δεδομένα υλικών που προέρχονται από τον κατάλογο του MM και δύναται να αναζητηθούν με το όνομα, τον κωδικό τους ή το EPN. Από προεπιλογή, αυτές που περιλαμβάνονται στο πρότυπο χειρουργείου που έχει επιλεγεί, θα είναι επιλεγμένες και θα μπορούν να τροποποιηθούν από τους χρήστες.

|                     | Surgery Request             |
|---------------------|-----------------------------|
| Summary             |                             |
| Menu                | Pushes                      |
| Request Data        | Contains y Q Items selected |
| Basic Data          | Contains Begins with        |
| Theatre team        | Code<br>EPN                 |
| Diagnoses           |                             |
| Procedures          |                             |
| Drains              |                             |
| Flushes             |                             |
| Arm Position        |                             |
| Positioning Devices |                             |

Θέση Βραχίονα (Arm Position) – Διαθέσιμες επιλογές από έναν γενικό κατάλογο.
 Από προεπιλογή, αυτές που περιλαμβάνονται στο πρότυπο χειρουργείου που έχει επιλεγεί, θα είναι επιλεγμένες και θα μπορούν να τροποποιηθούν από τους χρήστες.

|                                 | ľ                                            | Surgery Request |                |
|---------------------------------|----------------------------------------------|-----------------|----------------|
| Summary                         |                                              |                 |                |
| Menu                            |                                              | Arm Positio     |                |
| Request Data                    | Arm Position                                 |                 | Items selected |
| Basic Data                      |                                              |                 |                |
| Theatre team                    | Name: Right Side<br>Code: TH-ARMP001         | +               |                |
| Diagnoses                       | Name: Right Across Chest                     | •               |                |
| Procedures                      | Code: TH-ARMPO02                             | •               |                |
| Drains                          | Name: Right arm on board<br>Code: TH-ARMPO03 | •               |                |
| Flushes                         | Name: Right On Support                       | •               |                |
| Arm Position                    | Code: TH-ARMPO04                             |                 |                |
| Positioning Devices             | Name: Left Side<br>Code: TH-ARMP005          | +               |                |
| Intermittent Pressure<br>Device | Name: Left Across Chest                      | + .             |                |
| Implants                        |                                              |                 |                |

• Συσκευές Τοποθέτησης (Positioning Devices) – Διαθέσιμες επιλογές από έναν γενικό κατάλογο. Από προεπιλογή, αυτές που περιλαμβάνονται στο πρότυπο

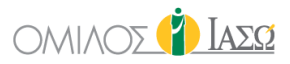

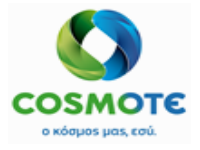

χειρουργείου που έχει επιλεγεί, θα είναι επιλεγμένες και θα μπορούν να τροποποιηθούν από τους χρήστες.

| )                               | G                                          | Surgery Request     |                |
|---------------------------------|--------------------------------------------|---------------------|----------------|
| Summary                         |                                            |                     |                |
| Menu                            |                                            | Positioning Devices |                |
| Request Data                    | Positioning Devices                        |                     | Items selected |
| Basic Data                      |                                            | *                   |                |
| Theatre team                    | Name: Ankle Rests<br>Code: TH-PODEV01      | +                   |                |
| Diagnoses                       | Name: Pillow                               |                     |                |
| Procedures                      | Code: TH-PODEV02                           | •                   |                |
| Drains                          | Name: Prone View<br>Code: TH-PODEV03       | +                   |                |
| Flushes                         | Name: Jelly Paris                          |                     |                |
| Arm Position                    | Code: TH-PODEV04                           | •                   |                |
| Positioning Devices             | Name: Lateral Supports<br>Code: TH-PODEV05 | +                   |                |
| Intermittent Pressure<br>Device | Name: Back Support                         | + -                 |                |
| Implants                        |                                            |                     |                |

 Συσκευή Διακοπτόμενης Πίεσης (Intermittent Pressure Device) – Διαθέσιμες επιλογές από έναν γενικό κατάλογο. Από προεπιλογή, αυτές που περιλαμβάνονται στο πρότυπο χειρουργείου που έχει επιλεγεί, θα είναι επιλεγμένες και θα μπορούν να τροποποιηθούν από τους χρήστες.

| Summary                         |                                  | Surgery Request |                 |   |
|---------------------------------|----------------------------------|-----------------|-----------------|---|
| Menu                            |                                  | Intermittent Pr | rossure Device. |   |
| Request Data                    | Intermittent P                   | ressure Device  | Items selected  |   |
| Theatre team                    | Name: Left Leg<br>Code: TH-IPD02 | +               |                 |   |
| Diagnoses                       | Name: Right Leg                  | •               |                 |   |
| Procedures                      | Code: TH-IPD03                   | •               |                 |   |
| Drains                          |                                  |                 |                 | J |
| Flushes                         |                                  |                 |                 |   |
| Arm Position                    |                                  |                 |                 |   |
| Positioning Devices             |                                  |                 |                 |   |
| Intermittent Pressure<br>Device |                                  |                 |                 |   |
| Implants                        |                                  |                 |                 |   |

 Εμφυτεύματα (Implants) - Βασικά δεδομένα που λαμβάνονται από τον κατάλογο του MM και μπορούν να αναζητηθούν χρησιμοποιώντας τον κωδικό, το όνομα ή το EPN. Από προεπιλογή, αυτά που περιλαμβάνονται στο πρότυπο χειρουργείου που έχει επιλεγεί, θα είναι επιλεγμένα και θα μπορούν να τροποποιηθούν από τους χρήστες.

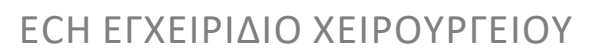

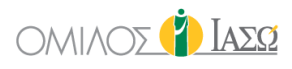

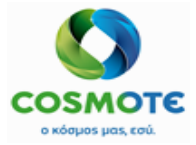

| )                              | Surgery Request      |                |
|--------------------------------|----------------------|----------------|
| Summary                        |                      |                |
| Menu                           | Implants             |                |
| lequest Data                   | Contains Y Q         | Items selected |
| Basic Data                     | Contains Regins with |                |
| Theatre team                   | Code<br>EPN          |                |
| lagnoses                       |                      |                |
| Procedures                     |                      |                |
| Drains                         |                      |                |
| lushes                         |                      |                |
| Arm Position                   |                      |                |
| ositioning Devices             |                      |                |
| ntermittent Pressure<br>Device |                      |                |
| mplants                        |                      |                |

 Εργαλεία και χειρουργικά σετ (Instruments and Operation sets) – Βασικά δεδομένα που λαμβάνονται από τον κατάλογο του MM και μπορούν να αναζητηθούν χρησιμοποιώντας τον κωδικό, το όνομα ή το EPN. Από προεπιλογή, αυτά που περιλαμβάνονται στο πρότυπο χειρουργείου που έχει επιλεγεί, θα είναι επιλεγμένα και θα μπορούν να τροποποιηθούν από τους χρήστες.

| Menu                       |                         | Instruments and Operation se | 5              |
|----------------------------|-------------------------|------------------------------|----------------|
| quest Data                 | Contains                | m Q                          | Items selected |
| sic Data                   | Contains<br>Begins with |                              |                |
| eatre team                 | <br>Code<br>EPN         |                              |                |
| ignoses                    | -                       |                              |                |
| ocedures                   |                         |                              |                |
| ains                       |                         |                              |                |
| ishes                      |                         |                              |                |
| n Position                 |                         |                              |                |
| sitioning Devices          |                         |                              |                |
| ermittent Pressure<br>vice |                         |                              |                |
| -1t-                       |                         |                              |                |

 Απολύμανση δέρματος (Skin Disinfection) - Βασικά δεδομένα που λαμβάνονται από τον κατάλογο του MM και μπορούν να αναζητηθούν χρησιμοποιώντας τον κωδικό, το όνομα ή το EPN. Από προεπιλογή, αυτές που περιλαμβάνονται στο πρότυπο χειρουργείου που έχει επιλεγεί, θα είναι επιλεγμένες και θα μπορούν να τροποποιηθούν από τους χρήστες.

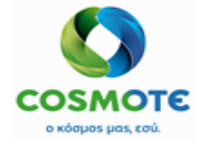

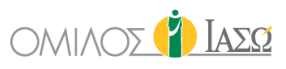

| Menu                            |
|---------------------------------|
| Request Data                    |
| Basic Data                      |
| Theatre team                    |
| Diagnoses                       |
| Procedures                      |
| Drains                          |
| Flushes                         |
| Arm Position                    |
| Positioning Devices             |
| Intermittent Pressure<br>Device |
| Implants                        |
| Instruments and Operation sets  |
| Skin Disinfection               |

 Μετρήσιμα Υλικά (Countable materials) - Βασικά δεδομένα που λαμβάνονται από τον κατάλογο του ΜΜ και μπορούν να αναζητηθούν χρησιμοποιώντας τον κωδικό, το όνομα ή το EPN. Από προεπιλογή, αυτά που περιλαμβάνονται στο πρότυπο χειρουργείου που έχει επιλεγεί, θα είναι επιλεγμένα και θα μπορούν να τροποποιηθούν από τους χρήστες.

| Surgery Request                                    |                     |                |  |  |  |  |  |
|----------------------------------------------------|---------------------|----------------|--|--|--|--|--|
|                                                    | Countable materials |                |  |  |  |  |  |
| Contains<br>Contains<br>Begins with<br>Code<br>EPN | × Q                 | Items selected |  |  |  |  |  |

Άλλα Υλικά (Other material) - Βασικά δεδομένα που λαμβάνονται από τον κατάλογο του MM και μπορούν να αναζητηθούν χρησιμοποιώντας τον κωδικό, το όνομα ή το EPN. Ο κατάλογος αυτός θα περιλαμβάνει τα υλικά που είναι ορισμένα ως «άλλα» στο MM ή οποιοδήποτε άλλο υλικό χωρίς ταξινόμηση. Από προεπιλογή, αυτά που περιλαμβάνονται στο πρότυπο χειρουργείου που έχει επιλεγεί, θα είναι επιλεγμένα και θα μπορούν να τροποποιηθούν από τους χρήστες.

| Summary      | 🛃 Surgery Request       |                |
|--------------|-------------------------|----------------|
| Menu         | Other material          |                |
| Request Data | Contains X Q            | Items selected |
| Basic Data   | Contains<br>Begins with |                |
| Theatre team | Code<br>EPN             |                |
| Diagnoses    |                         |                |
| Procedures   |                         |                |
| Drains       |                         |                |
| Flushes      |                         |                |

 Φάρμακα (Drugs) – Αυτή η ενότητα περιέχει: Αναισθησία, Ινώδες Κόλλα και Φάρμακα.Βασικά δεδομένα που λαμβάνονται από τον κατάλογο του ΜΜ. Από προεπιλογή, αυτά που περιλαμβάνονται στο πρότυπο χειρουργείου που έχει

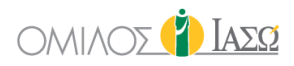

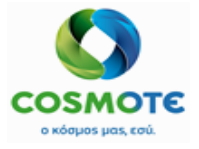

επιλεγεί, θα είναι επιλεγμένα και θα μπορούν να τροποποιηθούν από τους χρήστες.

|                         | Anaesthesia                                                                                                    |                |
|-------------------------|----------------------------------------------------------------------------------------------------|----------------|
| \II (Generic and Brand) | Begins with     House catalogue     Q        All (Live and Discontinued)                                                 | Items selected |
| A Ther                  | re are no records for the request                                                                                        |                |
|                         |                                                                                                    |                |
|                         | Fibrin Giue                                                                                                    |                |
| ul (Generic and Brand)  | Fibrin Giue          Begins with ~       House catalogue ~       Q         ~       All (Live and Discontinued) ~       ~ | Items selected |
| VI (Generic and Brand)  | Fibrin Glue Begins with  House catalogue All (Live and Discontinued)                                                     | Items selected |

Ειδικές Απαιτήσεις (Special requirements) – Αυτή η ενότητα αυτό περιέχει ειδικές απαιτήσεις από τον ειδικό κατάλογό τους. Ο κατάλογος αυτός διατηρείται στο ΕCH από έναν καθορισμένο ρόλο (συνήθως διευθυντής) για τον προσδιορισμό, για παράδειγμα, ειδικού εξοπλισμού που μπορεί να ζητηθεί σε ειδικές περιπτώσεις του οποίου η χρήση κατανέμεται μεταξύ των Αιθουσών του Χειρουργείου. Είναι διαθέσιμη η αναζήτηση με όνομα ή κωδικό. Από προεπιλογή, αυτές που περιλαμβάνονται στο πρότυπο χειρουργείου που έχει επιλεγεί, θα είναι επιλεγμένες και θα μπορούν να τροποποιηθούν από τους χρήστες.

| Surgery Request                          |                |
|------------------------------------------|----------------|
| Special requirements                     |                |
| Contains Contains<br>Begins with<br>Code | Items selected |

### 5.2 Έλεγχος Διαδικάσιας (Process Control)

Αυτή η λειτουργία επιτρέπει την ενημέρωση σχετικά με την κατάσταση του χειρουργείου σε κάθε δεδομένη στιγμή, αλλά αυτό το τμήμα δεν μπορεί να τροποποιηθεί αν το χειρουργείο δεν έχει τουλάχιστον προγραμματιστεί.

2020/Νοέμβριος ΕCH Εγχειρίδιο Χειρουργείου

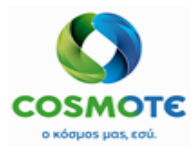

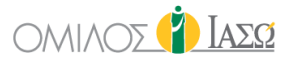

| BR. ALEPAS                        | BSTETRICS                |                     |              | Inpatients |                                |         |             | 3           | 👔 ΙασΩ    |
|-----------------------------------|--------------------------|---------------------|--------------|------------|--------------------------------|---------|-------------|-------------|-----------|
| ← ♀                               | 40 Years )<br>n BED-202B |                     |              |            |                                |         |             |             |           |
| GENERAL VIEW PREVIOUS VISI        | TS RISK FACTORS          | DIAGNOSTIC TESTS    | DOCUMENTS    | MEDICATION | EPISODE OVERVIEW               | CARE    | VITAL SIGNS | NURSE NOTES | PROTOCOLS |
| Generic Example 002<br>27/10/2020 |                          |                     |              | Ē          | ➡ Process control              |         |             |             |           |
| 🕞 Tasks 🗏                         |                          |                     |              |            |                                |         |             |             |           |
| O Surgery Request 1               | Process step             | Select surgery stat | us           |            | ~ Commen                       | t       |             |             |           |
| Process Control                   |                          |                     |              | 1          | Confirm                        |         |             |             |           |
| O Pre OP 3                        |                          |                     |              |            |                                |         |             |             |           |
| WHO Check list                    | Edit Ti                  | mestamp             | Process step |            | User                           |         | Comment     |             | Remove    |
| Surgery Documentation 3           |                          |                     |              |            |                                |         |             |             |           |
| Consent forms                     |                          |                     |              | i There a  | are no surgery status for this | surgery |             |             |           |
| O Diagnostic exams ၇ 😯            |                          |                     |              |            |                                |         |             |             |           |
| 🕐 Referral 2                      |                          |                     |              |            |                                |         |             |             |           |
| 🕑 Cesarea relevant info <b>2</b>  | *                        |                     |              |            |                                |         |             |             |           |

Ο χρήστης έχει πρόσβαση στον έλεγχο της διαδικασίας, κάνοντας κλικ στο 😏 , για να αλλάξει την κατάσταση του χειρουργείου:

| Comment Remove |
|----------------|
|                |
|                |

Μετά το πάτημα του κουμπιού της επιβεβαίωσης «Confirm» εμφανίζεται το όνομα της κατάστασης του χειρουργείου και το αντίστοιχο εικονίδιο:

|   |             |                   |                   | ≓ | Process control                              |         |        |
|---|-------------|-------------------|-------------------|---|----------------------------------------------|---------|--------|
| Ρ | rocess step | Pat. premedicated |                   |   | <ul> <li>Comment</li> <li>Confirm</li> </ul> |         |        |
|   | Edit        | Timestamp         | Process step      |   | User                                         | Comment | Remove |
|   |             | 13:11             | Pat. premedicated |   | DR. Alepas                                   |         | Ŵ      |
|   |             |                   |                   |   |                                              |         |        |

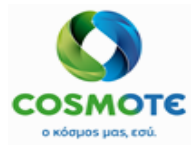

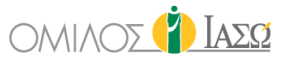

Αυτές οι πληροφορίες θα είναι διαθέσιμες στην οθόνη προγραμματισμού του χειρουργείου με διαφορετικά εικονίδια σε κάθε περίπτωση.

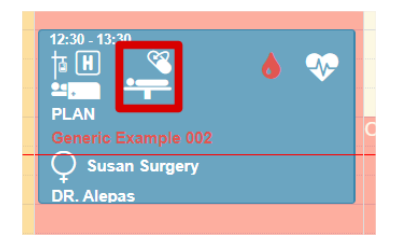

### 5.3 ΠΡΟΕΓΧΕΙΡΗΤΙΚΟΣ (PRE OP)

Αυτή η ενότητα περιλαμβάνει 3 διαφορετικά τυποποιημένα ερωτηματολόγια του ΕCΗ που μπορούν να συμπληρωθούν πριν από την έναρξη του χειρουργείου κάνοντας κλικ στο σύμβολο «+».

| O | Pre OP 3               |   |
|---|------------------------|---|
|   | Preop Check List       | 0 |
|   | VTE RiskAssessment     | 0 |
|   | Anaesthetic Assessment | 0 |

Είναι δυνατόν να Αποθηκεύσετε ως πρόχειρο (Save as Draft) ή όταν τα υποχρεωτικά πεδία, που εμφανίζονται με το εικονίδιο 4, έχουν συμπληρωθεί, είναι διαθέσιμη η επιλογή να Αποθηκεύσετε και να Υπογράψετε «Save and Sign».

| ATE 13/10/2020                                                                                                    | Pre-operat | tive checklist |        |
|----------------------------------------------------------------------------------------------------|------------|----------------|--------|
| Intervention                                                                                                    | Tim        | nestamp        | Answer |
| Select location                                                                                                    | O Ward     | ◯ Theatre      |        |
| Procedure specific consent for                                                                                                    | ⊖ Yes      | ○ No           |        |
| Hospital informed consent form                                                                                                    | ⊖ Yes      | ⊖ No           |        |
| Patient identity checked: details correct on wristband (red if allergies/alerts present) - checked with patient and consent forms | ⊖ Yes      | ⊖ No           |        |
| VTE risk assessment fully completed by nurse and RMO $\underline{\mathbb{A}}$                                                     | ⊖ Yes      | ⊖ No           |        |
| Surgical procedure/site checked using the patients notes and consent form $\underline{\mathbb{A}}$                                | ◯ Yes      | ○ No           |        |
| Declariad bi: Assastistist and sanfirmed fit for scream: A                                                                        | ∩ vaa      | ○ №            |        |

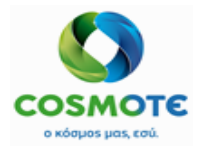

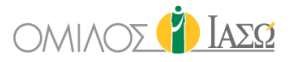

### 5.4 ΛΙΣΤΑ ΕΛΕΓΧΟΥ ΠΟΥ (WHO CHECK LIST)

Συγκεντρώνει την ομάδα των προτύπων ECH αρχείων, Λίστας ελέγχου του Π.Ο.Υ που πρέπει να συμπληρωθούν ως λίστα ελέγχου κατά τις διάφορες στιγμές του χειρουργείου.

| Generic Example 002<br>27/10/2020       |             |                                           | ₩HO Che | ck list   |        |         |
|-----------------------------------------|-------------|-------------------------------------------|---------|-----------|--------|---------|
| 🕞 Tasks 🗮                               |             |                                           |         |           |        |         |
| O Surgery Request 1                     | Status      | Step                                      | Author  | Sign date | Signer | Actions |
| Process Control                         | $\boxtimes$ | Preoperative checklist                    |         |           |        | 1       |
| O Pre OP 3                              | ×           | WHO Surgery Checklist: Briefing (stage 1) |         |           |        | 1       |
| WHO Check list  Surgery Documentation 3 | ×           | WHO Surgery Checklist: Sign In (stage 2)  |         |           |        | 1       |
| Consent forms                           | $\boxtimes$ | WHO Surgery Checklist: Time-out           |         |           |        | 1       |
| O Diagnostic exams 7                    | ×           | WHO Surgery Checklist: Sign out           |         |           |        | 1       |
| 🕐 Referral 2                            | ~           | WHO Surgery Checklist: De-Briefing        |         |           | C.     | 1       |
| 🕐 Cesarea relevant info 2 🖕             |             |                                           |         |           |        |         |

Για να τα δημιουργήσετε πρέπει να κάνετε κλικ στο εικονίδιο με το μολύβι και να Αποθήκευση ως Πρόχειρο (Save as Draft) ή Αποθήκευση και Υπογραφή (Save and Sign) υπάρχουν διαθέσιμες επιλογές για το καθένα από αυτά.

### 5.5 XEIPOYPΓIKH- TEKMHPIΩΣΗ (SURGERY DOCUMENTATION)

Αυτή η ενότητα μπορεί να τροποποιηθεί μόνο αφού ξεκινήσει το χειρουργείο και μέχρι στιγμής έχει 3 διαφορετικές ενότητες.

| Generic<br>27   | Example 00  | )2  |             | දි Documentation      |   |         |
|-----------------|-------------|-----|-------------|-----------------------|---|---------|
| •               | Tasks       | ≡   |             |                       |   |         |
| Surgery Req     | quest 1     | Â   | Responsible |                       |   |         |
| Process Control | I           | 0   | Start Date  | Start Time            | : |         |
| Pre OP 3        |             |     | End Date    | End time              | : |         |
| VHO Check list  |             | •   |             |                       |   |         |
| Surgery Doo     | cumentatior | n 3 | Status Step | Author Date           |   | Actions |
| Documentati     | ion         | 0   |             |                       |   |         |
| Surgery Rep     | port        | 0   |             | i Surgery not started |   |         |
| Surgery Prot    | tocol       | 0   |             | N                     |   |         |

#### 5.5.1 ΈΓΓΡΑΦΑ (DOCUMENTATION):

Περιλαμβάνει όλα τα έγγραφα που πρέπει να συμπληρωθούν σχετικά με το χειρουργείο. Όταν το χειρουργείο ξεκινήσει θα εμφανιστούν όλα τα υποχρεωτικά έγγραφα που πρέπει να συμπληρωθούν.

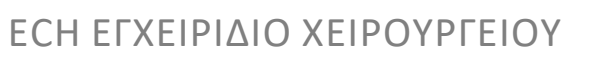

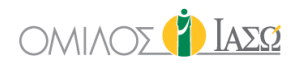

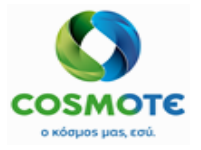

|             |                                  | 役 ▷       | ocumentation  |      |                  |
|-------------|----------------------------------|-----------|---------------|------|------------------|
| Respons     | sible                            |           |               |      | Save Save & Sign |
| Start Date  | e 27/10/2020                     | <b>*</b>  | Start Time 14 | : 15 | Ø                |
| End Date    | 3                                | <b>m</b>  | End time      | :    | Ø                |
| Statu       | us Step                          | Autho     |               | Date | Actions          |
| ×           | Procedures, Infection Status, AS | SA        |               | Edit |                  |
| ×           | Diagnosis and CCSD codes         |           |               | View |                  |
| ×           | Team and Times                   |           |               |      | 1                |
| ×           | Body Position, Tourniquets and [ | Diathermy |               |      | 1                |
| $\boxtimes$ | Skin disinfection                |           |               |      | 1                |
| ×           | Instrument Sets                  |           |               |      | 1                |
| ×           | Countable Material verification  |           |               |      | 1                |
| ×           | Anaesthesia and Drugs            |           |               |      | 1                |
| ×           | Implants and Consumables         |           |               |      | 1                |
| ×           | Clinical Pathology               |           |               |      | 1                |
| ×           | X-Ray                            |           |               |      | 1                |
| ×           | Comments                         |           |               |      | 1                |

Έως ότου όλα αυτά τα «Βήματα» δεν έχουν αποθηκευτεί και υπογραφεί ένα προς ένα, δεν είναι δυνατόν να ολοκληρωθεί το χειρουργείο. Μόλις όλα αυτά υπογραφούν και ενημερωθεί η ημερομηνία και η ώρα λήξης στα πεδία που βρίσκονται στο επάνω μέρος της προηγούμενης εικόνας, ο χρήστης θα έχει τη δυνατότητα να αλλάξει την κατάσταση το χειρουργείου σε ολοκληρωμένη.

Κάθε έγγραφο έχει το υποχρεωτικό πεδίο Υπεύθυνος (Responsible) και ένα πεδίο παρατηρήσεων διαθέσιμο για να προσθέσει οποιαδήποτε πληροφορία, εάν είναι απαραίτητο.

Διαδικασίες, Κατάσταση μόλυνσης, Βαθμολογία ASA:
 Η Βαθμολογία ASA (ASA Score) είναι ένα υποχρεωτικό πεδίο για να γίνει η επιλογή του κατάλληλου επιπέδου επίπεδο βαθμολογίας από ASA I έως ASA VI:

|             | C                          | Procedures, Infection Status, ASA |
|-------------|----------------------------|-----------------------------------|
| Responsible | DR. Alepas                 | ×                                 |
| ASA Score   | ASAIII                     | ~                                 |
|             | ASA I<br>ASA II            |                                   |
|             | ASA III<br>ASA IV<br>ASA V | \$                                |
|             | ASA VI                     |                                   |

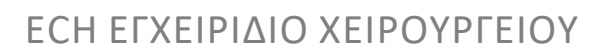

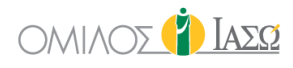

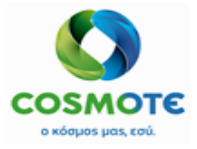

|                        | Procedures, Infe | ction Status, ASA   |
|------------------------|------------------|---------------------|
| Responsible DR. Alepas |                  | v                   |
| ASA Score ASA III      |                  | ~                   |
|                        | Anaesthesia      | ре                  |
| Anaesthesia type       |                  | Anesthesia selected |
| General Anaesthetic    | +                |                     |
| Local Anaesthetic      | +                |                     |
| Sedation               | +                |                     |
|                        |                  | Ν                   |
|                        | Procedures Infe  | tion Statue ASA     |

|                   | Infection     | n status                                                  |
|-------------------|---------------|-----------------------------------------------------------|
| Infe              | action status | Infection status selected                                 |
| Septic            | +             |                                                           |
| Aseptic           | +             |                                                           |
| Contaminated      | +             |                                                           |
|                   |               | ₿                                                         |
|                   | Surgery C     | Catalogue                                                 |
| Surgery Catalogue | ~ Q           | Items selected                                            |
|                   |               | Description: Generic Example 002     Code: GEN-Example002 |
|                   |               |                                                           |
| Remark            |               |                                                           |

Η κατάσταση μόλυνσης (Infection status) είναι προαιρετική και οι διαθέσιμες επιλογές ορίζονται σε έναν γενικό κατάλογο του ECH.

Ο Κατάλογος Χειρουργείου περιλαμβάνει τον προκαθορισμένο κατάλογο προτύπων χειρουργικών επεμβάσεων προς επιλογή ή, σε περίπτωση που οποιαδήποτε καταγραφή έχει περιληφθεί στο αίτημα χειρουργείου, θα την εμφανίσει προσυμπληρωμένη. Οι χρήστες μπορούν να τροποποιήσουν αυτές τις πληροφορίες.

• Διάγνωση και Κωδικοί CCSD:

Διαδικασίες (Procedures): Αυτή η ενότητα περιέχει τις κωδικοποιημένες χειρουργικές διαδικασίες που πρόκειται να εφαρμοστούν κατά τη διάρκεια του χειρουργείου. Ο κατάλογος των διαδικασιών φορτώνεται αυτόματα από το ISH και η επιλογή πλευράς θα είναι προεπιλεγμένη ως μη εφαρμόσιμη αλλά ο χρήστης έχει δικαίωμα να την τροποποιήσει.

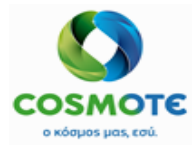

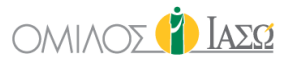

| •                                                                                                    |                          | 📝 Diagnosis | and CCSD cod | des                                                                                       |   |
|----------------------------------------------------------------------------------------------------|--------------------------|-------------|--------------|-------------------------------------------------------------------------------------------|---|
| Responsible DR. Giorgio Irini                                                                                                    |                          |             |              |                                                                                           | ~ |
|                                                                                                    |                          | Proced      | lures        |                                                                                           |   |
|                                                                                                    |                          | ~ Q         |              | items selected                                                                            |   |
| There are more items for the e                                                                                                    | current search, shown 60 |             | ×            | Name: KAELETH ANATAEH KATAFMATOS ASTPAFAAOY Not Applicable Select side brateria Left Left | è |
| Code: X636819<br>External Uid: X636819                                                                                                    | Not Applicable           | · ·         |              | Medial<br>Not Applicable<br>Right                                                         |   |
| Name:         ΑΝΑΙΣΘΗΣΙΑ ΓΙΑ ΕΠΕΜΒΑΣΕΙΣ ΠΟΥ ΑΦΟΡΟΥΝ           ΤΟΝ ΟΦΘΑΛΜΟΦ ΔΕΩ ΠΡΟΣΔΙΟΡΙΖΕΤΑΙ         Code:         Ad00081           Code:         Ad00081         External Uld:         Ad00081 | Not Applicable           | × +         |              |                                                                                           |   |
| Name: ΑΝΑΙΣΘΗΣΙΑ ΓΙΑ ΕΠΕΜΒΑΣΕΙΣ ΠΟΥ ΑΦΟΡΟΥΝ<br>ΤΟ ΕΞΩ, ΤΟ ΜΕΣΟΝ ΚΑΙ ΤΟ ΕΣΩ ΟΥΣ,<br>Code: «400053<br>Evtamp1 Hdt: 4400053                                                                          | Not Applicable           | · •         |              |                                                                                           |   |

Σε περίπτωση που έχει επιλεγεί μια Διάγνωση είναι υποχρεωτικό να επιλεγεί και ένας τύπος διάγνωσης.

Από προεπιλογή, ο «Διαγνωστικός τύπος» (Diagnostic type) που θα έχει επιλεχθεί σε αυτήν την περιοχή θα είναι «Χειρουργείου» (Surgery), ωστόσο οι χρήστες μπορούν να τον τροποποιήσουν εάν επιθυμούν:

| Diagnosis and CCSD codes                                                                      |                          |            |                     |                                                                               |                       |  |
|-----------------------------------------------------------------------------------------------|--------------------------|------------|---------------------|-------------------------------------------------------------------------------|-----------------------|--|
|                                                                                               |                          | Diag       | gnoses              |                                                                               |                       |  |
|                                                                                               |                          | ~ Q        |                     | Items selected                                                                |                       |  |
| A There are more items for the                                                                | current search, shown 60 | Î          | ×                   | Name: ΧΟΛΕΡΑ ΑΠΟ ΣΤΟ ΔΟΝΑΚΙΟ ΤΗΣ ΧΟΛΕΡΑΣ [VIBRIO (<br>ELTOR<br>Not Applicable | CHOLERAE] 01, BIOTYΠΟ |  |
| lame: XOAEPA<br>Code: A00                                                                     | Not Applicable           | ~ <b>+</b> | Diagnostic          | Code: A00.1                                                                   |                       |  |
| NAME: ΧΟΛΕΡΑ ΑΠΟ ΔΟΝΑΚΙΟ ΤΗΣ ΧΟΛΕΡΑΣ [VIBRIO<br>CHOLERAE] 01, BIOTYΠΟ CHOLERAE<br>SOde: Α00.0 | Not Applicable           | •          | Admission Secondary | Surgery V Main Cause of death CU/NICU                                         | Discharge             |  |
| ame: ΧΟΛΕΡΑ ΑΠΟ ΣΤΟ ΔΟΝΑΚΙΟ ΤΗΣ ΧΟΛΕΡΑΣ<br>ΛΙΒRΙΟ CHOLERAE] 01, ΒΙΟΤΥΠΟ ELTOR<br>rode: A00.1  | Not Applicable           | •          |                     |                                                                               |                       |  |
| lame: ΧΟΛΕΡΑ, ΜΗ ΚΑΘΟΡΙΣΜΕΝΗ                                                                  | Not Applicable           | v + v      |                     |                                                                               |                       |  |

Diagnosis and CCSD codes Rem

Η επιλογή πλευράς θα είναι προεπιλεγμένη ως μη εφαρμόσιμη αλλά ο χρήστης έχει δικαίωμα να την τροποποιήσει.

- Ομάδα και Χρόνοι (Team and Times):
  - Χρόνοι Ομάδας (Team times)

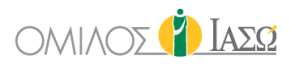

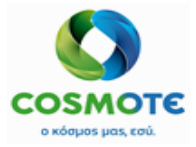

| Team and Times  Responsible     |                  |            |            |            |          |         |   |
|---------------------------------|------------------|------------|------------|------------|----------|---------|---|
|                                 |                  |            | Team times |            |          |         |   |
| Team function                   | Team member      | Start date | Start time | End date   | End time | Remarks | Q |
| Operating surgeon v             | Alepas ,Nikolaos | 13/10/2020 | : 0        | 13/10/2020 | : 0      |         |   |
| Assisting surgeon V             | , <b>Q</b>       | <b>#</b>   | : 0        | <b>*</b>   | : 0      |         |   |
| Surgical first assistant 🗸 🗸    | . <b>Q</b>       | <b></b>    | : 0        | <b>*</b>   | : 0      |         |   |
| Surgical further assistant $~~$ | , <b>Q</b>       | <b>#</b>   | : 0        | <b>*</b>   | : 0      |         |   |
| Scrub practitioner V            | . <b>Q</b>       | <b>*</b>   | : 0        | <b>*</b>   | : 0      |         |   |
| Circulating practitioner V      | . <b>Q</b>       | <b>*</b>   | : Ø        | <b></b>    | : Ø      |         |   |
| Consultant anaesthetist 🗸 🗸     | , Q              | <b></b>    | : 0        | <b>#</b>   | : 0      |         |   |

Σε κάθε μέλος «Λειτουργία ομάδας» (Team function) έχει ανατεθεί ένας σταθερός ρόλος ECH, εκτός από το «Άλλοι» (Others) που επιτρέπει την εισαγωγή ένα ελεύθερου κειμένου.

Μόνο οι χρήστες με προφίλ ιατρού αποστέλλονται στο ISH.

Για να προσθέσετε ένα μέλος της ομάδας, κάνετε κλικ στο μεγεθυντικό φακό στην επιθυμητή λειτουργία ομάδας:

| •                            |                  |              | 📝 Team and T | imes       |          |         |   |
|------------------------------|------------------|--------------|--------------|------------|----------|---------|---|
| Responsible                  |                  |              |              |            |          |         | ~ |
|                              |                  |              | Team times   |            |          |         |   |
| Team function                | Team member      | Start date   | Start time   | End date   | End time | Remarks | Q |
| Operating surgeon 🗸          | Alepas ,Nikolaos | Q 13/10/2020 | : 0          | 13/10/2020 | : 0      |         |   |
| Assisting surgeon V          | ,                | <b>9</b>     | : 0          | <b>#</b>   | : 0      |         |   |
| Surgical first assistant 🗸 🗸 | ,                | Q            | : 0          | <b>*</b>   | : 0      |         |   |

Έπειτα επιλέγετε το μέλος από την περιοχή «Χειρουργική Ομάδα» (Theatre team) από την αναπτυσσόμενη λίστα με τους χρήστες ECH, που έχουν αυτόν το ρόλο:

|                      |                                                                                                   | C   | Team and Times |       |
|----------------------|---------------------------------------------------------------------------------------------------|-----|----------------|-------|
| Responsible          |                                                                                                   |     |                | <br>~ |
|                      |                                                                                                   |     | Theatre team   |       |
| Assisting surgeon    |                                                                                                   |     |                | ~ 🗸 × |
|                      | Abc , Michael                                                                                     |     |                |       |
|                      | Alepas, Nikolaos<br>Doctor 2, Training<br>Doctor1, Training                                       |     |                | k;    |
| Team function        | Doctor3, Training<br>doctor4, Training<br>Doctor5, Training<br>Dori , Alexandra<br>Ferguson, John |     |                | œ     |
| Operating surgeor    | Mellos , Sonia<br>Nurse Thessalias, ECH                                                           |     |                |       |
| Assisting surgeon    | Pagonis , Rita<br>Siros , Ilias                                                                   |     |                |       |
| Surgical first assis | Thames, Greta<br>Thessalias, John<br>Vasos, Georgio                                               | 600 | -              |       |

Ένας χρήστης ECH μπορεί να έχει πολλούς ρόλους. Θα υπάρχουν διαθέσιμες νέες λειτουργίες ομάδας:

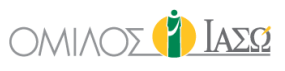

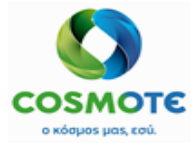

| •                             |     | C Team and Times |  |
|-------------------------------|-----|------------------|--|
| Operating surgeon B           | ۹ 📃 |                  |  |
| Assisting surgeon B           | ٩   |                  |  |
| Consultant anaesthetist B     | ٩   |                  |  |
| Operating surgeon C 🗸 🗸       | ٩   |                  |  |
| Assisting surgeon C 🗸 🗸       | ٩   |                  |  |
| Consultant anaesthetist C 🗸 🗸 | Q   |                  |  |

### • Χρόνοι Χειρουργείου (Surgery times)

|                               | Surgery times |    |            |         |
|-------------------------------|---------------|----|------------|---------|
| Surgery time                  | Start date    |    | Start time | Remarks |
| Time into anaesthetic room    | 29/10/2020    | 13 | : 13       | 0       |
| Time of anaesthetic induction | 29/10/2020    | 14 | : 14       | 0       |
| Time into theatre             | 29/10/2020    | 15 | : 15       | 0       |
| Knife to skin                 | 29/10/2020    | 16 | : 16       | 0       |
| Skin Closure time             | 29/10/2020    | 17 | : 17       | 0       |
| Time left theatre             | 29/10/2020    | 18 | : 18       | 0       |
| Time into recovery            | 29/10/2020    | 19 | : 19       | 0       |
| Time returned to ward         | 29/10/2020    | 20 | : 20       | 0       |

Διάφορα βήματα της διαδικασίας με τους χρόνους έναρξης και το καθένα με τη δυνατότητα να προστεθεί μια παρατήρηση, εάν είναι απαραίτητο. Αυτοί οι χρόνοι είναι υποχρεωτικοί για να μπορεί να γίνει η αποθήκευση και υπογραφή αυτού του τμήματος.

Τα ακόλουθα αποστέλλονται στο SAP:

- Ώρα έναρξης αναισθησίας (Time of anaesthetic induction)
- Ώρα στο χειρουργείο (Time into theatre)
- Ώρα έναρξης (Knife to skin)
- 'Ωρα λήξης επέμβασης (Skin Closure time)
- Θέση σώματος, Τουρνικέ και Διαθερμία (Body Position, Tourniquets and Diathermy)

Θέση σώματος, θέση βραχίονα και συσκευές τοποθέτησης: Επιλογές διαθέσιμες από τον Γενικό Κατάλογο.

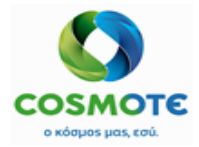

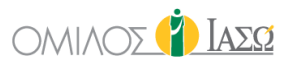

| Body Position, Tourniquets and Diathermy |                        |  |  |  |  |
|------------------------------------------|------------------------|--|--|--|--|
| Body                                     | osition                |  |  |  |  |
| Body position                            | Body position selected |  |  |  |  |
| Arm F                                    | tostion                |  |  |  |  |
| Arm Position                             | Items selected         |  |  |  |  |
|                                          |                        |  |  |  |  |
| Positioning Devices                      | g bences               |  |  |  |  |
|                                          |                        |  |  |  |  |

Τα Βασικά Δεδομένα των επιδέσμων(Tourniquets) και Διαθερμίας προέρχονται από τον κατάλογο του MM και μπορούν να αναζητηθούν χρησιμοποιώντας τον κωδικό, το όνομα ή το EPN. Προεπιλεγμένη επιλογή είναι το EPN για αναζήτηση χρησιμοποιώντας ένα σκάνερ (barcode reader).

| Remark                       | A                  |
|------------------------------|--------------------|
| Diat                         | hemy               |
| EPN V Q                      | Items selected     |
| ۵                            |                    |
|                              |                    |
| Tour                         | niquets            |
| EPN V Q                      | Items selected     |
| ٨                            |                    |
| Intermittent                 | Pressure Device    |
| Intermittent Pressure Device | Items selected     |
|                              |                    |
| Remark                       |                    |
| Save as Draft                | Save & Sign Cancel |

- Αντισηψία Δέρματος (Skin disinfection)

Βασικά Δεδομένα που προέρχονται από τον κατάλογο του MM και μπορούν να αναζητηθούν χρησιμοποιώντας τον κωδικό, το όνομα ή το EPN για αναζήτηση χρησιμοποιώντας ένα σκάνερ (barcode reader).

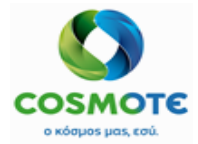

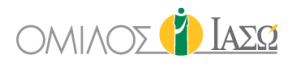

|             |                               | I                                                | Skin      | disinfection   |
|-------------|-------------------------------|--------------------------------------------------|-----------|----------------|
| Responsible | DR. Alepas                    |                                                  |           | v              |
|             |                               | :                                                | Skin Disi | Nection        |
|             | A There are no data for the   | EPN S<br>Contains<br>Begins with<br>Cooce<br>EPN | ۹         | Items selected |
| Remark      | in <u>Disinfection Remark</u> |                                                  |           |                |

- Σετ εργαλείων (Instrument Sets)

Βασικά Δεδομένα που προέρχονται από τον κατάλογο του MM και μπορούν να αναζητηθούν χρησιμοποιώντας τον κωδικό, το όνομα ή το EPN. Προεπιλεγμένη επιλογή είναι το EPN για αναζήτηση χρησιμοποιώντας ένα σκάνερ (barcode reader).

|          |                                                                                 | Ĩ                                            | Instrument Sets        |              |
|----------|---------------------------------------------------------------------------------|----------------------------------------------|------------------------|--------------|
| Responsi | ble DR. Alepas                                                                  |                                              |                        | ~            |
|          |                                                                                 | Instrumer                                    | nts and Operation sets |              |
|          | A There are no data for the                                                     | EPN V Contains<br>Begins with<br>Code<br>EPN | 2 Ite                  | ims selected |
| Remark   | Instruments and $\underline{\text{Operation}}$ sets $\underline{\text{Remark}}$ |                                              |                        | h            |

- Επαλήθευση Μετρήσιμων Υλικών (Countable Material verification)

Βασικά Δεδομένα που προέρχονται από τον κατάλογο του MM και μπορούν να αναζητηθούν χρησιμοποιώντας τον κωδικό, το όνομα ή το EPN. Προεπιλεγμένη επιλογή είναι το EPN για αναζήτηση χρησιμοποιώντας ένα σκάνερ (barcode reader).

| Responsible                   | Countable Material verific        | vation         |
|-------------------------------|-----------------------------------|----------------|
|                               | Drains                            |                |
| There are no data for the EFN | χ α                               | Items selected |
|                               | Materials verification            |                |
|                               | Materials                         | Q              |
|                               | There are no data for the request |                |

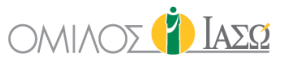

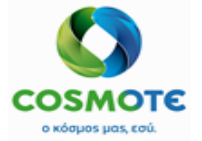

Αυτή η ενότητα περιέχει δύο μέρη, ένα για την καταγραφή των παροχετεύσεων που χρησιμοποιήθηκαν και ένα δεύτερο για συγκεκριμένα υλικά που πρέπει να καταμετρούνται πριν και μετά την επέμβαση.

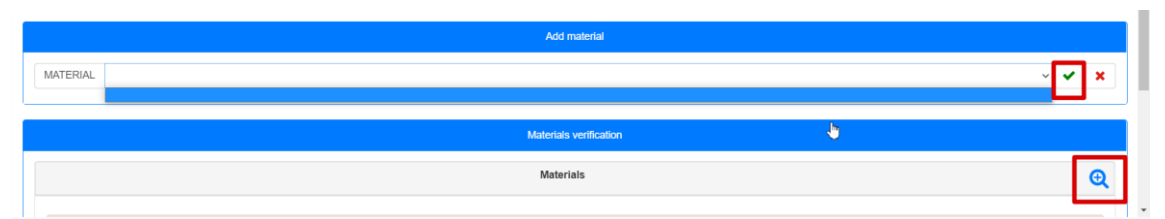

Το πεδίο Μέτρηση (Count) συμπληρώνεται πριν ολοκληρωθεί το χειρουργείο που θα χρησιμοποιηθούν τα μετρήσιμα υλικά και η «Επαλήθευση Υλικών» (Verified count) μετά. Το ECH επαληθεύει ότι και τα δύο είναι ίσα. Εάν όχι ο χρήστης θα πρέπει να καταχωρήσει το λόγο για τον οποίο είναι διαφορετικά.

| Countable Material verification                            |             |                                              |                                                     |  |  |  |
|------------------------------------------------------------|-------------|----------------------------------------------|-----------------------------------------------------|--|--|--|
|                                                            | • Q         | Items selected                               |                                                     |  |  |  |
| Name: Permanent catheter<br>Code: DR-EXP-02                | ٠           | Name: Permanent catheter     Code: DR-EXP-02 | 1 unit •                                            |  |  |  |
| Name: Redon-Drain Ch 10<br>Code: CM003001                  | +           |                                              |                                                     |  |  |  |
| Name: Arterial access<br>Code: DR-EXP-01                   | ٠           |                                              |                                                     |  |  |  |
| Name: DRAINAGE SYSTEM CH 10 ROB.<br>External Uid: UM120985 | ٠           |                                              |                                                     |  |  |  |
|                                                            | Materials v | wifestion                                    |                                                     |  |  |  |
| Materials Concession                                       |             |                                              |                                                     |  |  |  |
| Name: Cotton Sponge; medium     Code: CM001003             | 2           | Vertified count Units     Units              | Remarks Remark required if the counts are not equal |  |  |  |
|                                                            |             |                                              |                                                     |  |  |  |

Αναισθησία και Φάρμακα (Anaesthesia and Drugs)

Βασικά δεδομένα που λαμβάνονται από τον κατάλογο του MM στη βασική μονάδα μέτρησης. Είναι προεπιλεγμένη η αναζήτηση με το EPN για αναζήτηση χρησιμοποιώντας σκάνερ (barcode reader). Είναι όμως επίσης διαθέσιμη και η αναζήτηση με όνομα και κωδικό.

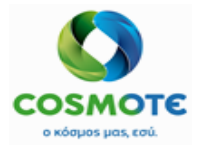

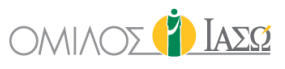

|              |                                                                                             | 📝 Anaes  | thesia and Drugs   |   |
|--------------|---------------------------------------------------------------------------------------------|----------|--------------------|---|
| Responsible  | DR. Alepas                                                                                  |          |                    | ~ |
|              |                                                                                             | Anae     | sthesia            |   |
| All (Generic | c and Brand) v All (Live and Discontinued)                                                  | ~ Q<br>~ | Items selected     |   |
|              | Inere are no records for the request                                                        |          |                    |   |
|              |                                                                                             | Fibri    | n Giue             |   |
| All (Generic | c and Brand) V All (Live and Discontinued)                                                  | ~ Q<br>~ | Items selected     |   |
|              | There are no records for the request                                                        |          | lγ.                |   |
|              |                                                                                             | Dru      | <del>19</del> 5    |   |
| All (Generic | c and Brand) Contains Continued) Code                                                       | ~ Q<br>~ | items selected     |   |
| () N<br>C    | Adme: AKINETON TABL 50 X 2 WS<br>Code: 7000000142 External Uid: 7000000142                  | +        |                    |   |
| 1 N<br>C     | Aame: AMOXIL PD.INJ.SOL 1G/VIAL BT X 1VIAL<br>Code: 1093360702 External Uid: 1093360702     | +        |                    |   |
| () N<br>C    | lame: ANTIVOM TABL 50 X 8 MG<br>code: 7000000123 External Uid: 7000000123                   | +        |                    |   |
| () N<br>()   | Name: APOTEL EXTRA TAB.12'(500+65)MG<br>Code: 1237990203 External Uid: 1237990203           | +        |                    |   |
| <b>()</b> N  | Name: APOTEL PLUS INJ.(600+20)MG BTX3(AMPX4ML)<br>Code: 1245930101 External Uid: 1245930101 | +        |                    |   |
| 6 M          | kame: BISOLVON SYR FL 250MLX8MG/5ML<br>Code: 1000790603 External Uid: 1000790603            | +        |                    |   |
| B            |                                                                                             |          |                    |   |
|              | Save                                                                                        | as Draft | Save & Sign Cancel |   |

Όταν επιλέγονται φάρμακα, εμφανίζονται η βασική και η εναλακτική μονάδα μέτρησης που έρχονται απο το MM SAP. Όταν γίνεται τροποποίηση σε μία από τις δύο η άλλη αλλάζει αυτόματα.

Σε περίπτωση φαρμάκων χαρακτηρισμένων ως πολλαπλών δόσεων (multiple dose) Εμφανίζεται επιλεγμένο ένα πεδίο «Άνοιγμα φαρμάκου πολλαπλών δόσεων» (Open multidose) και δεν είναι επεξεργάσιμο. Αυτό το φάρμακο θα σταλεί στο SAP.

|          |                                                                       |             |                                                        |                 |        | Drug | js |                                                                                                    |                                  |      |           |   |   |
|----------|-----------------------------------------------------------------------|-------------|--------------------------------------------------------|-----------------|--------|------|----|----------------------------------------------------------------------------------------------------|----------------------------------|------|-----------|---|---|
| amox     |                                                                       | Begi        | ins with ~                                             | House catalogue | ~ 0    | L    |    |                                                                                                    | Items selected                   |      |           |   |   |
| All (Ger | neric and Brand)<br>Name: AMOXIL PD.INJ.SOL 1G/V/<br>Code: 1093360702 | ↓<br>L BT X | All (Live and Discor<br>IVIAL<br>External Uid: 1093360 | rtinued)<br>702 | •<br>• |      | ×  | Name: MUCOSOLVAN SYR 200ML X<br>30MG/5ML<br>Code: 1187790305<br>External Uid: 1187790305<br>Expiration:                                                                 | Alternative<br>dose<br>Base dose | 1    | UN        | 0 | Î |
|          |                                                                       |             |                                                        |                 |        |      | ×  | Batch number:<br>Name: AMOXIL PD INJ SOL 1G/VIAL<br>BTX TVIAL<br>Code: 1003300702<br>External <u>Via: 1003300702</u><br>Open multidose:<br>Expiration:<br>Batch number: | Alternative<br>dose<br>Base dose | 1000 | MG<br>VIA | 0 | • |

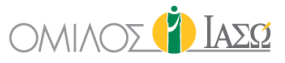

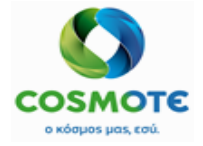

Εμφυτεύματα και Αναλώσιμα (Implants and Consumables):
 Βασικά Δεδομένα που προέρχονται από τον κατάλογο του MM και μπορούν να αναζητηθούν χρησιμοποιώντας τον κωδικό, το όνομα ή το EPN.

| •                                                                                                    | 📝 Imple                                                                                                    | ints and Consumables |                |
|----------------------------------------------------------------------------------------------------|----------------------------------------------------------------------------------------------------|----------------------|----------------|
|                                                                                                    |                                                                                                    | Implants             |                |
| There are no data for the                                                                                                    | EPN Contains<br>Begins with<br>Contains<br>Begins with<br>Contains<br>Begins with<br>Contains<br>Begins with<br>Contains<br>Begins with<br>Contains |                      | Items selected |
|                                                                                                    | Mate                                                                                                    | rials consumed       |                |
|                                                                                                    | EPN ~ Q                                                                                                    |                      | Items selected |
| Name:         FREKA-MIX-BAG 1000ML           Code:         5053100512         External Uld:         505311           EPN:         5200398522985 4049500970976 4031626710635 370001                                                                                  | 10512<br>1950734                                                                                                    |                      |                |
| Name:         BEAONE G 25 02/010001/ala2 ПАР/2H2           Code:         6053100012         External Uid:         505310           EPN:         5205152008361 8716900572241 8718699597344 40495009706         5205152008361 8716900572241 8718699597344 40495009706 | 00012 <b>+</b>                                                                                                    |                      |                |
|                                                                                                    | Save as Draft                                                                                                    | Save & Sign Cancel   |                |

- Παθολογοανατομικό (Clinical Pathology): Περιλαμβάνει πεδία ελεύθερου κειμένου.

|                 | Clinical Pathology |
|-----------------|--------------------|
| Responsible     | ~<br>~             |
|                 |                    |
| Clinical pathol | logy               |
| Remark          |                    |
|                 |                    |

- Ακτινογραφία (X-Ray): Περιλαμβάνει πεδία ελεύθερου κειμένου.

| •            | 💣 X-Ray                                                                                                    |
|--------------|----------------------------------------------------------------------------------------------------|
| Responsible  | v                                                                                                    |
|              |                                                                                                    |
| X-Ray        | li de la constanción de la constanción de la constanción de la constanción de la constanción de la constanción de |
| Examinations |                                                                                                    |
| Remark       |                                                                                                    |
|              |                                                                                                    |

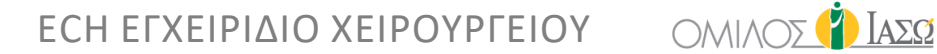

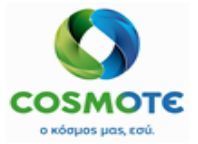

Σχόλια Α, Β και C (Comments A, B and C): Περιλαμβάνει πεδία ελεύθερου κειμένου τα οποία θα συμπεριληφθούν και στο pdf/ στην εκτυπώσιμη μορφή του πρωτοκόλλου.

| (▲)         | Comments A |
|-------------|------------|
| Responsible | *<br>*     |
| Comments    | A          |
| Remark      |            |
|             | Comments B |
| Responsible | *          |
| Comments    |            |
| Remark      |            |
|             | Comments C |
| Responsible | ~          |
| Comments    |            |
| Remark      |            |

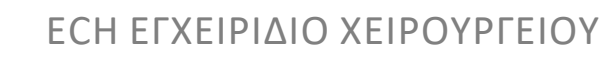

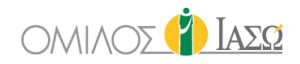

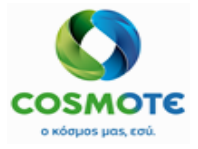

Η διαφορετική κατάσταση αυτών των εγγράφων υποδεικνύεται από τα ακόλουθα εικονίδια:

| Status | Step                              | Author     |
|--------|-----------------------------------|------------|
|        | Procedures, Infection Status, ASA | DR. Alepas |
| a."    | Diagnosis and CCSD codes          | DR. Alepas |
| ×      | Team and Times                    |            |

- Το κίτρινο φύλλο σημαίνει ότι το έγγραφο έχει αποθηκευτεί ως πρόχειρο και δεν είναι έτοιμο να υπογραφεί.
- Η πράσινη πένα σημαίνει ότι έχει υπογραφεί.
- Το κόκκινο εικονίδιο σημαίνει ότι το έγγραφο δεν έχει συμπληρωθεί ακόμα.

Μόλις υπογραφούν όλα αυτά τα έγγραφα θα μπορεί να τελειώσει το χειρουργείο. Μετά τη συμπλήρωση των «Ημερομηνία λήξης» (End date) και «Ώρα λήξης» (End time) η επιλογή Αποθήκευση (Save) είναι διαθέσιμη, για την καταγραφή όλων των Εγγράφων.

Η επιλογή του «Αποθήκευση» (Save) ολοκληρώνει το χειρουργείο αλλά δεν ενεργοποιεί την αποστολή των πληροφοριών στο SAP. Επίσης, το κίτρινο χρώμα στο κελί του κρεβατιού του ασθενή, στη λίστα εργασίας των Εσωτερικών ασθενών, εξαφανίζεται.

| Generic Example<br>27/10/2020 | 002  |             |                                   | ආ | Docum      | entation   |    |                |      |        |           |    |
|-------------------------------|------|-------------|-----------------------------------|---|------------|------------|----|----------------|------|--------|-----------|----|
| Tasks                         | ≡    |             |                                   |   |            |            |    |                |      |        |           |    |
| O Surgery Request 1           | Â    | Responsible | DR. Alepas                        |   |            |            |    |                |      | ~ Save | Save & Si | yn |
| Process Control               | 0    | Start Date  | 27/10/2020                        |   | Ê          | Start Time | 14 |                | : 15 |        |           | 0  |
| 🕑 Pre OP 3                    | - 1  | End Date    | 27/10/2020                        |   | <b>m</b>   | End time   | 15 |                | : 33 |        | -         | 0  |
| WHO Check list                | 0    |             |                                   |   |            |            |    |                |      |        | -         |    |
| Surgery Documentation         | on 3 | Status      | Step                              |   | Author     |            |    | Date           |      |        | Actions   |    |
| Documentation                 | •    |             | Dreadures Infection Clatus ACA    |   |            | _          |    | 07/40/00 44/20 |      |        |           |    |
| Surgery Report                | 0    | c./         | Procedures, Intection Status, ASA |   | DR. Alepas | 5          |    | 27/10/20 14:32 |      | N      |           |    |
| Surgery Protocol              | 0    | c."         | Diagnosis and CCSD codes          |   | DR. Alepas | 5          |    | 27/10/20 14:33 |      | ы.     |           |    |
| Consent forms                 | ۰ .  | <b>a</b> /  | Team and Times                    |   | DR. Alepas | 5          |    | 27/10/20 15:14 |      |        |           |    |

Η Επιλογή «Αποθήκευση & Υπογραφή» (Save & Sign) που αφορά το σύνολο των εγγράφων του χειρουργείου (Surgery Documentation) αποθηκεύει όλα τα Έγγραφα και τα στέλνει στο ISH. Κάνοντας κλικ σε αυτήν την επιλογή, θα εμφανιστεί ένα κουμπί «Επεξεργασία» (Edit).

| ۲٤ Doc                 | umentation    |        |
|------------------------|---------------|--------|
|                        |               | _      |
| Responsible DR. Alepas |               | V Edit |
| Start Date 27/10/2020  | Start Time 14 | : 15   |
| End Date 27/10/2020    | End time 15   | : 33   |

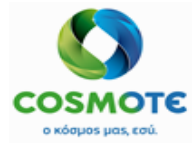

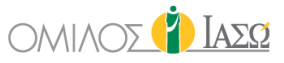

Όταν τα έγγραφα έχουν Αποθηκευτεί και Υπογραφεί το χειρουργείο έχει ολοκληρωθεί, αλλά είναι δυνατόν να γίνουν αλλαγές, εάν είναι απαραίτητο, κάνοντας κλικ στην επιλογή «Επεξεργασία» (Edit).

|                        | Contraction   |               |
|------------------------|---------------|---------------|
| Responsible DR. Alepas |               | ✓ Save & Sign |
| Start Date 27/10/2020  | Start Time 14 | : 15 📀        |
| End Date 27/10/2020    | End time 15   | : <u>a</u>    |

Μόλις γίνει η αλλαγή, είναι απαραίτητο να κάνετε κλικ ξανά στο «Αποθήκευση & Υπογραφή» και οι πληροφορίες θα σταλούν στο ISH.

#### 5.5.2 ANAOOPA XEIPOYPEIOY (SURGERY REPORT):

Ερωτηματολόγιο για να συμπεριληφθεί μια περίληψη του χειρουργείου με ορισμένα πεδία προσυμπληρωμένα:

| Gei           | 28/12/2020                |    |                                    |                         |                          | Surgery Report |               |                   |      |      |    |
|---------------|---------------------------|----|------------------------------------|-------------------------|--------------------------|----------------|---------------|-------------------|------|------|----|
| •             | Tasks                     | ≡  | General Data                       |                         |                          |                |               |                   |      |      |    |
| Surgery F     | Request 1                 | -  | Hospital Number                    | 1002460                 |                          |                |               |                   |      |      |    |
| Process Cont  | rol                       | 0  | Patient Name                       |                         |                          |                | Data of Rinth |                   |      |      |    |
| 🕑 Pre Op 🤇    | )                         |    | Fatient Name                       | Susan InpSurg           | Example2                 |                | Date of Birth | 11/02/            | 1983 |      |    |
| VHO Check I   | ist                       | 0  | Department                         | Maternity/Obste         | etrics                   |                | Ward          | 2nd Fl            | oor  |      |    |
| Surgery [     | Documentation 3           |    |                                    |                         |                          |                |               |                   |      |      |    |
| Documen       | tation                    | 0  | Selection Field for Proceed        | dure                    |                          |                |               |                   |      |      |    |
| Surgery F     | teport                    | 0  | Surgery Date                       | 28/12/2020              | -                        |                |               |                   |      |      |    |
| Surgery F     | rotocol                   | 0  | Name of Operation                  | Generic Example         | e 002                    |                |               |                   |      |      |    |
| Applied Treat | ments                     | 0  |                                    |                         |                          |                |               |                   |      |      |    |
| Theatro Team  |                           | ^  |                                    |                         |                          |                |               | Surney Times      |      |      |    |
| Theatre Team  | Operating Surgeon         |    | DR. Giorgio Irini                  |                         | Assisting Surgeon        | DR Kremi       |               | Time into         | 12   | : 32 | 0  |
| Co            | onsultant Anaesthetist    |    | DR. Adamis                         |                         | Anaesthetic Practitioner |                |               | Knife to Skin     | 12   | . 33 | 0  |
| s             | urgical First Assistant   |    | DR. Balla                          |                         | Scrub Practitioner       | NUR. Binas     |               | Skin Closure      | 12   | : 34 | 0  |
| c             | irculating Practitioner   |    |                                    |                         | Other                    |                |               | Time<br>Time into | 12   | : 36 | 0  |
|               |                           |    |                                    |                         |                          |                |               | Recovery          |      |      |    |
|               | Diagnosis                 |    | ΧΟΛΕΡΆ ΑΠΟ ΣΤΟ ΔΟΝΑΚΙΟ ΤΗΣ ΧΟΛΕΡΑΙ | [VIBRIO CHOLERAE] 01, B | IOTYTO ELTOR ( SURGERY ) |                |               |                   |      |      |    |
|               | OPCS Code                 |    | ΚΛΕΙΣΤΗ ΑΝΑΤΑΞΗ ΚΑΤΑΓΜΑΤΟΣ ΑΣΤΡΑΓΑ | NOY                     |                          |                |               |                   |      |      |    |
|               | Indication                |    |                                    |                         |                          |                |               |                   |      |      |    |
|               | Description               |    |                                    |                         |                          |                |               |                   |      |      |    |
| P             | ost-Operative Instruction | 15 |                                    |                         |                          |                |               | ľ                 |      |      | li |
| Timestame     |                           |    | Franker                            |                         |                          |                |               |                   |      |      |    |
| rimestamp     |                           |    | Signature O                        |                         |                          |                |               |                   |      |      |    |
| GMC Number    |                           |    |                                    |                         |                          |                |               |                   |      |      |    |
|               |                           |    |                                    |                         |                          |                |               |                   |      |      |    |
|               |                           |    |                                    |                         |                          |                |               |                   |      |      |    |
|               |                           |    |                                    |                         |                          |                |               |                   |      |      |    |

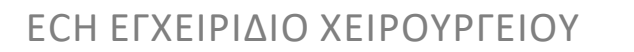

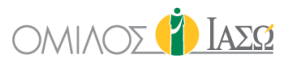

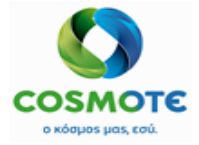

### 5.5.3 ΠΡΩΤΟΚΟΛΛΟ ΧΕΙΡΟΥΡΓΕΙΟΥ (SURGERY PROTOCOL):

Δημιουργεί μια αναφορά με βάση τις πληροφορίες που είχαν συμπληρωθεί προηγουμένως.

|                |                           | _       | Ειοος επεμβάση                                          | ς, επιπεύο λοιμώζης και ΑδΑ: Ρίο                              | cedures, intection Status, ASA                                          | Remain                                                    |                   |
|----------------|---------------------------|---------|---------------------------------------------------------|---------------------------------------------------------------|-------------------------------------------------------------------------|-----------------------------------------------------------|-------------------|
| overy Roo      | om Documen                | itation | Επιπεόο<br>ASA Score<br>Είδος Αναισθη<br>Είδος τπάμβαση | ASEPUC<br>ASA II<br>σίας Epidural                             | cedures Infection Status ASA                                            | Remark                                                    |                   |
| area releva    | ant Informat              | ion 2   | ASA score, επ                                           | ίπεδο λοίμωξης, είδος Αναισθ                                  | ησίας                                                                   |                                                           | DR. Giorgio Irini |
| eferral Requ   | iests 2                   |         | Generic Exampl                                          | e 002 GEN-Example00                                           | 02                                                                      | Πλευρά Σώ                                                 | ύματος            |
| )iagnostic Ex  | am Request                | s       | Επέμβαση (εις                                           | ;)                                                            |                                                                         |                                                           | DR. Giorgio Irini |
| ed Treatment   | ts<br>ts                  | 0       | Τμήμα<br>ΑΠ<br>Τύπος<br>Ημ/νία                          | Maternity/Obstetrics<br>5005<br>INPATIENT<br>25/11/2020 09:34 | Αίθουσα<br>Ημερομηνία:<br>Διάρκεια                                      | Surgery Theater 2<br>28/12/2020 10:15<br>50 λεπτά         |                   |
| Surgery Protoc | col                       | 0       | Δεδομένα Περ<br>Περιστατικό:                            | 1004387                                                       | Όροφος                                                                  | 2nd Floor                                                 |                   |
| Surgery Repor  | rt                        | 0       |                                                         |                                                               | _                                                                       |                                                           |                   |
| Gurgery Docu   | mentation                 | 0       | IA<br>Fia                                               | ΣΩ΄<br>ό,τι πιο πολύτιμο έχεις.                               | Matemity/Obstetrics<br>AM<br>1002460<br>Θεράπων Ιατρός<br>Giorgio Irini | Susan InpSurg<br>Ημ. Γέννησης<br>11/02/1983<br>Διαγνώσεις | FEMALE            |
| •              | Tasks                     | =       |                                                         |                                                               | Τμόμα                                                                   | Ονοματεπώνιμο Ασθενούς                                    | . <b>P</b> úlo    |
| Generic<br>28  | : Example 00<br>8/12/2020 | 2       |                                                         |                                                               |                                                                         |                                                           |                   |

### Περιλαμβάνει:

- Δεδομένα Περιστατικού
- Διαδικασία(ες)
- Βαθμολογία ASA, Κατάσταση Λοίμωξης και Τύπο Αναισθησίας

| Gene             | 28/12/2020        |       |
|------------------|-------------------|-------|
|                  |                   |       |
|                  |                   |       |
|                  | Tasks             | =     |
|                  |                   |       |
|                  |                   |       |
| Surgery Do       | cumentation 3     |       |
|                  |                   |       |
| Documental       | tion              | 0     |
| Documenta        |                   | •     |
| 0                |                   | 0     |
| Surgery Rep      | port              | 0     |
| -                |                   |       |
| Surgery Pro      | otocol            | 0     |
| Applied Treatm   | ents              | 0     |
| Applied freading | ones              | •     |
| Informed Const   | onto              | 0     |
| informed Conse   | ents              | •     |
| <b>•</b> ••      | -                 | -     |
| O Diagnostic     | Exam Requests     | •     |
|                  |                   |       |
| C Referral Re    | quests (2)        |       |
|                  |                   |       |
| O Cesarea rel    | levant Informatio | n 🕗 🛛 |
|                  |                   |       |
| C Recovery R     | Room Documenta    | tion  |
| 3                |                   |       |
|                  |                   |       |

- Ομάδα χειρουργείου (Παρατήρηση ομάδας: αντιστοιχεί στα σχόλιο της ομάδας και των χρόνων)
- Διαγνώσεις
- OPS (Παρατηρήσεις για τη Διάγνωση και τους κωδικούς CCSD)
- Επιδέσμους (Σχόλια: Παρατηρήσεις από τη θέση του σώματος, Τουρνικέ και Διαθερμία)
- Παροχετεύσεις (Παρατηρήσεις για Παροχετεύσεις: από τα σχόλια στην επαλήθευση μετρήσιμων υλικών)

Κόλλα ιστών

Ινώδης Κόλλα

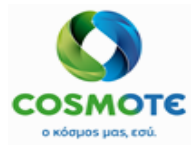

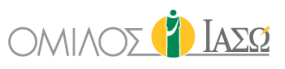

|     | Gen          | eric Example 00:<br>28/12/2020 | 2     |
|-----|--------------|--------------------------------|-------|
|     |              |                                |       |
|     | •            | Tasks                          | =     |
|     |              |                                |       |
| 0   | Surgery D    | ocumentation G                 | · ·   |
| v   | oungery D    | ocumentation                   |       |
|     | Desument     |                                | •     |
|     | Document     | ation                          | •     |
|     | 0            |                                | •     |
|     | Surgery R    | eport                          |       |
| 1   | 0            |                                |       |
| L   | Surgery Pi   | OTOCOL                         | •     |
|     |              |                                |       |
| Ap  | plied Treatr | nents                          | •     |
| Inf | ormed Con    | anta                           | ~     |
|     | ormed Con    | sents                          | · · · |
| •   | Discontin    |                                | ~     |
| 0   | Diagnosti    | Exam Requests                  | •••   |
| •   | Defensel     |                                |       |
| 0   | Referral R   | equests 2                      |       |
| -   |              |                                |       |
| O   | Cesarea re   | elevant informati              | on 🔁  |
|     |              |                                |       |

- Αναισθησία (Παρατήρηση Αναισθησίας: Σχόλια από την Αναισθησία και Φάρμακα (Περιλαμβάνει την Ινώδη Κόλλα))
- Εμφυτεύματα
- Αναλώσιμα (Σχόλια εμφυτευμάτων και αναλώσιμων)

| Generic I         | Example 002 |          | Παθολογοανατομική εξέταση                                                                                         |                   |
|-------------------|-------------|----------|----------------------------------------------------------------------------------------------------|-------------------|
|                   | Table       | - 1      | Παθολογοανατομι Clinical Pathology Free Text<br>Παθολογοανατομική εξέταση Παρατηρήσεις: Clinical Pathology Remark |                   |
|                   | Iasks       | _        | Εξετάσεις                                                                                                    |                   |
| Surgery Docum     | nentation 3 | <b>^</b> | A/A X-Ray Free Text<br>Εξετάσεις Examinations Free Text<br>A/A Παρατηρήσεις: X-Ray Remark                         |                   |
| Documentation     |             | 0        | Σχόλια Α                                                                                                    | DR. Giorgio Irini |
| Surgery Report    |             | 0        | Σχόλια Comments A Free Text<br>Σχόλια & Παρατηρήσεις: Comments A Remark                                           |                   |
| Surgen/ Protoco   |             |          | Σχόλια Β                                                                                                    | DR. Giorgio Irini |
| pplied Treatments | 3           |          | Σχόλια Comments B Free Text<br>Σχόλια & Παρατηρήσεις: Comments B Remark                                           |                   |
|                   |             | ·        | Σχόλια Γ                                                                                                    | DR. Giorgio Irini |
| nformed Consents  |             | 0        | Σχόλια Comments C Free Text<br>Σχόλια & Παρατηρήσεις: Comments C Remark                                           |                   |

- Παθολογοανατομικό (Σχόλια Παθολογοανατομικού)
- Εξετάσεις (Σχόλια Ακτινολογικών)

### Σχόλια Α, Β και C (Παρατηρήσεις από την Ενότητα Σχόλια)

| Example 002 | Ισ  | τορικό Τεκμηρίωσης                     |                       |                   |
|-------------|-----|----------------------------------------|-----------------------|-------------------|
|             | Н   | ερομηνία                               | Υπεύθυνος             | Λήξη στις         |
| Tasks       | 20/ |                                        | DR. Glorgio IIIII     | 20/12/2020 13.22  |
|             |     | Τιευουνοι καταγραφης                   |                       | <b>1</b>          |
|             | A   | Τιτλος Εγγραφου                        | Τιτλος/Επιθετο/Ονομα  |                   |
|             |     | Countable Material verification        | DR. Giorgio Irini     | SIGNED 28/12/20   |
|             |     | Instrument Sets                        | DR. Giorgio Irini     | SIGNED 20/12/20   |
|             |     | Apposition and Druge                   | DR. Giorgio Irini     | SIGNED 20/12/20/  |
|             |     | Skin disinfection                      | DR. Giorgio Irini     | SIGNED 20/12/20/  |
|             |     | Procedures Infection Statue ASA        | DR. Giorgio Irini     | SIGNED 28/12/202  |
|             |     | Comments A                             | DR. Giorgio Irini     | SIGNED 28/12/202  |
|             |     | Implants and Consumables               | DR. Giorgio Irini     | SIGNED 28/12/20   |
|             |     | X-Ray                                  | DR. Giorgio Irini     | SIGNED 28/12/202  |
|             |     | Comments C                             | DR. Giorgio Irini     | SIGNED 28/12/202  |
| J           |     | Team and Times                         | DR. Giorgio Irini     | SIGNED 28/12/202  |
|             | Mo  | n, 28 Dec 2020 13:33:01 +0200          | Σύνοψη Πρωτοκό        | λλου Σελ          |
| 0           |     |                                        |                       |                   |
| iests 3     |     | Υπεύθυνοι Καταγραφής                   |                       |                   |
|             |     | Τίτλος Εγγράφου                        | Τίτλος/Επίθετο/Ονομα  | Κατάσ Τελευταί    |
|             |     | Comments B                             | DR. Giorgio Irini     | SIGNED 28/12/2020 |
|             |     | Body Position, Tourniquets and Diather | rmy DR. Giorgio Irini | SIGNED 28/12/2020 |
| _           |     | Clinical Pathology                     | DR. Giorgio Irini     | SIGNED 28/12/2020 |

Ιστορικό των Εγγράφων

#### 5.6 ΕΦΑΡΜΟΣΜΕΝΕΣ ΘΕΡΑΠΕΙΕΣ (APPLIED TREATMENTS)

Είναι δυνατή η χρήση της λειτουργίας των εφαρμοσμένων θεραπειών από το πρωτόκολλο χειρουργικής επέμβασης με τον ίδιο τρόπο που γίνεται και στην καρτέλα Γενική εικόνα. Ο κατάλογος υλικών και φαρμάκων προέρχεται από MM και των υπηρεσιών από το ISH. Ο χρήστης έχει τη δυνατότητα να καταχωρήσει υπηρεσίες, υλικά ή φάρμακα και είναι δυνατόν να επιλέξει την κίνηση στην οποία θα ήθελε να τα συμπεριλάβει:

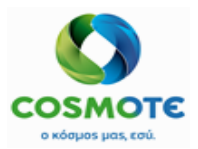

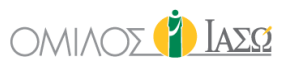

|          | 🔀 Applied                                                                                                    | Treatment |        |      |   |
|----------|----------------------------------------------------------------------------------------------------|-----------|--------|------|---|
| Date     | 22/12/2020                                                                                                    | Time      | 16     | : 18 | 0 |
| Movement | Surg Labor Theatres General Surgery 21/12 09 53-21/12<br>IP 2nd Floor General Surgery 15/07 11:37-<br>Enne 2nd Floor Matems/Vicedations 13/11 13 44-<br>Surg Labor Theatres General Surgery 21/12 09 53-21/12 19/30 |           |        |      |   |
|          | - Conucas - Contrat California                                                                                                    | + Drugs   | + Kits |      |   |

Προσυμπληρωμένη θα είναι η τελευταία κίνηση του επεισοδίου. Αυτό είναι ένα παράδειγμα με 1 υπηρεσία, 1 υλικό και 2 φάρμακα:

|           |                               |                  |                     |                  |                |           |    | -     |                |      |              |   | - |
|-----------|-------------------------------|------------------|---------------------|------------------|----------------|-----------|----|-------|----------------|------|--------------|---|---|
| e         |                               |                  | 22/12/2020          |                  |                |           |    | Time  |                | 16   | : 37         |   | 1 |
| vement    |                               |                  | Surg Labor Theatr   | es General Surge | ry 21/12 09:53 | -21/12 🛩  |    |       |                |      |              |   |   |
|           |                               | + Ser            | vices               |                  | + Materials    |           | +0 | Drugs | +              | Kits |              |   |   |
| Code      | Service                       |                  |                     |                  |                |           |    |       |                |      |              |   |   |
| 040001    | D-DIMER TEST<br>(EAEFX.ΠΡ.ΑΠΟ | Δ.ΠΛΑΣΜΙΝΙΝΩ     | Quantity            | 1                |                |           |    |       | Performing:    |      | <b>&amp;</b> | ŵ |   |
| 053100018 | ΦΛΕΒΟΚΑΘΕΤΗ<br>ΒΑΛΒΙΔΑ 14G    | ΙΡΑΣ ΑΥΤΟΜ.      | Quantity            | 1                |                |           |    |       |                |      |              | ŵ |   |
| 000000143 | BRUFEN S.C.TA                 | BL BT 24X400MG   | Alternative<br>dose | 0.01             | PAK            | Base dose | 1  | PIL   |                |      |              | ŵ |   |
| 093360702 | AMOXIL PD.INJ.<br>1VIAL       | SOL 1G/VIAL BT X | Alternative<br>dose | 1000             | MG             | Base dose | 1  | VIA   | * Open multido |      |              | Ŵ |   |

Η εμφανιζόμενη βασική και οι εναλλακτική μονάδα για τα φάρμακα είναι εκείνες που δηλώνονται στην ενότητα MM SAP, και έρχεται στο ECH. Με την τροποποίηση της εναλλακτικής ή της βασικής δόσης το σύστημα θα υπολογίσει την ισοδυναμία.

| 700000143  | BRUFEN S.C.TABL BT 24X400MG             | Alternative<br>dose | 0.01 | PAK | Base dose | 1 | PIL |                              | Û |   |
|------------|-----------------------------------------|---------------------|------|-----|-----------|---|-----|------------------------------|---|---|
| 1093360702 | AMOXIL PD.INJ.SOL 1G/VIAL BT X<br>1VIAL | Alternative<br>dose | 1000 | MG  | Base dose | 1 | VIA | * Open multidose: YES 🔿 NO 🔿 | â | ÷ |

Όταν ένα φάρμακο είναι δοχείο πολλαπλών δόσεων (multiple dose container) στο SAP, εμφανίζεται η επιλογή "Άνοιγμα πολλαπλών δόσεων" με υποχρεωτική απάντηση "Ναι" ή "Όχι". Επιλέξτε το "Ναι" εάν η ποσότητα του φαρμάκου πολλαπλής δόσης θα πρέπει να σταλεί στο SAP.

| 700000143  | BRUFEN S.C.TABL BT 24X400MG             | Alternative<br>dose | 0.01 | PAK | Base dose | 1 | PIL |                              | ê |  |
|------------|-----------------------------------------|---------------------|------|-----|-----------|---|-----|------------------------------|---|--|
| 1093360702 | AMOXIL PD.INJ.SOL 1G/VIAL BT X<br>1VIAL | Alternative         | 1000 | MG  | Base dose | 1 | VIA | * Open multidose: YES O NO O | Û |  |

Επιπλέον, η λειτουργικότητα του εκτελών ιατρού είναι επίσης διαθέσιμη για τις υπηρεσίες που έχουν καταχωρηθεί ως Εφαρμοσμένες θεραπείες (Applied treatments). Υπάρχουν δύο εικονίδια για να βρείτε τον ιατρό, το αριστερό για αναζήτηση με το όνομα / επώνυμο και το δεξί για αναζήτηση ανά τμήμα.

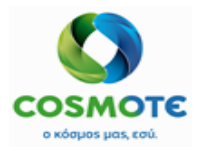

## ΕCΗ ΕΓΧΕΙΡΙΔΙΟ ΧΕΙΡΟΥΡΓΕΙΟΥ ΟΜΙΛΟΣ

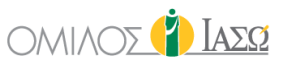

| Date       |            | 01/12/2020                   |                                  | Time    |     | 12     | : 47         | 0 | 0 |
|------------|------------|------------------------------|----------------------------------|---------|-----|--------|--------------|---|---|
| Movement   |            | OP Gynecology                | Outpatient Maternity/Obstetric 👻 |         |     |        |              |   |   |
|            |            | + Services                   | + Materials                      | + Drugs |     | + Kits |              |   |   |
|            |            |                              |                                  |         |     |        |              | 4 | 4 |
| 1040001    | D-DIMER TE | ST (ΕΛΕΓΧ.ΠΡ.ΑΠΟΔ.ΠΛΑΣΜΙΝΙΝΩ |                                  | 1       |     |        | <b>a</b>     |   |   |
| 4010004    | BIOCHEMIC  | AL ANALYSIS                  |                                  | 1       |     |        | <b>&amp;</b> | đ |   |
| 4700000122 | STENT SMA  | RT CONTROL LP-234            |                                  | 1       | ST  |        |              | Ē |   |
| 1093780401 | ADRIBLAST  | INA INJ SOL 1VIALX10MG/5ML   |                                  | 1       | VIA |        |              | Ē |   |
| 1000790603 | BISOLVON   | SYR FL 250MLX8MG/5ML         | Open multidose                   | 1       | BOT |        |              | ⑪ |   |
|            |            |                              | Rem                              | arks    |     |        |              |   |   |

Το ECH έχει προσυμπληρωμένο τον εκτελών ιατρό ανά υπηρεσία (ενημερώνεται από το ISH), αλλά είναι επίσης δυνατό να το τροποποιήσετε.

Στο πεδίο Παρατηρήσεις (Remarks), ο χρήστης μπορεί να περιγράψει τη θεραπεία που εκτελείται.

|                            |                       | 👰 Applied                    | d Treatment |        |      |   |
|----------------------------|-----------------------|------------------------------|-------------|--------|------|---|
| Date                       | 18/09/2020            |                              | Time        | 16     | : 28 | Ø |
| Movement                   | IP 2nd Floor M        | laternity/Obstetrics 08/06 🗸 |             |        |      |   |
|                            | + Services            | + Materials                  | + Drugs     | + Kits |      |   |
|                            |                       |                              |             |        |      |   |
|                            |                       | Ren                          | ano         |        |      |   |
| Include here the performed | treatment description |                              | unio        |        |      |   |

Στη γενική εικόνα φαίνεται ως εξής, συμπεριλαμβανομένων των επιλογών με το μολύβι:

|             |                                            | FRIDAY 18 September 2020                                   |          |
|-------------|--------------------------------------------|------------------------------------------------------------|----------|
| 16:40       | DR. Adamis                                 | IFTMF - OBSTETRICS and GYN/                                | AECOLOGY |
| Treatment : | Maternity/Obstetrics 2nd Floor 18/09 16:37 | DR.                                                        | Adamis 📝 |
|             |                                            | View<br>I Attach document<br>Attach image<br>Amend<br>Undo |          |

### 5.7 ΈΝΤΥΠΑ ΣΥΓΚΑΤΑΘΕΣΗΣ (INFORMED CONSENTS)

Είναι δυνατή η επισύναψη εγγράφων ή φωτογραφιών σε αυτή την ενότητα.

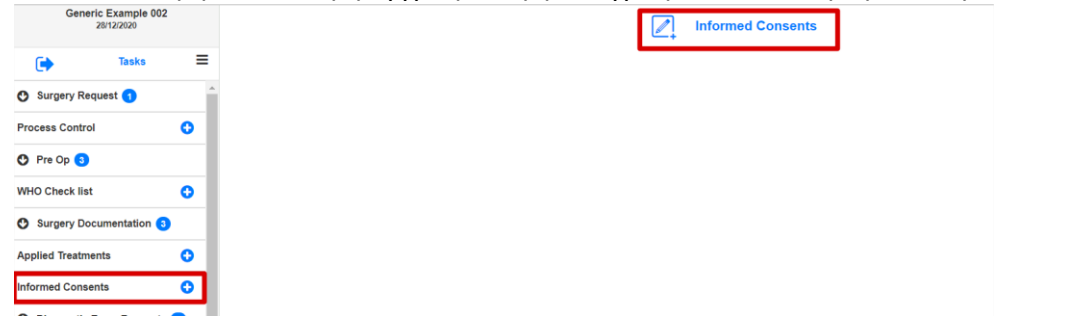

2020/Νοέμβριος ΕCΗ Εγχειρίδιο Χειρουργείου

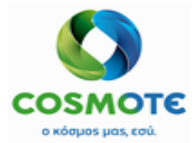

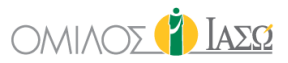

### **5.8** Διαγνωστικές εξετάσεις (Diagnostic Exams)

Θα είναι δυνατή η δημιουργία αίτησης εργαστηριακών και απεικονιστικών εξετάσεων από το πρωτόκολλο, με τον ίδιο τρόπο που δημιουργούνται από την καρτέλα «Γενική Εικόνα».

| 0    | Diagnostic Exam Requests             | 3      |
|------|--------------------------------------|--------|
| 0    | Laboratory Exam Requests             | 3      |
|      | Central Laboratory Exam Req          | uest   |
|      | Cytology                             | 0      |
| }equ | Pathologoanatomical lab Exai<br>iest | m<br>🔁 |
| Ø    | Imaging Exam Requests 10             | )      |
|      | Other Exam Results                   | 0      |
| _    |                                      |        |
| O    | Imaging Exam Requests 1              |        |
|      | X-Ray Exam Request                   | 0      |
|      | CT Exam Requests                     | 0      |
|      | General Ultasounds (triplex) Request | 0      |
|      | US Pediatrics Exam Request           | 0      |
|      | MRI B Exam Requests                  | 0      |
|      | MRI A Exam Requests                  | 0      |
|      | Bone density measurement Exam Req    | uest   |
|      | Mammograph Exam Request              | 0      |
|      | Nuclear Medicine Exam Request        | 0      |
|      |                                      |        |

Ωστόσο, μόλις ξεκινήσει η χειρουργική επέμβαση όλα τα αιτήματα διαγνωστικών εξετάσεων που τοποθετούνται από το πρωτόκολλο χειρουργικής επέμβασης θα συμπεριληφθούν στην κίνηση της χειρουργικής επέμβασης.

### 5.9 Парапомпн (Referral)

Θα είναι δυνατή η δημιουργία παραπομπών από αυτή την ενότητα, με την τυπική λειτουργικότητα της παραπομπής. Θα ακολουθεί την τυπική ροή παραπομπής σαν να είχε γίνει από την καρτέλα «Γενική Εικόνα».

2020/Νοέμβριος ΕCΗ Εγχειρίδιο Χειρουργείου

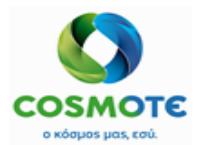

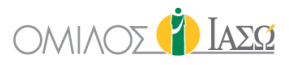

| Ø | Referral 2          |   |
|---|---------------------|---|
|   | Referral            | 0 |
|   | Diag. Exam Referral | 0 |

5.10 Σχετικές Πληροφορίες Καισαρικής (Cesarea Relevant Info)

Η ενότητα αυτή θα περιλαμβάνει δύο ειδικά ερωτηματολόγια του ΙΑΣΩ:

- Q8- Ερωτηματολόγιο «Στοιχεία Τοκετού» (Ερωτηματολόγιο ΙΑΣΩ).
- Q25- Κλίμακα Ταξινόμησης Robson (Robson Checklist Scale) (Ερωτηματολόγιο ΙΑΣΩ).

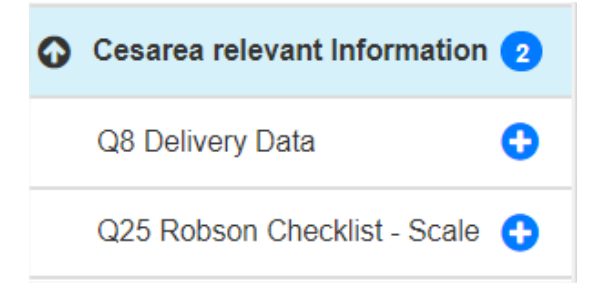

5.11 Έγγραφα Αιθούσας Αποκατάστασης (Recovery Room Documentation)

Θα περιέχει τις παρακάτω ενότητες:

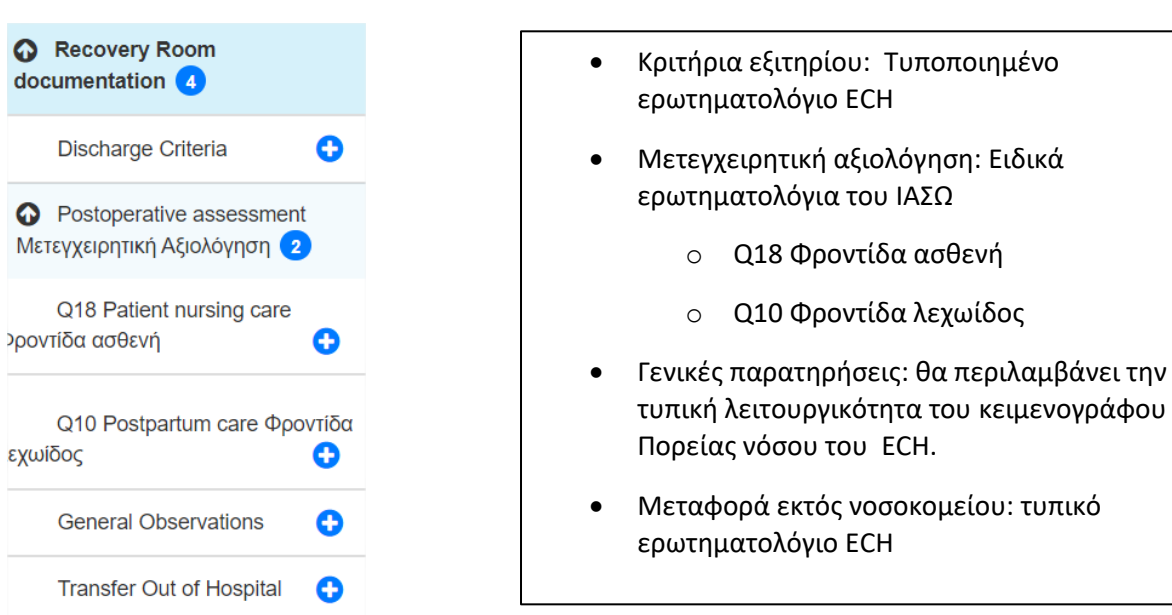

5.12 Σαρωμένα Έγγραφα (Scanned Documents)

Αυτή η ενότητα θα περιλαμβάνει την τυπική λειτουργία σαρωμένων εγγράφων του ΕCH.

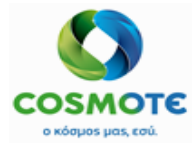

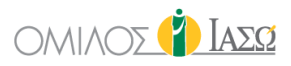

| Generic Example 003<br>25/09/2020 |
|-----------------------------------|
| Tasks                             |
| 🕑 Cesarea relevant info 🥑         |
| Recovery Room     documentation   |
| Discharge Criteria                |
| Postoperative assessment 🚭        |
| General Observations              |
| Transfer Out of Hospital 🚯        |
| Comment Deservate                 |

Για να επισυνάψετε οποιοδήποτε έγγραφο πρέπει να κάνετε κλικ στο εικονίδιο "+" και να επιβεβαιώσετε τον τύπο:

| Documents | 3 |
|-----------|---|

Σε περίπτωση τύπου εικόνας, είναι δυνατή η επιλογή εικόνας από το πρόγραμμα περιήγησής του χρήστη ή η λήψη μιας φωτογραφίας και η εισαγωγή ενός ονόματος για την εικόνα ή τη σειρά εικόνων:

|              |        | Scanned Documents |   |
|--------------|--------|-------------------|---|
| Select type  | Images |                   | ~ |
| Select image | s 土 🙆  |                   | Û |

Σε περίπτωση που επιθυμείτε να επισυνάψετε ένα έγγραφο, μπορεί να επιλεγεί από το πρόγραμμα περιήγησής σας:

|              |           | Scanned Documents |   |
|--------------|-----------|-------------------|---|
| Select type  | Documents |                   | ~ |
| Select Docur | nent 🔔    |                   | Û |

Μόλις επισυναφθεί εμφανίζεται το όνομα του εγγράφου, η ημερομηνία δημιουργίας και ο συντάκτης:

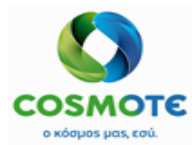

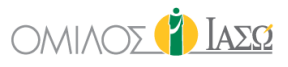

| Z_ s               | canned Documents                                                           |                                                                                                    |                                                                                                    |                                                                                                    |
|--------------------|----------------------------------------------------------------------------|----------------------------------------------------------------------------------------------------|----------------------------------------------------------------------------------------------------|----------------------------------------------------------------------------------------------------|
| Select type Images |                                                                            | ~                                                                                                    |                                                                                                    |                                                                                                    |
| Select images 🔮 🙆  |                                                                            | 8                                                                                                    |                                                                                                    |                                                                                                    |
|                    |                                                                            |                                                                                                    |                                                                                                    |                                                                                                    |
| Creation Date      | Author                                                                     |                                                                                                    | View document                                                                                                    | Actions                                                                                                    |
| 16/10/20 12:56     | DR. Alepas                                                                 |                                                                                                    | 🗈 📀                                                                                                    | <u>_</u>                                                                                                    |
|                    |                                                                            |                                                                                                    | Rename                                                                                                    | U                                                                                                    |
|                    | Select type Images<br>Select images 2 0<br>Creation Date<br>16/19/20 12:56 | Scanned Documents       Select type     Images       Select images     Images       Creation Date     Author       16/10/20 12:56     DR. Alepas | Scanned Documents         Select type       images       >         Select images       10       10         Creation Date       Author       10/10/20 12:56       DR. Alepas | Scanned Documents         Select type       images         Select images       View document         Creation Date       Author       View document         10/10/20 12:56       DR. Alepas       Rename |

Είναι δυνατόν να δείτε συνημμένο έγγραφο, στο παράδειγμα αυτό 2 εικόνες, και οι διαθέσιμες ενέργειες είναι:

- Μετονομασία (Rename): για να αλλάξετε το όνομα του εγγράφου.

| I Re            | name document                         |
|-----------------|---------------------------------------|
| Rename document | Images attached from surgery protocol |
| Confirm         | Cancel                                |

 Κατάργηση (Remove): Για να διαγράψετε το επιλεγμένο έγγραφο απαιτείται επιβεβαίωση.

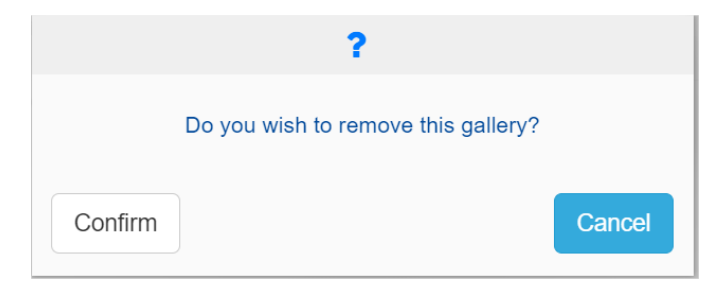

Τα συνημμένα εδώ έγγραφα, θα εμφανίζονται στην ενότητα Διάφορα (Various) της καρτέλας «Έγγραφα» (Documents) του αρχείου του ασθενή.

| ← ♀ <sup>□</sup> Patie<br>Rec ID 1 | ent8 Susan (28<br>001285 - Room Bi | Years) %<br>ED-223A (36 d) |                    | <i>\$ ♦</i> ( | • △ 兼      |                  |            |             |               |           |
|------------------------------------|------------------------------------|----------------------------|--------------------|---------------|------------|------------------|------------|-------------|---------------|-----------|
| GENERAL VIEW                       | PREVIOUS VISITS                    | RISK FACTORS               | DIAGNOSTIC TESTS   | DOCUMENTS     | MEDICATION | EPISODE OVERVIEW | CARE       | VITAL SIGNS | NURSE NOTES   | PROTOCOLS |
| Generic Exa<br>25/09/20            | mple 003<br>020                    |                            |                    |               | 2          | Scanned Docun    | nents      |             |               |           |
| та Та                              | isks 🔳                             | Document                   |                    | Creat         | ion Date   | A                | uthor      |             | View document | Actions   |
| WHO Check list                     | <b>0</b>                           | consent document           |                    | 16/10         | /20 13:27  | 0                | DR. Alepas |             |               | 1         |
| Surgery Docume                     | entation 3                         | Images attached from       | m surgery protocol | 16/10         | /20 12:56  | [                | R. Alepas  |             | <b>2</b>      | 1         |
| Consent forms                      | 0                                  |                            |                    |               |            |                  |            |             |               |           |
|                                    |                                    |                            |                    |               |            |                  |            |             |               |           |

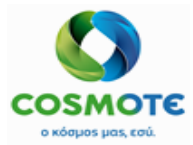

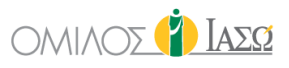

| ← ♀ Patient8 Susan<br>Rec ID 1001285 - Roo             | ( 28 Years ) %<br>m BED-223A (36 d) |                  | \$&¥      | ∆ <b>*</b> |                  |            |             |               |           |
|--------------------------------------------------------|-------------------------------------|------------------|-----------|------------|------------------|------------|-------------|---------------|-----------|
| GENERAL VIEW PREVIOUS VIS                              | ITS RISK FACTORS                    | DIAGNOSTIC TESTS | DOCUMENTS |            | EPISODE OVERVIEW | CARE       | VITAL SIGNS | NURSE NOTES   | PROTOCOLS |
| General Surgery Orthopaedics +<br>others<br>14/10/2020 |                                     |                  |           | 2          | Scanned Docun    | nents      |             |               |           |
| Tasks                                                  | Document                            |                  | Creatio   | on Date    | A                | uthor      |             | View document | Actions   |
| WHO Check list                                         | nurse                               |                  | 21/10/    | 20 11:01   | Ν                | NUR. Binas |             | <b>1</b>      | 1         |
| Surgery Documentation 3                                |                                     |                  |           |            |                  |            |             |               |           |
| Consent forms                                          |                                     |                  |           |            |                  |            |             |               |           |
| O Diagnostic exams 7                                   |                                     |                  |           |            |                  |            |             |               |           |
| 🕐 Referral <b>2</b>                                    |                                     |                  |           |            |                  |            |             |               |           |
| O Cesarea relevant info 2                              |                                     |                  |           |            | $\square$        |            |             |               |           |
| Recovery Room     documentation                        |                                     |                  |           |            |                  |            |             |               |           |
| Scanned Documents 🕒                                    | v                                   |                  |           |            |                  |            |             |               |           |

Θα δημιουργηθεί ένας φάκελος με το όνομα και την ημερομηνία του χειρουργείου, με όλα τα συνημμένα έγγραφα ή εικόνες:

| * Rec ID 1001285 - Room BE                                                                                                    | (ears ) %<br>D-223A (36 d)                                                                       | \$@ <b>`₹</b> <mark>*</mark> *                 |                                                  |                                              |                               |
|----------------------------------------------------------------------------------------------------|--------------------------------------------------------------------------------------------------|------------------------------------------------|--------------------------------------------------|----------------------------------------------|-------------------------------|
| NERAL VIEW PREVIOUS VISITS                                                                                                    | RISK FACTORS DIAGNOSTIC TESTS D                                                                  |                                                |                                                  | RE VITAL SIGNS                               | NURSE NOTES PROTOCO           |
| Reports                                                                                                    | Informed Consent                                                                                 | Various                                        | D                                                | igital History                               | Q Insert text to u            |
| Sundries (16/09/2020 19:25)                                                                                                    |                                                                                                  |                                                |                                                  |                                              |                               |
| 🖿 εςφρφγτρε (30/09/2020 08:42                                                                                                    | ?)                                                                                               |                                                |                                                  |                                              | 1                             |
|                                                                                                    |                                                                                                  |                                                |                                                  |                                              |                               |
| Seneric Example 003 2020-0                                                                                                    | 9-25 (16/10/2020 12:56)                                                                          |                                                |                                                  |                                              | 1                             |
| Seneric Example 003 2020-0                                                                                                    | 99-25 (16/10/2020 12:56)                                                                         | Туре                                           | Author                                           | Date                                         | Actions                       |
| Generic Example 003 2020-0      Name      consent document                                                                         | 99-25 (16/10/2020 12:56)                                                                         | Type<br>Document                               | Author<br>DR. Alepas                             | Date<br>16/10/2020 13:27                     | Actions                       |
| Generic Example 003 2020-0 Name consent document Images attached from surgery                                                      | 99-25 (16/10/2020 12:56)<br>y protocol 🗟 2                                                       | <b>Type</b><br>Document<br>Images Series<br>Lγ | Author<br>DR. Alepas<br>DR. Alepas               | Date<br>16/10/2020 13:27<br>16/10/2020 12:56 | Actions<br>0                  |
| Generic Example 003 2020-0     Name     consent document     Images attached from surgery     General Surgery Orthopaedia          | 19-25 (16/10/2020 12:56)<br>y protocol 📓 💿                                                       | Type<br>Document<br>Images Series<br>Ç         | Author<br>DR. Alepas<br>DR. Alepas               | Date<br>16/10/2020 13:27<br>16/10/2020 12:56 | Actions                       |
| Generic Example 003 2020-0      Name      consent document Images attached from surgery      General Surgery Orthopaedia      Name | 19-25 (16/10/2020 12:56)<br>y protocol 🔛 😰<br>ics + others 2020-10-14 (21/10/2020 11:01)<br>Type | Type<br>Document<br>Images Series              | Author<br>DR. Alepas<br>DR. Alepas<br>DR. Alepas | Date<br>16/10/2020 13:27<br>16/10/2020 12:56 | Actions<br>Actions<br>Actions |